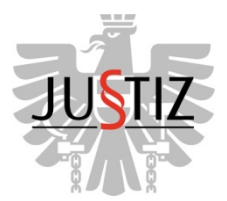

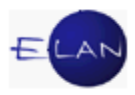

# ELAN-K v3 FACHDIENSTKURS

# Skriptum

# **IT-ALLGEMEIN**

Stand 20.2.2014

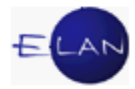

## Bearbeiter und Aktualität:

alle Kapitel

ADir Klaus Mayerhofer, IT-Schulungszentrum Wien und VB Werner Rammer, HG Wien 20.2.2014

- 2 -

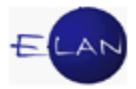

# Inhaltsübersicht

| Α. | Weiterführende Erklärung des Registers        | 5  |
|----|-----------------------------------------------|----|
| 1. | Pärchenschritte                               | 5  |
| 2. | Systemschritte                                | 6  |
| 3. | Abstreichende Verfahrensschritte              | 6  |
| 4. | Wiedereröffnende Verfahrensschritte           | 7  |
| 5. | Sachverständigentätigkeit                     | 7  |
| 6. | Statistikschritte                             | 8  |
| 7. | Fortsetzungsfälle                             | 8  |
| В. | Weiterführende Erklärung des ERV              | 10 |
| 1. | Schriftsätze                                  | 10 |
| 2. | Elektronische Zustellnachweise verwalten      | 12 |
| C. | Anhänge                                       | 16 |
| 1. | Allgemeines                                   | 16 |
| 2. | Anhang hinzufügen                             | 17 |
| 3. | Anhänge aus elektronisch eingebrachten Fällen | 20 |
| 4. | Anhänge kopieren                              | 22 |
| 5. | Anhänge freigeben                             | 23 |
| D. | Abfertigungen in der VJ                       | 24 |
| 1. | "Abfertigungsmodell Alt"                      | 26 |
| 2. | "Abfertigungsmodell Neu"                      | 39 |
| 3. | Neuerliche Abfertigung                        | 45 |
| E. | Textbausteineditor und Textverarbeitung       | 47 |
| 1. | Arten der Textbausteine                       | 47 |
| 2. | Der Textbausteineditor                        | 48 |

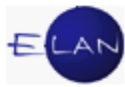

| 3. | Textbaustein-Volltextsuche                              | . 55 |
|----|---------------------------------------------------------|------|
| 4. | Integrierte Textverarbeitung                            | . 55 |
| F. | Gebühren                                                | . 60 |
| 1. | Allgemeines                                             | . 60 |
| 2. | Gebührenvorgänge                                        | . 61 |
| 3. | Vorschreibung verwalten                                 | . 62 |
| 4. | Kostenevidenz                                           | . 73 |
| 5. | Allgemeine Gebührenvorschreibungen - Gattung Nc (FC 90) | . 76 |

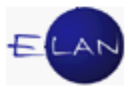

# A. Weiterführende Erklärung des Registers

**Erinnern Sie sich:** Das Register gibt die wesentlichen Inhalte eines Verfahrens wieder bzw ermöglicht das Auffinden eines Aktes.

# 1. Pärchenschritte

Diese Verfahrensschritte erfordern immer einen "auslösenden" Schritt und in der Folge einen "erledigenden" Schritt.

Ist ein auslösender Schritt offen, so wird dies durch ein rotes Rufzeichen vor der Schrittnummer gekennzeichnet.

| ,, | V | erfahrenssc | hritte ( <u>3</u> ): | ورور مرجون مرجون | Jan Marina and Andrews and Andrews | and and a second | and a start of a start of a start | ter an an terretari an terretari an anterio de la seconda de la seconda de la seconda de la seconda de la secon<br>En la seconda de la seconda de la seconda de la seconda de la seconda de la seconda de la seconda de la seconda |   | ~~~~~~~~~~~~~~~~~~~~~~~~~~~~~~~~~~~~~~~ | ~~~      |
|----|---|-------------|----------------------|------------------|----------------------------------------------------------------------------------------------------|------------------|----------------------------------------------------------------------------------------------------|----------------------------------------------------------------------------------------------------|---|-----------------------------------------|----------|
|    |   |             | Code <mark>?</mark>  | Datum            | RolleNr                                                                                                    | RI/<br>RE        | вкz                                                                                                    | Anmerkung                                                                                                    | Ð | 4                                       |          |
|    | 1 | 1           | gk                   | 18.02.2009       |                                                                                                    | RE               |                                                                                                    |                                                                                                    |   |                                         | <b>_</b> |
|    | Ŀ |             |                      |                  |                                                                                                    |                  |                                                                                                    | a                                                                                                    |   |                                         |          |

Ein erledigender Schritt löst nach Speicherung des Falles automatisch die Löschung des roten Rufzeichens beim auslösenden Schritt aus.

| erfahrenss    | chritte ( <u>3</u> ): |            | and a set of the second second second second second second second second second second second second second se | <u> </u>  |            | and the second second second second second second second second second second second second second second second | فراهمي ريرو الرسان الرامسين |   |
|---------------|-----------------------|------------|----------------------------------------------------------------------------------------------------|-----------|------------|----------------------------------------------------------------------------------------------------|-----------------------------|---|
| 2             | Code 7                | Datum      | RolleNr                                                                                                    | RI/<br>RE | вкz        | Anmerkung                                                                                                    | Ø                           | 4 |
| 1             | gk                    | 18.02.2009 |                                                                                                    | RE        |            |                                                                                                    |                             |   |
| 2             | gkz                   | 04.08.2009 |                                                                                                    |           |            |                                                                                                    |                             |   |
| ion in the in |                       |            | and products                                                                                                   | -         | A. 4-10000 | معديدهم والبيرية والمراجع                                                                                        | a. a. a.                    |   |

#### Beispiele:

in allen Verfahren:

- > "av" (Akt ins Abgangsverzeichnis) als auslösender Schritt und
- > "avz" (Akt vom Abgangsverzeichnis zurück) als erledigender Schritt

im Pflegschaftsverfahren (Pu):

> "uha" (Unterhaltsantrag) als auslösender Schritt und

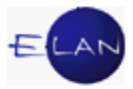

> "uhe" (Unterhaltsantrag erledigt) als erledigender Schritt

# 2. Systemschritte

Schrittcodes, welche aufgrund bestimmter Aktionen vom System eingetragen werden sind durch den Zusatz "-s" gekennzeichnet.

Beispielsweise wird

- nach Übernahme einer überwiesenen Klage im Register der Schrittcode "auf-s" (Wiedereröffnen durch System) gesetzt
- bei Nacherfassung einer statusfähigen Partei der Schrittcode ein-s (Nacherf. einer statusfähigen Partei durch System) erzeugt.

| rfahrenss    | chritte ( <u>3</u> ): |                | ~~~~~~~~~~~~~~~~~~~~~~~~~~~~~~~~~~~~~~ |           | - Anny - and a star and a star and a star a star a star a star a star a star a star a star a star a star a sta<br> | ~~~~~~~~~~~~~~~~~~~~~~~~~~~~~~~~~~~~~~~ | and a star and a star and a star and a star a star a star a star a star a star a star a star a star a star a s |                   |
|--------------|-----------------------|----------------|----------------------------------------|-----------|----------------------------------------------------------------------------------------------------|-----------------------------------------|----------------------------------------------------------------------------------------------------|-------------------|
| <u> </u>     | Code ?                | Datum          | RolleNr                                | RI/<br>RE | вка                                                                                                    | Anmerkung                               | Ø                                                                                                    | 3                 |
| 1            | ZKW13                 | 16.05.2007     |                                        | RI        |                                                                                                    |                                         |                                                                                                    | Ľ                 |
| 2            | üjn                   | 23.05.2007     |                                        |           |                                                                                                    |                                         |                                                                                                    |                   |
| 3            | auf-s                 | 06.06.2007     | BK 01                                  |           |                                                                                                    |                                         |                                                                                                    |                   |
|              |                       |                |                                        |           |                                                                                                    |                                         |                                                                                                    |                   |
| الرومين اللي | and my second second  | and the second | mahara                                 | maly are  | Same and a second                                                                                                  | and a stranger of the stranger          | and second second                                                                                              | and the states of |

# 3. Abstreichende Verfahrensschritte

Bei bestimmten Schrittcodes wird automatisch das Abstreichen des Falles durchgeführt.

|                                                                                                    |                                                           | -                     |            |         |           |     |          |
|----------------------------------------------------------------------------------------------------|-----------------------------------------------------------|-----------------------|------------|---------|-----------|-----|----------|
| Az: 001 V C V /07                                                                                                    | V> 📢                                                      | 120 A 1/07 a          | ▼ 🏠 😽      |         |           |     |          |
| Re<br>XJ - Fall: SKB 120 A 1/07 a<br>Stammdaten<br>IIII Register<br>Mahänge<br>€ Gebühren<br>Verkettungen<br>Verkettungen<br>Versheren Müller | Bemerkung <u>1</u><br>Bemerkung <u>2</u><br>Verfahrenssci | :<br>:<br>hritte (3): |            |         |           |     |          |
| GK Rudolf SCHWEINHAMME                                                                                                    |                                                           | Code ?                | Datum      | RolleNr | RI/<br>RE | вка | Anmerkur |
|                                                                                                    | 1                                                         | qk                    | 10.02.2006 |         | RE        |     |          |
|                                                                                                    | 2                                                         | akz                   | 29.08.2006 |         |           |     |          |
|                                                                                                    | 3                                                         | ak                    | 01.10.2006 |         | RE        |     |          |
|                                                                                                    | 4                                                         | qkz                   | 05.05.2007 |         |           |     |          |
|                                                                                                    |                                                           | 1800012-0             |            |         | DE        |     |          |

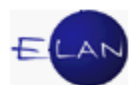

Bei Verfahren mit statusfähigen Parteien wird durch die Zuordnung eines verfahrensbeendenden Schrittcodes der jeweilige Verfahrensbeteiligte abgestrichen.

| 🦸 ¥J - Fall: SKB 120 C 17/07 v - FC 02: 1.KL: Hei                                                                         | nz Frühwirt - 1.BK: TKN                      | 1 GmbH , Str | eitwert: 1.706,40 E | UR      |           |     |           |
|----------------------------------------------------------------------------------------------------|----------------------------------------------|--------------|---------------------|---------|-----------|-----|-----------|
| Datei Bearbeiten Ansicht Auswahl Fenste                                                                                   | er                                           |              |                     |         |           |     |           |
| Az. 120 💌 C 💌 17 / 07 v                                                                                                   | VA VA                                        |              |                     |         |           |     |           |
| VJ - Fall: SKB 120 C 17/07 v<br>Stammdaten<br>Mahnklagsdaten<br>Entscheidungsvorschlag<br>Register<br>Anhänge<br>Gebühren | Bemerkung <u>1</u> :<br>Bemerkung <u>2</u> : | 3:           |                     |         |           |     |           |
| <ul> <li></li></ul>                                                                                                    |                                              | Code ?       | Datum               | RolleNr | RI/<br>RE | вкг | Anmerkung |
| 1. 1V Dr. Johann^GRASCH Rec                                                                                               | 1 sc                                         | on           | 26.08.2007          |         |           |     |           |
| 1. BK TKM GmbH                                                                                                    | 2 vu                                         | 1            | 17.10.2007          | BK 02   |           |     |           |
| 2. BK Kurt Fröhlich                                                                                                    |                                              |              |                     |         |           |     |           |

Werden alle statusfähigen Parteien abgestrichen, so wird auch der Fall abgestrichen.

**Hinweis:** Sofern für das Abstreichen eines Falles ein bestimmter Schrittcode nicht zur Verfügung steht, ist der Schrittcode "a" zu verwenden.

# 4. Wiedereröffnende Verfahrensschritte

Durch die Eintragung bestimmter Verfahrensschritte wird ein Fall wiedereröffnet. Steht ein bestimmter Schrittcode nicht zur Verfügung, ist der Schrittcode "auf" zu verwenden. Wird eine abgestrichene Partei wiedereröffnet, dann wird auch der Fall auf "offen" gesetzt.

# 5. Sachverständigentätigkeit

Für statistische Auswertungen über die Erstellung schriftlicher Gutachten von Sachverständigen sind der Beginn und das Ende der Sachverständigentätigkeit mit dem jeweiligen Verfahrensschritt zu dokumentieren.

- > "svb" (Sachverständigenbestellung) als auslösender Schritt und
- > "gue" (Gutachten erledigt) als erledigender Schritt

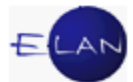

|     |     |            |       | a secondo | 100 | <br>-    |
|-----|-----|------------|-------|-----------|-----|----------|
| 9   | que | 03.10.2012 | SV 01 | -         |     |          |
| 8   | svb | 08.09.2012 | SV 01 |           |     |          |
| 7   | В   | 08.09.2012 |       |           |     |          |
| men | LAD | 04.07.2012 |       |           |     | <u> </u> |

Hinweis: Der Schritt "gue" ist auch bei der Beendigung der Sachverständigentätigkeit ohne Erstellung eines Gutachtens einzutragen (zB Enthebung eines Sachverständigen).

Im Falle der Beauftragung eines Ergänzungsgutachtens ist der Tätigkeitszeitraum ebenfalls mit dem Pärchenschritt "svb" und "gue" zu erfassen.

# 6. Statistikschritte

Zur Kennzeichnung von statistisch relevanten Fällen steht der Schrittcode "stk" (Statistikkennung) zur Verfügung. In der Anmerkungsspalte des Schrittcodes ist die jeweilige Kennung zwingend zu erfassen.

| -~ | Verfahrensso | ,           | مستمسمين ومتربع ياسمون |         | مراجع المرارين |                  | المتكريب الكرمية المحاصرة والمتكامسين مرجوع والمرواح والمراجع | <u></u> | -^~~v | <u></u> |
|----|--------------|-------------|------------------------|---------|----------------|------------------|---------------------------------------------------------------|---------|-------|---------|
|    |              | Code ?      | Datum                  | RolleNr | RI/<br>RE      | вкz              | Anmerkung                                                     | Ø       | ٩     |         |
|    | 1            | LAD-E       | 15.09.2008             |         | RI             |                  |                                                               |         | Ľ     | •       |
|    | 2            | stk         | 20.10.2008             |         |                |                  | entg Urlaubsfreude                                            |         |       |         |
|    |              | A.M.A. 1 MA |                        |         |                | and an analy and |                                                               |         |       |         |

Eine Auflistung sämtlicher Statistikkennungen steht in der Onlinehilfe zur Verfügung.

**Beachte**: Die Schreibweise der Kennung muss dabei präzise eingehalten werden.

# 7. Fortsetzungsfälle

Die Bearbeitung von Fällen mit einer hohen Anzahl von Verfahrensbeteiligten kann zu einer merklichen Verschlechterung der Programm-Performance führen. Es wird daher empfohlen, sofern die Anzahl der Verfahrensbeteiligten 100 übersteigt, jeweils einen Fortsetzungsfall anzulegen.

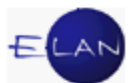

Diese Fortsetzungsfälle sind am Beginn des Feldes "Bemerkung2" mit dem Eintrag "Fortsetzungsfall" zu kennzeichnen. Weiters ist eine allgemeine Fallverkettung (verkettet mit) anzulegen.

**Beachte**: Damit diese Fortsetzungsfälle in der Statistik nicht berücksichtigt werden, ist der Schrittcode "nz" (Fall nicht zählen) einzutragen. Weiters ist der Fortsetzungsfall sofort mit dem Schrittcode "a" (Abstreichen) abzustreichen.

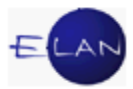

# B. Weiterführende Erklärung des ERV

**Erinnern Sie sich:** Teilnehmer am elektronischen Rechtsverkehr haben die Möglichkeit (Mahn)Klagen, Exekutionsanträge und Schriftsätze im elektronischen Wege bei Gericht einzubringen. Manche Verfahrensbeteiligte (zB Rechtsanwälte) sind zur elektronischen Einbringung verpflichtet.

# 1. Schriftsätze

Schriftsätze langen in der Abteilung 999 N\* ein und sind analog der elektronisch eingebrachten Klagen und Exekutionsanträge über den Dialog "Elektronisch eingebrachte Fälle" auszudrucken.

| Suchfenster                  |                           |
|------------------------------|---------------------------|
| Liste der elektronisc        | h eingebrachten Fälle     |
|                              |                           |
| D <u>i</u> enststelle:       | S1B Schulung Wien als BG  |
| <u>G</u> eschäftsabteilung:  | 999                       |
| Ga <u>t</u> tung:            | NC                        |
| Aktenzahl/Jahr <u>v</u> on:  |                           |
| Aktenzahl/Jahr b <u>i</u> s: |                           |
| Ľ                            | nur nicht gedruckte Fälle |
| Suchen                       |                           |

Im Suchergebnis wird in der Spalte "Parteien" auf die Art der Eingabe hingewiesen.

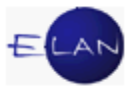

| }          |            |          |                    |            | <u>H</u> ilfe |
|------------|------------|----------|--------------------|------------|---------------|
| {          |            |          |                    | 3 3        |               |
| Einb.Dat.  | Anl.Dat    | Anl.Zeit | Parteien           | Sta<br>tus |               |
| 30.01.2012 | 30.01.2012 | 10:09    | ERSTEINGABE, 1P    |            |               |
| 30.01.2012 | 30.01.2012 | 12:06    | ERSTEINGABE, 1P    |            |               |
| 0.01.2012  | 30.01.2012 | 12:49    | Folgeeingabe zu 00 |            |               |
| 30.01.2012 | 30.01.2012 | 12:49    | Folgeeingabe zu 00 |            |               |
| 80.01.2012 | 30.01.2012 | 14:45    | ERSTEINGABE, 1P    |            |               |
| 80.01.2012 | 30.01.2012 | 15:08    | ERSTEINGABE, 1P    |            |               |
| 80.01.2012 | 31.01.2012 | 08:22    | Folgeeingabe zu 00 |            |               |
| 30.01.2012 | 31.01.2012 | 08:23    | ERSTEINGABE, 1P    |            |               |
| ~~~~~~~    | 24~~2012   | 00-00-00 |                    |            |               |

Unter **Ersteingaben** versteht man verfahrenseinleitende Schriftsätze, die in den jeweiligen Gattungen zu erfassen sind.

Schriftsätze, die zu einer Aktenzahl einlangen werden als **Folgeeingabe** bezeichnet und sind zum jeweiligen Akt zu nehmen.

Hinweis: Folgeeingaben sind verpflichtend in den jeweiligen Fall zu übernehmen. Siehe dazu Kapitel "Anhänge aus elektronisch eingebrachten Fällen".

In der Praxis werden ERV-Eingaben häufig mit einem pdf-Anhang übermittelt. Beim Listenausdruck wird der Anhang jeweils nach der elektronischen Eingabe ausgedruckt.

Der Nachdruck funktioniert analog dem Nachdruck der Mahnklagen und Exekutionsanträge.

**Beachte**: Soll <u>nur</u> der pdf-Anhang nachgedruckt werden, ist dies über die Fallansicht des Sonstigen Schriftsatzes (999 N\*) möglich.

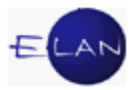

# 2. Elektronische Zustellnachweise verwalten

Die Listenbearbeitung "Zustellnachweise verwalten" dient dem Ausdruck bzw der Suche von Zustellnachweisen von Abfertigungen über die Verfahrensautomation Justiz.

Für die Suche von Zustellnachweise ist im Auswahlbereich der Eintrag "Zustellnachweise verwalten" auszuwählen.

|      | Keferenzaktenzeichen JV              |
|------|--------------------------------------|
|      | 👸 Gegenstand / Schlagworte           |
| φĒ   | Listenbearbeitungen                  |
|      | Elektronisch eingebrachte Fälle      |
|      | Zustellnachweise verwalten           |
|      | B Elektronisch eingebrachte Berichte |
|      | E Übermittelte ELIAS-Akten           |
|      | Offene Fallerstentscheidungen        |
| ~~~~ | Florasa Riickecheinen                |

Danach öffnet sich das Dialogfenster "Zustellnachweise verwalten".

| Suchfenster                 |                              |
|-----------------------------|------------------------------|
| Zustellnachweis             | e verwalten                  |
| D <u>i</u> enststelle:      | 007 Wien, HG                 |
| <u>G</u> eschäftsabteilung: |                              |
| Ga <u>t</u> tung:           | *                            |
| <u>E</u> ingelangt ab:      | 25.12.2012 bis:              |
|                             | Zustellnachweise nachdrucken |
| Suchen                      |                              |

#### "Dienststelle:"

Hier wird die aktuelle Anmeldedienststelle angezeigt.

### "Geschäftsabteilung:" und "Gattung:"

Hier ist jene Geschäftsabteilung und Gattung einzugeben, für welche die Zustellnachweise ausgedruckt werden sollen.

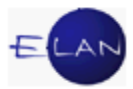

#### "Eingelangt ab: / Uhrzeit / bis:"

Durch die Eingabe eines Datums bzw Uhrzeit kann der Zeitraum des Einlangens der Zustellnachweise im Suchergebnis festgelegt werden. Der Standardwert im Feld "Eingelangt ab:" ist "-2T", dies entspricht dem vorletzten Werktag.

#### Checkbox "Zustellnachweise nachdrucken":

Durch das Aktivieren der Checkbox "Zustellnachweise nachdrucken" werden ausschließlich bereits bearbeitete Zustellnachweise im Suchergebnis angezeigt.

Hinweis: Zustellnachweise bleiben drei Monate für eventuelle Nachdrucke in der Liste aufrufbar.

#### Schaltfläche "Suchen":

Durch Aktivieren dieser Schaltfläche wird der Suchvorgang entsprechend der Eingaben ausgelöst

| 🛛 VJ - Li | iste der Zustell                                    | Inachweise           |                    |                                            |              |                                         |                                  |                  |                          |   |                   |                                  |                         |              |        | x             |
|-----------|-----------------------------------------------------|----------------------|--------------------|--------------------------------------------|--------------|-----------------------------------------|----------------------------------|------------------|--------------------------|---|-------------------|----------------------------------|-------------------------|--------------|--------|---------------|
| Datei E   | Bearbeiten A                                        | nsicht Aus <u>w</u>  | ahl <u>F</u> enste | er                                         |              |                                         |                                  |                  |                          |   |                   |                                  |                         |              |        | <u>H</u> ilfe |
| DST: 01   | 14, GZ: *, Einge                                    | elangt ab: 25.'      | 12.2012            |                                            |              |                                         |                                  |                  |                          |   |                   |                                  |                         | 3            | 3      | ]             |
| XXX       | Exekutionsbe<br>Zahlungsbef<br>Ladungen<br>Sonstige | ewilligungen<br>ehle |                    | ugestellt mit<br>interlegt<br>ugestellt im | tZK Z<br>ERV | Zustellhind<br>Klärungsfa<br>Nicht beho | lernis mit R<br>II<br>ben mit RK | K Alle auswäh    | en<br>n                  |   |                   |                                  |                         |              |        |               |
| Nr.       |                                                     | DST                  | GA 🛇               | GZ 🔷                                       | AZ 🤇         | Jahr 🛇                                  | Pz                               | Eingelangt 💠     | Datum zur<br>Zustellinfo | ٥ | Zustellinfo 💠     | Empfänger 🔷                      | Art des<br>Zustellstücł | Klārun 🛇     | Status |               |
| 1         | Ľ                                                   | 014                  | 031                | E                                          | 2253         | 12                                      | t                                | 25.12.2012 07:53 | 25.12.2012               |   | Klärungsfall      | DH 01 - ZIMMERMANN GMBH          | E390                    | Offen        |        |               |
| 2         | r                                                   | 014                  | 023                | A                                          | 11           | 11                                      | f                                | 25.12.2012 07:53 | 20.12.2012               |   | Zugestellt mit ZK | SO 04 - MA6, BA20                | В                       |              |        | 333           |
| 3         | ~                                                   | 014                  | 008                | NC                                         | 35           | 12                                      | t                                | 25.12.2012 07:53 | 19.12.2012               |   | Zugestellt mit ZK | EG 02 - Oberbank AG              | В                       |              |        | 333           |
| 4         | ~                                                   | 014                  | 013                | E                                          | 4050         | 12                                      | z                                | 25.12.2012 07:53 | 20.12.2012               |   | Zugestellt mit ZK | DS 01 - Bausparkasse der oe      | s'EB                    |              |        |               |
| 5         | ~                                                   | 014                  | 013                | E                                          | 4066         | 12                                      | b                                | 25.12.2012 07:53 | 21.12.2012               |   | Zugestellt mit ZK | DS 01 - Pensionsversicherund     | EB                      |              |        |               |
| 6         | 2                                                   | 014                  | 019                | E                                          | 3736         | 12                                      | t                                | 25.12.2012 07:53 | 21.12.2012               |   | Zugestellt mit ZK | DH 01 - PENSIONSVERSICHE         | FEB                     |              |        |               |
| 7         | 2                                                   | 014                  | 012                | S                                          | 59           | 12                                      | а                                | 25.12.2012 07:53 | 20.12.2012               |   | Zugestellt mit ZK | SO 17 - Kreditschutzverband v    | o B                     |              |        |               |
| 8         | ~                                                   | 014                  | 019                | E                                          | 3754         | 12                                      | i                                | 25.12.2012 07:53 | 21.12.2012               |   | Zugestellt mit ZK | DH 01 - PENSIONSVERSICHE         | FEB                     |              |        |               |
| 9         | ~                                                   | 014                  | 017                | С                                          | 544          | 12                                      | k                                | 25.12.2012 07:53 | 19.12.2012               |   | Zugestellt mit ZK | BK 01 - Gregor Friedl            | LAD-E A1                |              |        |               |
| 10        | ~                                                   | 014                  | 018                | E                                          | 4091         | 12                                      | S                                | 25.12.2012 07:54 | 21.12.2012               |   | Zugestellt mit ZK | DH 01 - PENSIONSVERSICHE         | FEB                     |              |        |               |
| 11        | 2                                                   | 014                  | 011                | E                                          | 3180         | 12                                      | v                                | 25.12.2012 07:55 | 21.12.2012               |   | Zugestellt mit ZK | DH 01 - PENSIONSVERSICHE         | FE390                   |              |        |               |
| 12        | 2                                                   | 014                  | 001                | A                                          | 25           | 12                                      | d                                | 25.12.2012 07:55 | 21.12.2012               |   | Zugestellt mit ZK | SO 10 - PVA                      | В                       |              |        |               |
| 13        | 2                                                   | 014                  | 013                | E                                          | 4056         | 12                                      | q                                | 25.12.2012 07:55 | 21.12.2012               |   | Zugestellt mit ZK | DH 01 - PENSIONSVERSICHE         | FEB                     |              |        |               |
| 14        | 2                                                   | 014                  | 031                | E                                          | 927          | 12                                      | t                                | 25.12.2012 07:55 | 21.12.2012               |   | Zugestellt mit ZK | DH 01 - PENSIONSVERSICHE         | EFE390                  |              |        |               |
| 15        | ~                                                   | 014                  | 031                | E                                          | 4453         | 12                                      | x                                | 25.12.2012 07:55 | 21.12.2012               |   | Zugestellt mit ZK | DH 01 - STROECK GASTRON          | CEB                     |              |        |               |
| 16        | ~                                                   | 014                  | 011                | E                                          | 1661         | 11                                      | k                                | 25.12.2012 07:55 | 21.12.2012               |   | Zugestellt mit ZK | DH 01 - PENSIONSVERSICHE         | FE40                    |              |        |               |
| 17        | ~                                                   | 014                  | 030                | P                                          | 193          | 09                                      | f                                | 25.12.2012 07:55 | 21.12.2012               |   | Zugestellt mit ZK | SW 01 - VertretungsNetz Sach     | мВ                      |              |        |               |
| 18        | r                                                   | 014                  | 019                | S                                          | 31           | 12                                      | k                                | 25.12.2012 07:55 | 21.12.2012               |   | Zugestellt mit ZK | DH 01 - OTTOKAR MORAVEC          | ¢В                      |              |        |               |
| 19        | r                                                   | 014                  | 031                | E                                          | 2253         | 12                                      | t                                | 25.12.2012 07:55 | 25.12.2012               |   | Klärungsfall      | DH 01 - ZIMMERMANN GMBH          | E390                    | Offen Zustel |        |               |
| 20        | r                                                   | 014                  | 023                | PU                                         | 164          | 12                                      | b                                | 25.12.2012 07:55 | 21.12.2012               |   | Zugestellt mit ZK | VA 01 - David Grassl             | В                       |              |        |               |
| 21        | r                                                   | 014                  | 031                | E                                          | 4455         | 12                                      | S                                | 25.12.2012 07:55 | 21.12.2012               |   | Zugestellt mit ZK | DH 01 - PENSIONSVERSICHE         | FEB                     |              |        | 7_            |
| 22        | V                                                   | 014                  | 031                | F                                          | 4470         | 12                                      | Y                                | 25 12 2012 07:55 | 21 12 2012               |   | Zunestellt mit 7K | DH 01 - WIENCONT CONTAIN         | FFR                     |              |        | -             |
|           |                                                     |                      |                    |                                            |              |                                         |                                  |                  |                          |   |                   | Durch Ausdruck der ZNW bearbeite | n 🔻 Beart               | peiten       |        |               |
| 0         | i) i) 1/1: 2                                        | 262 von 262 Zus      | stellnachweis      | en angezeigt.                              | -            |                                         |                                  |                  |                          |   |                   |                                  |                         | •            | 1 X    | 1             |

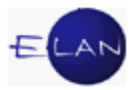

Das Suchergebnis wird in einer Tabelle dargestellt. Angezeigt wird

- die fortlaufende Nummer des Suchergebnisses, wobei ERV-Zustellungen mit dem ERV-Symbol gekennzeichnet werden
- die Checkbox "Bearbeiten" für die Auswahl der zu bearbeitenden Zustellnachweise
- das Aktenzeichen
- > das Datum des Einlangens des Zustellnachweises
- das Datum zur Zustellinfo
- der Zustellstatus
- der Abfertigungsschritt
- Details zum Klärungsfall.

Das angezeigte Suchergebnis kann durch das Aktivieren von Filtern nach

- dem Inhalt der Sendung bzw
- ➢ der Zustellinfo

weiter eingeschränkt werden.

| 🛛 VJ - Liste  | e der Zustellna                                    | chweise              |                  |                 |                               |                           |                  |               |                                  |                                   |                                                    | -                                                    |           |                                                    | A real household                                          |                                      |                   |        | x     |
|---------------|----------------------------------------------------|----------------------|------------------|-----------------|-------------------------------|---------------------------|------------------|---------------|----------------------------------|-----------------------------------|----------------------------------------------------|------------------------------------------------------|-----------|----------------------------------------------------|-----------------------------------------------------------|--------------------------------------|-------------------|--------|-------|
| Datei Bea     | arbeiten Ans                                       | sicht Aus <u>w</u> a | ahl <u>E</u> e   | enster          | r:                            |                           |                  |               |                                  |                                   |                                                    |                                                      |           |                                                    |                                                           |                                      |                   |        | Hilfe |
| DST: 014,     | GZ: *, Eingela                                     | angt ab: 25.1        | 2.2012           | £               |                               |                           |                  |               |                                  |                                   |                                                    |                                                      |           |                                                    |                                                           |                                      | 3                 | 3      | ]     |
|               | xekutionsbew<br>ahlungsbefeh<br>adungen<br>onstige | rilligungen<br>Je    | Y<br>Y           | Zu<br>Hir<br>Zu | gestell<br>nterleg<br>gestell | It mit :<br>pt<br>It im E | ZK<br>ERV        | ☑ Zu<br>☑ Kiả | stellhin<br>irungsfa<br>cht beho | dernis mit I<br>III<br>ben mit RI | Alle auswähl                                       | len<br>n                                             |           |                                                    |                                                           |                                      |                   |        |       |
|               |                                                    |                      |                  |                 |                               |                           |                  |               |                                  |                                   |                                                    |                                                      |           |                                                    |                                                           |                                      |                   |        |       |
| Nr.           |                                                    | DST                  | GA               | <b></b>         | GZ                            | <b>\$</b>                 | AZ               | ¢ J           | ahr 🛇                            | Pz                                | Eingelangt 🛇                                       | Datum zur<br>Zustellinfo                             | <b>\$</b> | Zustellinfo 🛇                                      | Empfänger 🔷                                               | Art des<br>Zustellstüci 🛇            | Klärun 🛇          | Status |       |
| Nr.           |                                                    | DST<br>014           | GA<br>031        | ٥               | GZ<br>E                       | ٥                         | AZ<br>2253       | ♦ J           | ahr 🔷                            | Pz<br>t                           | Eingelangt 💠                                       | Datum zur<br>Zustellinfo<br>25.12.2012               | <b>\</b>  | Zustellinfo 💠<br>Klärungsfall                      | Empfänger 🔷                                               | Art des<br>Zustellstücł ♦<br>E390    | Klärun ♦<br>Offen | Status | •     |
| Nr.<br>1<br>2 |                                                    | DST<br>014<br>014    | GA<br>031<br>023 | \$              | GZ<br>E<br>A                  | ٥                         | AZ<br>2253<br>11 | ♦ J           | ahr 🔷                            | Pz<br>t                           | Eingelangt<br>25.12.2012 07:53<br>25.12.2012 07:53 | Datum zur<br>Zustellinfo<br>25.12.2012<br>20.12.2012 | <b>\</b>  | Zustellinfo 🔷<br>Klärungsfall<br>Zugestellt mit ZK | Empfänger<br>DH 01 - ZIMMERMANN GMBH<br>SO 04 - MA6, BA20 | Art des<br>Zustellstück<br>E390<br>B | Klärun 🛇<br>Offen | Status |       |

Zusätzlich kann das angezeigte Suchergebnis nach Spalteninhalt auf- bzw absteigend sortiert werden.

| ~~~~~~~~~~~~~~~~~~~~~~~~~~~~~~~~~~~~~~ |   | ~~~~~~~~~~~~~~~~~~~~~~~~~~~~~~~~~~~~~~ | ~   | ~~~ | ~~~ |     | ~~~  | <b>~~</b> ~ | ~~~    | me | ~~~~~~~~~~~~~~~~~~~~~~~~~~~~~~~~~~~~~~ |   | ~~~~~~~~~~~~~~~~~~~~~~~~~~~~~~~~~~~~~~~ | ••• | ~~~~~~       | ~~ |                       | سر  | ~~~~~                     | ~        |                                         | ~ |
|----------------------------------------|---|----------------------------------------|-----|-----|-----|-----|------|-------------|--------|----|----------------------------------------|---|-----------------------------------------|-----|--------------|----|-----------------------|-----|---------------------------|----------|-----------------------------------------|---|
| Nr.                                    |   | DST                                    | GA  | ٥   | GZ  | ٥   | AZ   | ٥           | Jahr 🛇 | Pz | Eingelangt 🛇                           | > | Datum zur<br>Zustellinfo                | ٥   | Zustellinfo  | ٥  | Empfänger             | ٥   | Art des<br>Zustellstücł 🛇 | Klärun 🛇 | Status                                  |   |
| 1                                      | V | 014                                    | 031 | ~~~ | E   | ~~~ | 2253 | ~~~         | 12     | +  | 25.12.2012.07:53                       | 2 | 25.12.2012~                             | ~~  | Klärungsfall | ~~ | DH 01 - ZIMMERMANN GM | 3H, | E390                      | Offen    | ~~~~~~~~~~~~~~~~~~~~~~~~~~~~~~~~~~~~~~~ |   |

Für die Bearbeitung der markierten Zustellnachweise stehen drei Varianten zur Verfügung.

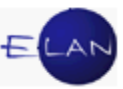

| $\sim$ | man      | men                                             | - 014-       | 030          |             | 195    | 09 | ~~~ | 25.02.201201.00  | -1.T2.2012 | Zugestelli mit ZK | SW 01 - Vehandsharon              |      |              | - m   |
|--------|----------|-------------------------------------------------|--------------|--------------|-------------|--------|----|-----|------------------|------------|-------------------|-----------------------------------|------|--------------|-------|
|        | 18       | V                                               | 014          | 019          | S           | 31     | 12 | k   | 25.12.2012 07:55 | 21.12.2012 | Zugestellt mit ZK | DH 01 - OTTOKAR MORAVEC           | GВ   |              |       |
|        | 19       | Ľ                                               | 014          | 031          | E           | 2253   | 12 | t   | 25.12.2012 07:55 | 25.12.2012 | Klärungsfall      | DH 01 - ZIMMERMANN GMBH           | E390 | Offen Zustel |       |
|        | 20       | r                                               | 014          | 023          | PU          | 164    | 12 | b   | 25.12.2012 07:55 | 21.12.2012 | Zugestellt mit ZK | VA 01 - David GrassI              | в    |              |       |
|        | 21       | r                                               | 014          | 031          | E           | 4455   | 12 | S   | 25.12.2012 07:55 | 21.12.2012 | Zugestellt mit ZK | DH 01 - PENSIONSVERSICHE          | FEB  |              |       |
|        | 22       | r                                               | 014          | 031          | F           | 4470   | 12 | Y   | 25 12 2012 07:55 | 21 12 2012 | Zunestellt mit 7K | DH 01 - WIENCONT CONTAIN          | FFR  |              |       |
|        |          | Durch Ausdruck der ZINV bearbeiten V Bearbeiten |              |              |             |        |    |     |                  |            |                   | Bearbeiten                        |      |              |       |
|        |          |                                                 |              |              |             |        |    |     |                  |            | 1                 | Durch Ausdruck der ZNW bearbeiten |      |              |       |
|        | $\sim -$ | Durch zr-Eintrag bearbeiten                     |              |              |             |        |    |     |                  |            |                   |                                   |      |              |       |
|        | U 🕛      | <u> </u>                                        | 202 1011 202 | Zusteinachwe | eisen angez | ceigi. |    |     |                  |            |                   | Durch Listendruck bearbeiten      |      |              | I 🗛 🥇 |

#### "Durch Ausdruck der ZNW bearbeiten":

Bei der Bearbeitung "Durch Ausdruck der ZNW bearbeiten" wird pro Zustellung

- der Zustellnachweis (Zustellkarte, Hinterlegungsmitteilung oder ERV-Zustellnachweis)
- das gescannte Rücklaufkuvert (Zustellhindernis oder nichtbehobene Sendung)
- > Fehler- bzw Statuskorrekturmittelung (Klärungsfall)

ausgedruckt.

Hinweis: Jeder Ausdruck enthält zusätzlich eine Kopf- bzw Fußzeile. Darin wird unter anderem die Dienststelle, Geschäftszahl und Ordnungsnummer vermerkt, welche insbesondere bei Sammelzustellungen für die Zuordnung notwendig ist.

#### "Durch zr-Eintrag bearbeiten":

Bei dieser Bearbeitung wird bei jenen Zustellnachweisen, welche mit dem Verfahrensschritt ZB (Zahlungsbefehl bewilligt) abgefertigt wurden im Register des jeweiligen Falles der Schritt zr (zugestellter Rückschein) gesetzt.

#### "Durch Listendruck bearbeiten":

Bei der Bearbeitung "Durch Listendruck bearbeiten" werden die ausgewählten Zustellnachweise in einer Liste gedruckt.

**Beachte**: Welche Zustellnachweise als einzelner Zustellnachweis auszudrucken sind, für welche Nachweise es genügt, die Bearbeitung durch Listendruck zu wählen und für welche Zustellnachweise es keiner Ausdrucke bedarf, ist mit dem jeweiligen Entscheidungsorgan zu vereinbaren.

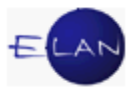

# C. Anhänge

# 1. Allgemeines

In der Verfahrensautomation Justiz können Anhänge in Form von PDF-Dateien (PDF - Portable Document Format) zum Fall genommen werden.

Durch Klick auf den Eintrag "Anhänge" im Auswahlbereich des Falles gelangt man in nachstehende Tabelle, in der neue Anhänge angelegt werden und allenfalls vorhandene Anhänge sichtbar sind.

| 🗙 VJ - Fall: SKB 120 C 14/12 k - FC 01: 1.KL: SONKO Öster | reich GmbH - | 1.BK: Grasser Elektrotechnik Gm | oH , Streitw | ert: 358,93 | EUR     |        |             |             |       |         |         |         | • ×           |
|-----------------------------------------------------------|--------------|---------------------------------|--------------|-------------|---------|--------|-------------|-------------|-------|---------|---------|---------|---------------|
| Datei Bearbeiten Ansicht Auswahl Fenster                  |              |                                 |              |             |         |        |             |             |       |         |         |         | <u>H</u> ilfe |
| Az: 101 V C V /12                                         | 120 C 14/12  | k 🔻 🛧 🦊                         |              |             |         |        |             |             |       |         |         |         |               |
| VJ - Fall: SKB 120 C 14/12 k     Stammdaten               | Anhänge      |                                 |              |             |         |        |             |             |       |         |         |         |               |
| Mahnklagsdaten                                            |              | Anhangsart 🔷                    | Dati 🗢       | ON/I 🛇      | RolleNr | Format | Größe (k    | ERV-QueIIID |       | Zugri   | Freig   | tech f  | ach           |
| Register                                                  | 1            | Sonstiges                       | 12.10.201    |             | 1V 01   | PDF    | 40          |             |       | Exte    |         | V       |               |
| Gebühren                                                  |              |                                 |              |             |         |        |             |             |       |         | -       |         | -8            |
| 🤣 Verkettungen                                            |              |                                 |              |             |         |        |             |             |       |         |         |         |               |
| 🍄 💆 Verfahrensbeteiligte                                  |              |                                 |              |             |         |        |             |             |       |         |         |         | - 8           |
| 1. KL SONKO Österreich GmbH                               |              |                                 |              |             |         |        |             |             |       |         |         |         |               |
| 1 BK Grasser Elektrotechnik GmbH                          |              |                                 |              |             |         |        |             |             |       |         |         |         |               |
| -                                                         |              |                                 |              |             |         |        |             |             |       |         |         |         | -8            |
|                                                           |              |                                 |              |             |         |        |             |             |       |         |         |         |               |
|                                                           |              |                                 |              |             |         |        |             |             |       |         |         |         | - 8           |
|                                                           |              |                                 |              |             |         |        |             |             |       |         |         |         |               |
|                                                           |              |                                 |              |             |         |        |             |             |       |         |         |         |               |
|                                                           |              |                                 |              |             |         |        |             |             |       |         |         |         |               |
|                                                           |              |                                 |              |             |         |        |             |             |       |         |         |         |               |
|                                                           |              |                                 |              |             |         |        |             |             |       |         |         |         |               |
|                                                           | 1            |                                 |              |             | Γ       | 🖏 Anh  | ang hinzufi | igen        | 🔓 Anh | ang-Fre | eigabei | n verwa | lten          |
|                                                           |              |                                 |              |             |         |        |             |             | Frei  |         | e für   |         |               |
|                                                           | Bemerkur     | ig (intern).                    |              |             |         |        |             |             | rieg  | Jegene  | ar iui. |         | -             |
|                                                           |              |                                 |              |             |         |        |             |             |       |         |         |         |               |
|                                                           | Zeichen (    | Tie beie eest                   |              |             |         |        |             |             | -     |         |         |         | - 1           |
|                                                           | Zeichen (b   | Eindringer).                    |              |             |         |        |             |             | -     |         |         |         |               |
|                                                           | Bemerkur     | a (Einbringer):                 |              |             |         |        |             |             |       |         |         |         |               |
|                                                           | Neuerlich    | e Zustellung der Klage          |              |             |         |        |             |             | -     |         |         |         |               |
|                                                           | Vedenici     | e zustenning der Klage          |              |             |         |        |             |             | _     |         |         |         | -             |
|                                                           | Originalna   | ame: ZU_14_12.pdf               |              |             |         |        |             |             |       |         |         |         |               |
|                                                           | 🔗 Anl        | nang anzeigen 🛛 📇 An            | hang druck   | en          |         |        |             |             |       |         |         |         |               |
|                                                           |              |                                 |              |             |         |        |             |             |       |         |         |         |               |
|                                                           |              |                                 |              |             |         |        |             |             |       |         |         |         |               |
| 00                                                        |              |                                 |              |             |         |        |             |             |       |         | • 6     | 1 🗳     | X?            |

Anhänge können mit der Schaltfläche "Anhang anzeigen" am Bildschirm angezeigt bzw mit der Schaltfläche "Anhang drucken" gedruckt werden.

Da nicht alle Anhänge abhängig von der Qualität für den Druck über die Poststraße geeignet sind, kann die Checkbox "fachl dr." (fachlich druckbar) deaktiviert werden. Dadurch kann dieser Anhang für das Versenden in automationsunterstützten Schritten nicht mehr ausgewählt werden.

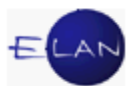

Die Prüfung, ob ein Anhang technisch über die Poststraße druckbar ist, wird vom System beim Öffnen des Falles nach bestimmten Kriterien durchgeführt und wird in der Spalte "techn dr." angezeigt.

| A      | nhäng      | je                                                                                                    |           |   |                 |       |                 |             |                      |                      |                                                                                                    |          |                   |
|--------|------------|----------------------------------------------------------------------------------------------------|-----------|---|-----------------|-------|-----------------|-------------|----------------------|----------------------|----------------------------------------------------------------------------------------------------|----------|-------------------|
|        |            | Anhangsart 🛇                                                                                                    | Datum     | ٥ | ON/Beilage      | ٥     | RolleNr         | Format      | Größe (KB)           | ERV-QueIIID          | Zugriff                                                                                                    | tech dr. | fachl dr.         |
|        | <b>e 1</b> | Schriftsatz                                                                                                    | 27.05.200 | 9 |                 |       |                 | PDF         | 2                    | 008 999 NC 5701/09 t | Extern/Intern                                                                                                    | M        | × 4               |
|        | <b>ë</b> 2 | Beilage                                                                                                    | 27.05.200 | 9 |                 |       |                 | PDF         | 951                  | 008 999 NC 5701/09 t | Extern/Intern                                                                                                    |          | ×                 |
|        | <b>ö</b> 3 | Schriftsatz                                                                                                    | 27.05.200 | 9 |                 |       |                 | PDF         | 6                    | 008 999 NC 5701/09 t | Extern/Intern                                                                                                    | V        |                   |
|        | <b>ë</b> 4 | Beilage                                                                                                    | 27.05.200 | 9 |                 |       |                 | PDF         | 960                  | 008 999 NC 5701/09 t | Extern/Intern                                                                                                    |          |                   |
| , A. U | ~~^^^      | have the second second s | havens    |   | المحاصر بالمحصر | 1 × 1 | مر مطري حمر معا | Marrie Mart | 1 mar and the second | good on month back   | and a second when the second second s |          | have been and had |

Weiters ist über das Kontextmenü das Löschen, Kopieren und fallübergreifende Einfügen von Anhängen möglich.

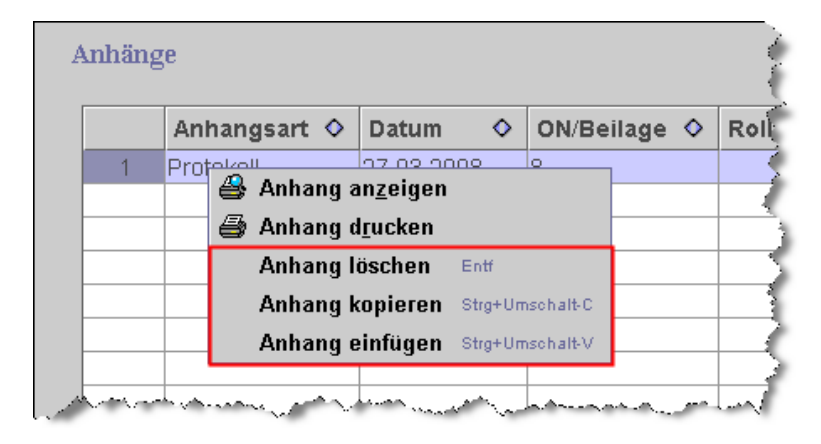

# 2. Anhang hinzufügen

Nach Auswahl der Schaltfläche "Anhang hinzufügen" öffnet sich nachstehender Dialog, in dem der Anhang beschrieben wird. Die Felder "Anhangsart", "Datum" und "Zugriff" sind Pflichtfelder.

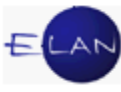

| atei <u>B</u> earbeiten <u>A</u> nsicht Aus <u>w</u> ah | I <u>F</u> enster       |       | <u>H</u> ilfe     |
|---------------------------------------------------------|-------------------------|-------|-------------------|
| nhangsart:                                              | -                       |       |                   |
| atum: ON                                                | N/Beilage:              |       |                   |
| artei: 💌 Zu                                             | Igriff: Extern/Intern 💌 |       |                   |
| emerkung (intern):                                      |                         |       |                   |
|                                                         |                         |       |                   |
|                                                         |                         |       |                   |
|                                                         |                         |       |                   |
| eichen (Einbringer):                                    |                         |       |                   |
|                                                         |                         |       |                   |
| emerkung (Einbringer):                                  |                         |       |                   |
|                                                         |                         |       |                   |
|                                                         |                         |       |                   |
|                                                         |                         |       |                   |
| ewählte Anhänge:                                        |                         |       |                   |
| ilename                                                 |                         | Größe |                   |
|                                                         |                         |       |                   |
|                                                         |                         |       | Anhang hinzufügen |
|                                                         |                         |       | Anhang löschen    |
|                                                         |                         | ▼     | Annany loscitett  |

Hinweis: Anhänge können auch im Zuge einer Abfertigung zum Fall genommen werden.

#### "Anhangsart:"

Die Anhangsart beschreibt den Inhalt des Anhanges. Bei Auswahl der Anhangsart "Sonstiges" muss der Anhang im Feld "Bemerkung (intern):" beschrieben werden.

#### "Datum:"

Hier ist das Datum des Dokuments einzutragen.

# "ON/Beilage:"

In diesem Feld ist die Bezeichnung der Beilage bzw die Ordnungsnummer des Schriftstücks einzutragen.

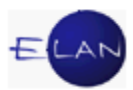

# "Partei:"

Hier kann das Schriftstück einem Verfahrensbeteiligten zugeordnet werden. Zur Auswahl stehen alle zu einem Fall erfassten Verfahrensbeteiligten.

## "Zugriff:"

In diesem Feld kann der Zugriff auf den Anhang eingeschränkt werden. Defaultmäßig wird der Zugriff auf "Extern/Intern" gesetzt.

Extern/Intern

Für den Zugriff auf den Anhang ist eine Leseberechtigung notwendig. In das Dokument kann auch über die externe Fallansicht (ERV) eingesehen werden.

> Intern

Für den Zugriff auf den Anhang ist eine Leseberechtigung notwendig. In der externen Fallansicht ist der Zugriff auf das Dokument nicht möglich.

> Intern eingeschränkt

Nur Personen, welche den Fall bearbeiten und/oder entscheiden können sind zum Lesen des Dokuments berechtigt.

**Beachte**: Einschränkungen ("Intern" oder "Intern eingeschränkt") sind nur auf Weisung des Entscheidungsorgans vorzunehmen.

# "Bemerkung (intern):"

Hier kann eine interne Bemerkung zum Anhang hinzugefügt werden.

# "Zeichen (Einbringer):", "Bemerkung (Einbringer):"

Hier sind keine Eingaben vorzunehmen, da Informationen zu diesen Feldern vom ERV-Einbringer erfasst werden können.

#### "Gewählte Anhänge:"

In der Tabelle werden der Name und die Größe des ausgewählten Anhangs angezeigt.

# Schaltfläche "Anhang hinzufügen":

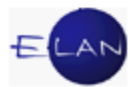

Über diese Schaltfläche wird ein Dialog geöffnet, in dem die PDF-Datei ausgewählt werden kann.

## Schaltfläche "Anhang löschen":

Mit dieser Schaltfläche wird der in der Tabelle "Gewählte Anhänge:" ausgewählte Anhang gelöscht.

# 3. Anhänge aus elektronisch eingebrachten Fällen

Beim Ausdruck von elektronischen Eingaben - mit Ausnahme der strukturierten Ersteingaben "Mahnklage" und "Exekutionsantrag" - wird die ERV-Eingabe zusätzlich in eine PDF-Datei umgewandelt und als PDF-Anhang im Fall gespeichert.

Dazu muss im betroffenen Fall mit der Tastenkombination "Strg + Umschalt + F" bzw alternativ über das Menü Datei die Funktion "ERV-Folge-Eingabe(n) übernehmen – "in referenzierten Fall" ausgewählt werden.

Dadurch werden auch alle in der Folgeeingabe enthaltenen Anhänge in den Fall übernommen.

Falls zu einem Fall mehrere Folgeeingaben vorhanden sind, wird eine Liste der zu übernehmenden Folgeeingaben angeboten, in der die entsprechende Auswahl zu treffen ist.

| Folgeeingabe         |  |
|----------------------|--|
| 007 999 NC 2067/13 h |  |
| 007 999 NC 2091/13 p |  |
| 007 999 NC 2095/13 a |  |

Wurde die Folgeeingabe zu einer falschen oder nicht mehr aktuellen Aktenzahl eingebracht (zB Fall wird nach Abtretung an eine andere Geschäftsabteilung unter einem neuen Aktenzeichen geführt) ist die Folgeeingabe mit der Funktion "ERV-Folge-Eingabe(n) übernehmen – "in nicht referenzierten Fall" zu übernehmen.

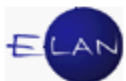

| Vorlagebericht übernehmen       | Strg+Alt-U | gesammelt in nicht referenzi | erten Fall     |
|---------------------------------|------------|------------------------------|----------------|
| Strafregisteramt-Eingabe überne | hmen       | in nicht referenzierten Fall | Strg+Alt-F     |
| ERV-Folgeeingabe(n) übernehme   | en         | in referenzierten Fall       | Strg+Umschalt- |
| ELIAS-Akt übernehmen            | Strg-E     |                              |                |
| ERV-Bericht übernehmen          | Strg-B     |                              |                |
| ERV-Fall ubernehmen             | Strg-U     |                              |                |

Über die Funktion "gesammelt in nicht referenzierten Fall" können in einem Vorgang mehrere Folgeeingaben in den nicht referenzierten Fall übernommen werden.

**Beachte**: Elektronische Folgeeingaben sind verpflichtend im jeweiligen Fall zu übernehmen.

Bei im Wege des ERV eingelangten Anhängen steht im Feld "ERV-Quell ID" das ERV-Aktenzeichen bzw die ERV-Berichtsnummer als zusätzliche Information zur Verfügung. Damit können zusammengehörige Anhänge einer ERV-Eingabe erkannt werden.

| L   | Anhäng     | ;e           |                           |              |          |           |            |                                   |               |             |           |
|-----|------------|--------------|---------------------------|--------------|----------|-----------|------------|-----------------------------------|---------------|-------------|-----------|
|     |            | Anhangsart 🛇 | Datum 💠                   | ON/Beilage 🛇 | RolleNr  | Format    | Größe (KB) | ERV-QueIIID                       | Zugriff       | tech dr.    | fachl dr. |
|     | <b>6</b> 1 | Schriftsatz  | 27.05.2009                |              |          | PDF       | 2          | 008 999 NC 5701/09 t              | Extern/Intern |             |           |
|     | <b>e</b> 2 | Beilage      | 27.05.2009                |              |          | PDF       | 951        | 008 999 NC 5701/09 t              | Extern/Intern |             |           |
|     | <b>ë</b> 3 | Schriftsatz  | 27.05.2009                |              |          | PDF       | 6          | 008 999 NC 5701/09 t              | Extern/Intern |             |           |
|     | <b>6</b> 4 | Beilage      | 27.05.2009                |              |          | PDF       | 960        | 008 999 NC 5701/09 t              | Extern/Intern |             |           |
|     | <b>6</b> 5 | Schriftsatz  | 25.03.2009                |              |          | PDF       | 2          | 008 999 NC 3290/09 h              | Extern/Intern |             |           |
| K.m |            |              | a man and a second second | A 444        | د الله م | Acres 100 | A 44 A     | water a set with a fill something | م ذهب شر      | the for any |           |

Durch Klick in das jeweilige Feld kann die Beschreibung eines Anhangs abgeändert oder zB um die Ordnungsnummer ergänzt werden.

| Anhäng     | ge                |            |              |         |        |            |                      |               |                   |           |
|------------|-------------------|------------|--------------|---------|--------|------------|----------------------|---------------|-------------------|-----------|
|            | Anhangsart 🛇      | Datum 💠    | ON/Beilage 💠 | RolleNr | Format | Größe (KB) | ERV-QueIIID          | Zugriff       | tech dr.          | fachl dr. |
| <b>ë</b> 1 | Schriftsatz 🗸     | 27.05.2009 |              |         | PDF    | 2          | 008 999 NC 5701/09 t | Extern/Intern | M                 | Ľ         |
| <b>ë</b> 2 | Schriftsatz 🔺     | 27.05.2009 |              |         | PDF    | 951        | 008 999 NC 5701/09 t | Extern/Intern |                   | Ľ         |
| <b>6</b> 3 | Sonstiges         | 27.05.2009 |              |         | PDF    | 6          | 008 999 NC 5701/09 t | Extern/Intern | Ľ                 | 2         |
| <b>ë</b> 4 | Strafregisterausk | 27.05.2009 |              |         | PDF    | 960        | 008 999 NC 5701/09 t | Extern/Intern |                   |           |
| <b>6</b> 5 | Sachverständige   | 25.03.2009 |              |         | PDF    | 2          | 008 999 NC 3290/09 h | Extern/Intern | 1                 | 2         |
| <b>ë</b> 6 | Vellmaakt         | 25.03.2009 |              |         | PDF    | 8          | 008 999 NC 3290/09 h | Extern/Intern | Ľ                 |           |
| <b>ë</b> 7 | Vernehmungenro    | 17.04.2009 |              |         | PDF    | 2          | 008 999 NC 4153/09 w | Extern/Intern | Ľ                 | V         |
| <b>ö</b> 8 | Vermögensverze 🔻  | 17.04.2009 |              |         | PDF    | 1.062      | 008 999 NC 4153/09 w | Extern/Intern | 2                 | Ľ         |
| <b>6</b> 9 | Bellage           | 17.04.2009 |              |         | PDF    | 475        | 008 999 NC 4153/09 w | Extern/Intern |                   | V         |
| 104        | Qeilago A         | 47.64.000  | من ه دهر     | م من حف | a man  | ena . 051  | 000 080 MS 4153/0045 | tern/Intern-  | and a part of the |           |

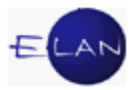

# 4. Anhänge kopieren

In manchen Fällen, wie zB Versenden einer Rechtsmittelentscheidung, muss der Anhang in den richtigen Fall kopiert werden.

Über das Menü "Datei" steht die Funktion "Anhänge aus Fall kopieren" zur Verfügung.

| Fall kopieren                          | Strg+Umschalt-K |
|----------------------------------------|-----------------|
| Anhänge aus Fall kopieren              | Strg+Umschalt-N |
| Fall <u>s</u> treitig setzen/entfernen |                 |
| Fallabfrage einschränken/freigebe      | en              |

Damit können PDF-Anhänge aus anderen Fällen kopiert werden. Nach Eingabe des Aktenzeichens wird eine Liste der Anhänge angeboten.

| 🗙 Anhänge aus Fal  | l kopiere   | n          |             |            |                         | X |
|--------------------|-------------|------------|-------------|------------|-------------------------|---|
| Aktenzeichen des F | alles, a    | us dem /   | Anhänge kop | iert werde | en sollen               |   |
|                    | <u>D</u> st | <u>G</u> A | Gattung     | A <u>Z</u> | <u>J</u> ahr <u>P</u> Z |   |
| Aktenzeichen:      |             |            |             |            | 1                       | ] |
| Übernehmen         | Ab          | brechen    |             |            |                         |   |
| ·                  |             |            |             |            |                         |   |
|                    |             |            |             |            |                         |   |
|                    |             |            |             |            |                         |   |

Nach Auswahl der gewünschten Anhänge werden diese mit der Schaltfläche "Übernehmen" in den Fall kopiert.

| Anhangsart  | Datum      | ON/Beilage | RolleNr | ERV-QueIIID     | Zugriff       |
|-------------|------------|------------|---------|-----------------|---------------|
| Schriftsatz | 18.01.2010 |            |         | 008 999 C 504/1 | Extern/Intern |
| Klage       | 18.01.2010 |            | 1.1VC   | 008 999 C 504/1 | Extern/Intern |
| Schriftsatz | 05.03.2010 |            |         | 008 999 NC 389  | Extern/Intern |
| Beilage     | 05.03.2010 |            |         | 008 999 NC 389  | Extern/Intern |
| Schriftsatz | 30.04.2010 |            |         | 008 999 NC 722  | Extern/Intern |
| Beilage     | 30.04.2010 |            |         | 008 999 NC 722  | Extern/Intern |
| Schriftsatz | 23.12.2011 |            |         | 008 999 NC 172  | Extern/Intern |
| Cobriffoota | 10.01.0010 |            |         | 000 000 NO 406  | Estarollatoro |

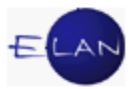

# 5. Anhänge freigeben

Mit der Funktion "Anhang-Freigaben-verwalten" sind intern eingeschränkte Anhänge dann freizugeben, wenn der Anhang in den Fall einer anderen Dienststelle kopiert werden muss (zB Freigabe einer Rechtsmittelentscheidung für die untergeordnete Instanz).

|                     |  |  | Anha | ıng hinzufügen | ſ | Anhan <u>q</u> -F | Freigaben v | /erwalten |
|---------------------|--|--|------|----------------|---|-------------------|-------------|-----------|
| Bemerkung (intern): |  |  |      |                |   | Freigege          | ben für:    |           |

Im Feld "Freigabeart" wird festgelegt, ob

- eine bestimmte Dienststelle
- > eine bestimmte Geschäftsabteilung oder
- nur ein bestimmter Fall (AZ)

berechtigt ist, den zugeordneten Anhang zu kopieren.

In der nachfolgenden Abbildung ist die Freigabe für einen bestimmten Fall dargestellt.

| Freigabeart                                                                                                    | DST                                                                              | GA     | Gattung   | AZ          | Jahr         | PZ         |        |
|----------------------------------------------------------------------------------------------------|----------------------------------------------------------------------------------|--------|-----------|-------------|--------------|------------|--------|
| Aktenzeichen                                                                                                    | 007 Wien                                                                         | , 033  | CG        | 8           | 12           | v          |        |
|                                                                                                    |                                                                                  |        |           |             |              |            |        |
|                                                                                                    |                                                                                  |        |           |             |              |            | _      |
| Nicht freigegeben (Anhangsart, Dat                                                                                                    | Im ON/B ERV-C                                                                    | )uelli | Freigegeh | en (Anhan)  | sart Datum   | ON/B ERV-0 | الامتر |
|                                                                                                    | 22072/11                                                                         | A      | Treigegeb | en (vaniani | joan, Datam, | OND, EIV G | arcin. |
| SCRITTS ATZ 05 10 2011 007 999 NC                                                                                                    | 32012111                                                                         |        |           |             |              |            |        |
| Beilage, 04.10.2011, 1, 007 999 NC                                                                                                    | 32072/11                                                                         |        |           |             |              |            |        |
| Schriftsatz, 05.10.2011, 007 999 NC<br>Beilage, 04.10.2011, 1, 007 999 NC<br>Beilage, 04.10.2011, 2, 007 999 NC                                                                                                    | 32072/11<br>32072/11<br>32072/11                                                 |        |           |             |              |            |        |
| Schriftsatz, 05.10.2011, 007 999 NC<br>Beilage, 04.10.2011, 1, 007 999 NC<br>Beilage, 04.10.2011, 2, 007 999 NC<br>Beilage, 04.10.2011, 3, 007 999 NC                                                                                                    | 32072/11<br>32072/11<br>32072/11<br>32072/11                                     |        |           |             |              |            |        |
| Schriftsatz, 05.10.2011, 007 999 NC<br>Beilage, 04.10.2011, 1, 007 999 NC<br>Beilage, 04.10.2011, 2, 007 999 NC<br>Beilage, 04.10.2011, 3, 007 999 NC<br>Beilage, 04.10.2011, 4, 007 999 NC                                                                               | 32072/11<br>32072/11<br>32072/11<br>32072/11<br>32072/11                         | ■      |           |             |              |            |        |
| Schriftsatz, 05.10.2011, 007 999 NC<br>Beilage, 04.10.2011, 1, 007 999 NC<br>Beilage, 04.10.2011, 2, 007 999 NC<br>Beilage, 04.10.2011, 3, 007 999 NC<br>Beilage, 04.10.2011, 4, 007 999 NC<br>Beilage, 04.10.2011, 5, 007 999 NC                                         | 32072/11<br>32072/11<br>32072/11<br>32072/11<br>32072/11<br>32072/11             |        |           |             |              |            |        |
| Schriftsatz, 05.10.2011, 007 999 NC<br>Beilage, 04.10.2011, 1, 007 999 NC<br>Beilage, 04.10.2011, 2, 007 999 NC<br>Beilage, 04.10.2011, 3, 007 999 NC<br>Beilage, 04.10.2011, 4, 007 999 NC<br>Beilage, 04.10.2011, 5, 007 999 NC<br>Beilage, 04.10.2011, 6, 007 999 NC   | 32072/11<br>32072/11<br>32072/11<br>32072/11<br>32072/11<br>32072/11<br>32072/11 | *      |           |             |              |            |        |
| Schnitsatz, 05.10.2011, 1, 007 999 NC<br>Beilage, 04.10.2011, 1, 007 999 NC<br>Beilage, 04.10.2011, 2, 007 999 NC<br>Beilage, 04.10.2011, 3, 007 999 NC<br>Beilage, 04.10.2011, 4, 007 999 NC<br>Beilage, 04.10.2011, 5, 007 999 NC<br>Beilage, 04.10.2011, 7, 007 999 NC | 32072/11<br>32072/11<br>32072/11<br>32072/11<br>32072/11<br>32072/11<br>32072/11 | *<br>* |           |             |              |            |        |

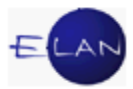

# D. Abfertigungen in der VJ

**Erinnern Sie sich:** Über die VJ können Erledigungen der Gerichte und Staatsanwaltschaften automationsunterstützt aus- und abgefertigt werden (zB Zahlungsbefehle, Exekutionsbewilligungen, Zurückweisungsbeschlüsse etc). Dies erfolgt mit Hilfe "Automatischer Schritte". Nach Eingabe des jeweiligen Schrittcodes öffnet sich ein "untergeordnetes" Dialogfenster.

Derzeit gibt es in der Verfahrensautomation Justiz zwei unterschiedliche Abfertigungsmodelle. Das "**Abfertigungsmodell-Neu**" wird im Skriptum anhand der **Note**, das "**ältere Abfertigungsmodell**" anhand der **Ladung** näher erläutert.

In beiden Modellen ist nach Auswahl der Empfänger über die Abfertigungsart, Abfertigungslokation und einen eventuell zu versendenden Anhang zu entscheiden.

#### Abfertigungsart (AbfArt)

Durch die Abfertigungsart wird die Art der Zustellung festgelegt.

| AbfArt |   |
|--------|---|
| RSB    | • |
| FEN    |   |
| RSA    |   |
| RSB    |   |

- > FEN (ohne Zustellnachweis Fensterkuvert)
- ≻ RSA
- ≻ RSB

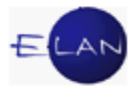

# Abfertigungslokation (AbfLok)

Hier wird über den Ort der Aus- bzw Abfertigung bestimmt.

| AbfLok |   |
|--------|---|
| E      | - |
| E      |   |
| L      |   |

E (Empfänger)
 Aus- und Abfertigung im BRZ

 L (Lokal)
 Durch diesen Eintrag wird sowohl Aus- und Abfertigung im BRZ unterbunden.

## Anhang

Abhängig von Gattung und Fallcode stehen unterschiedliche Hinweise und Rechtsmittelbelehrungen zur Verfügung.

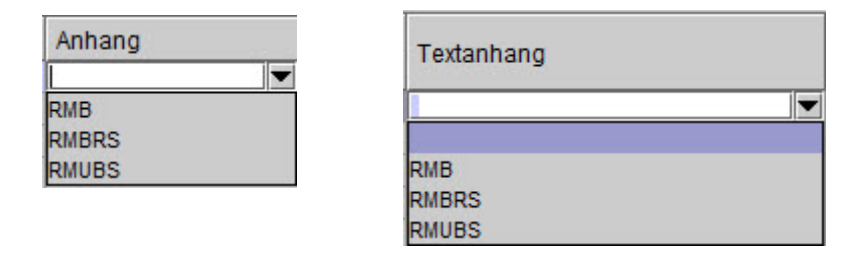

**Beachte** Alle Abfertigungen scheinen in der Fallansicht erst nach Ablauf der 2-Stunden-Frist auf.

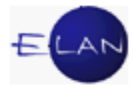

# 1. "Abfertigungsmodell Alt"

## 1.1. Ladungen

Für Ladungen stehen folgende Schrittcodes zur Verfügung:

- > LAD (Ladung zu einem bestimmten Termin)
- > LAD-E (Ladung zur Tagsatzung endgültige Erstentscheidung)
- > LADÄN (Änderung eines Termins)
- > VLB (Verlegung auf einen bestimmten Termin)
- > VLU (Verlegung auf einen unbestimmten Termin)
- > ABB (Abberaumung eines Termins)

Das Dialogfenster gliedert sich in fünf Teilbereiche, nämlich

- > Termin
- > mögliche Empfänger
- idente bzw nicht idente Daten
- > Anhänge
- > und Entscheidung.

#### 1.1.1. Schrittcodes "LAD" und "LAD-E"

Die Schrittcodes "LAD" und "LAD-E" stehen für Ladungen zur Verfügung, sofern noch kein Termin im Register erfasst wurde.

Nach Eingabe des Schrittcodes und Verlassen des Feldes wird das untergeordnete Dialogfenster für Ladungen zu einem bestimmten Termin geöffnet:

|                                            |                                                                 |                                              | von: t            | bis:                                                                                                    | Ort:                     |                                                                            |                         |                                                                                 |                            |              |                |
|--------------------------------------------|-----------------------------------------------------------------|----------------------------------------------|-------------------|----------------------------------------------------------------------------------------------------|--------------------------|----------------------------------------------------------------------------|-------------------------|---------------------------------------------------------------------------------|----------------------------|--------------|----------------|
| öglich                                     | ie Empfän                                                       | ger                                          |                   |                                                                                                    |                          |                                                                            |                         |                                                                                 |                            |              |                |
|                                            | LadArt                                                          | RolleNr                                      | Name              | A                                                                                                    | dresse                   |                                                                            |                         | AbfArt                                                                          | AbfLok                     | Anhang       | Ident          |
|                                            |                                                                 | KL 01                                        | Johann Taschner   | К                                                                                                    | ölgengasse 28            | , A-1110 Wien                                                              |                         |                                                                                 |                            |              |                |
|                                            |                                                                 | BK 01                                        | Österreichische V | ersicheruncK                                                                                                    | ärntnerstraße 2          | 23/1, A-1010 Wien                                                          |                         |                                                                                 |                            |              | V              |
|                                            |                                                                 | BK 02                                        | Roman Gassl       | M                                                                                                    | eidlgasse 14/2           | /2, A-1110 Wien                                                            |                         |                                                                                 |                            |              | r              |
|                                            | -                                                               | 1V 01                                        | Dr. Andreas^DOS   | CHEK Rect R                                                                                                    | eisnerstraße 2           | 9/7, A-1030 Wien                                                           |                         |                                                                                 |                            |              |                |
|                                            | -                                                               | 2V 01                                        | Dr. Wolfgang^HOF  | FER Rechts H                                                                                                    | elferstorferstral        | Be 4/12, A-1010 Wien                                                       |                         |                                                                                 |                            |              |                |
|                                            |                                                                 | 20 02                                        | Dr. Wolfgang^HOF  | HER Rechts H                                                                                                    | enerstorferstral         | se 4/12, A-1010 Wien                                                       |                         |                                                                                 |                            |              |                |
|                                            |                                                                 | 57.01                                        | Vricting land     | mard wierke Je                                                                                                    | essendasse 2,            | A-1190 Wien                                                                |                         |                                                                                 |                            |              |                |
| Ident                                      | te Daten  <br>tiges - freie                                     | Nichtldente                                  | Daten             | * <b>6</b>                                                                                                    | default 💌                | <u>klein</u> ▼ F K [                                                       |                         |                                                                                 |                            |              | E <b>(</b> ) ( |
| Ident<br>Sonst<br>Anhä                     | te Daten<br>tiges - freie<br>nge                                | Nichtldente<br>er Text:                      | Daten             | ♦ 0 <sup>2</sup>                                                                                                    | default                  | ▲ 1110 Minn                                                                |                         | ()<br>()<br>()<br>()<br>()<br>()<br>()<br>()<br>()<br>()<br>()<br>()<br>()<br>( | ang bigyufü                |              |                |
| Ident<br>Sonst<br>Anhä                     | te Daten<br>tiges - freie<br>nge<br>RS-Zusa                     | IZC 01<br>Nichtldente<br>er Text:            | Daten             | <ul> <li>Image: Control of the second second se</li></ul> | default                  | A 1110 Minn<br>klein ▼ [F] [K] [<br>rm Ges: 0,00 MB                        |                         | E E                                                                             | 🗐 🗐                        | pen          |                |
| Ident<br>Sonst<br>Anhä<br>Q<br>Zug<br>wie  | iges - freie<br>iges - freie<br>RS-Zusa<br>e-<br>sen Anha       | tztext:                                      | Daten             | Image: Control of the second second secon                        | default  Ande ON/Beilage | ▲ 1110 Mian<br>Klein ▼ (F) (K) (<br>irrn Ges: 0,00 MB<br>RolleNr Größe(KB) | U) (A <sup>2</sup> ) (A | E E                                                                             | Tang hinzufü<br>Zugriff    | gen tech dr. | E 🥎 (          |
| Ident<br>Sonst<br>Anhä<br>Q<br>zug<br>wie  | le Daten<br>liges - freie<br>nge<br>RS-Zusa<br>e-<br>sen Anh:   | IZC 04<br>Nichtldente<br>er Text:<br>tztext: | Daten             | Image: Control of the second second secon                        | default  Ande ON/Beilage | A 1110 Mileo<br>klein ▼ F K (<br>rm Ges: 0,00 MB<br>RolleNr Größe(KB)      | <u>U</u> ) (조) (초)      | EI EI                                                                           | I I ang hinzufü<br>Zugriff | gen tech dr. | E 🥎 (          |
| Ident<br>Sonst<br>Anhä<br>Q<br>Zug<br>wie: | ie Daten  <br>iiges - freie<br>nge<br>RS-Zusa<br>e-<br>sen Anh: | IZC 04<br>Nichtldente<br>er Text:<br>tztext: | Daten             | Image: Control of the second second secon                        | default  Ande ON/Beilage | klein ▼ F K (                                                              | UI AL A                 | EI E                                                                            | ang hinzufu<br>Zugriff     | gen tech dr. | E 🧠 (          |

Im Bereich "Mögliche Empfänger" werden alle im Fall erfassten Verfahrensbeteiligten angezeigt, an die grundsätzlich eine Ladung erfolgen kann.

Hat ein Verfahrensbeteiligter mehrere Anschriften, so wird er mit jeder Anschrift in einer eigenen Zeile angezeigt. Als verstorben markierte Verfahrensbeteiligte scheinen nicht in der Liste der möglichen Empfänger auf.

Abhängig von der Gattung und vom jeweiligen Schrittcode stehen unterschiedliche Ladungsarten zur Verfügung.

|      | 1.0216 | al<br>Mariana da Carlos | 231<br>[25]                 |                                  |        |        |        | 1000 |
|------|--------|-------------------------|-----------------------------|----------------------------------|--------|--------|--------|------|
| 🖂 La | adArt  | RolleNr                 | Name                        | Adresse                          | AbfArt | AbfLok | Anhang | Iden |
|      | •      | KL 01                   | Johann Taschner             | Kölgengasse 28, A-1110 Wien      |        |        |        | Ľ    |
| B3   | }      | BK 01                   | Österreichische Versicherun | Kärntnerstraße 23/1, A-1010 Wien |        |        |        | ľ    |
| C1   |        | BK 02                   | Roman Gassl                 | Meidlgasse 14/2/2, A-1110 Wien   |        |        |        | ľ    |
| 7    |        | 11/ 01                  | Dr. AndroacADOSCHEK Back    | Poicporetroll o 20/7 A 1020 Wion |        |        |        |      |

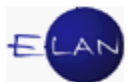

Nach Auswahl der Ladungsart beim jeweiligen Empfänger ist über die Abfertigungsart (AbfArt), Abfertigungslokation (AbfLok) und den Anhang zu entscheiden.

Abhängig von der Ladungsart und vom Empfänger wird vom System ein Hinweisblatt bzw eine Rechtsmittelbelehrung angeschlossen. Bei Rechtsanwälten wird generell keine Rechtsmittelbelehrung angeschlossen.

Hinweis: Eine Mustersammlung der Ladungen steht im Intranet unter Rechtspflege > Formulare > Verfahren nach Registern zur Verfügung.

#### Ident

Standardmäßig ist bei allen ausgewählten Empfängern die Checkbox aktiviert (Idente Daten). Durch Deaktivierung der Checkbox kann für einzelne Empfänger ein unterschiedlicher (ev. zusätzlicher) Text eingegeben werden (Nichtldente Daten).

Hinweis: Bei Ladungen können durch die Auswahl "Nichtldente Daten" Personen zu unterschiedlichen Zeiten geladen werden.

| Idente Daten    | Nichtldente Daten |
|-----------------|-------------------|
| von:            | bis:              |
| Sonstiges - fre | ier Text:         |

Um eine Ladung abfertigen zu können, müssen sämtliche Datenfelder des Bereichs "Entscheidung" erfasst werden.

| Entscheidung 🗹 | Datum: | Ordnungsnummer. |         |
|----------------|--------|-----------------|---------|
| 00             |        |                 | - 🗸 🗶 ? |

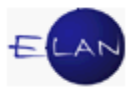

### Entscheidung

Die Checkbox Entscheidung ist standardmäßig aktiviert.

Um Ladungen zu speichern, ohne diese sogleich zu entscheiden, muss die Checkbox entfernt werden. Nicht entschiedene Verfahrensschritte werden im Register am Fehlen des Datums erkannt.

| m  | em    | 19.03.2008 | marge | ~~~~~~~~~~~~~~~~~~~~~~~~~~~~~~~~~~~~~~ | ~~~~~~~~~~~~~~~~~~~~~~~~~~~~~~~~~~~~~~ |  |
|----|-------|------------|-------|----------------------------------------|----------------------------------------|--|
| 8  | einb  | 25.03.2008 | BK 01 |                                        |                                        |  |
| 9  | einb  | 25.03.2008 | BK 02 |                                        |                                        |  |
| 10 | ) LAD |            |       |                                        |                                        |  |
|    |       |            |       |                                        |                                        |  |
|    |       |            |       | <br>                                   |                                        |  |

Hinweis: Nur nicht entschiedene Abfertigungsschritte können durch Auswahl der fortlaufenden Nummer und der Funktion Löschen aus dem Register entfernt werden.

#### "Verantwortlich:"

Im Feld "Verantwortlich:" ist das BKZ des Entscheidungsorgans einzugeben.

"Datum:"

Hier ist das Datum der Entscheidung einzugeben.

#### "Ordnungsnummer:"

In diesem Datenfeld ist die Ordnungsnummer der Verfügung zu erfassen. Die Ordnungsnummer ist auch im Zustellnachweis ersichtlich.

Sofern der Ladungstermin nicht zumindest fünf Tage in der Zukunft liegt (Samstage, Sonntage und Feiertage werden in die Frist nicht hineingerechnet) wird dies im Meldebereich angezeigt. Der lokale Druck ist von dieser Regelung ausgenommen.

! 1/1: F9294: Achtung: Der zu versendende Termin liegt innerhalb der nächsten fünf Kalendertage.

Weiters werden im Meldungsbereich des Falles auch Terminkollisionen, Wochenendund Feiertagstermine sowie Termine innerhalb der fristhemmenden Zeit (Zivilverfahren) angezeigt.

1/1: FA009: Der 24.02.2013 ist ein Sonntag.

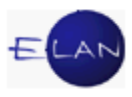

Durch die Abfertigung der Ladung wird der Termin ins Register übernommen. (TEB – Termin bewilligt).

|   | Code ? | Datum      | von   | bis   | Ort              | Abb | Anmerkung | StrV |
|---|--------|------------|-------|-------|------------------|-----|-----------|------|
| 1 | TEB    | 25.02.2013 | 09:00 | 10:00 | Zi. 24, 2, Stock |     |           | V    |

**Beachte**: Nicht entschiedene Ladungen sind im Register durch den Code "TE" gekennzeichnet.

# 1.1.2. Weitere Ladungsschritte

Bestimmte Ladungsschritte beziehen sich auf bereits bestehende Termine (zB Schrittcode "VLU" - Verlegung auf einen unbestimmten Termin). Der Bereich "Termin" wird abhängig vom Schrittcode unterschiedlich dargestellt:

## ➢ VLU, LADÄN, ABB

| ermin             |                  |
|-------------------|------------------|
| Bezieht sich auf: | 29.04.13 09:00 💌 |
| Bezieht sich auf: | 29.04.13 09:00 💌 |

.

#### ≻ VLB

| zieht sich auf: 29.04.13 09:0 | • • 00 |      |     |  |
|-------------------------------|--------|------|-----|--|
|                               |        |      |     |  |
| tum:                          | von:   | bis: | Ort |  |

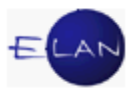

# 1.1.3. Ersatzempfänger

Im Zivil-, Exekutions- und Außerstreitverfahren sind Ladungen zur Parteienvernehmung an deren Prozessbevollmächtigten zuzustellen (§ 93 ZPO).

Sofern einer Partei ein Vertreter zugewiesen wurde, wird bei der Auswahl bestimmter Ladungsarten die Ladung direkt an den Ersatzempfänger zugestellt. Wird die Ladung an einen Ersatzempfänger zugestellt wird dies nach Eingabe der Ladungsart kursiv dargestellt.

| _ <sup>M∂</sup> | ögliche l | Empfänger                               |         |                                        |                                  |                                        |                |        |       |     |
|-----------------|-----------|-----------------------------------------|---------|----------------------------------------|----------------------------------|----------------------------------------|----------------|--------|-------|-----|
|                 |           | LadArt                                  | RolleNr | Name                                   | Adresse                          | AbfArt                                 | AbfLok         | Anhang | Ident |     |
|                 | r         | C1                                      | KL 01   | Johann Taschner                        | Kölgengasse 28, A-1110 Wien      | FEN                                    | E              |        | 2     |     |
|                 |           |                                         | BK 01   | Österreichische Versicherung AG        | Kärntnerstraße 23/1, A-1010 Wien |                                        |                | -      | ~     | 888 |
| ~~~             |           | ~~~~~~~~~~~~~~~~~~~~~~~~~~~~~~~~~~~~~~~ | - PK-PA | ~~~~~~~~~~~~~~~~~~~~~~~~~~~~~~~~~~~~~~ | ~ 14/2/2 Act ~ 14/2/2            | ~~~~~~~~~~~~~~~~~~~~~~~~~~~~~~~~~~~~~~ | ~~~~~ <u>~</u> |        | - Km  |     |

Der Ersatzempfänger wird mit einem Deckblatt darauf hingewiesen, dass diese Ladung für seinen Klienten bestimmt ist.

|                                          |                                                                           | 120 C 3/08m -                                         |
|------------------------------------------|---------------------------------------------------------------------------|-------------------------------------------------------|
| WWW.JUSTIZ.gv.at                         | <b>Kursgericht als BG</b><br>Marxergasse 1a<br>1030 Wien<br>Tel.: Telefon | Bitte obige Geschäftszal<br>in allen Eingaben anführe |
|                                          |                                                                           | DVR: UUUUDVRSKB                                       |
| Dr. Andreas<br>Reisnerstraí<br>1030 Wien | SKB 120 C 3/08m -<br>DOSCHEK Rechtsanwalt<br>3e 29/7                      | 7                                                     |
| Soweit in die:<br>Männer gleich          | sem Formular personenbezogene Ausd<br>Termaßen.                           | rücke verwendet werden, umfassen sie Frauen und       |
|                                          |                                                                           | 29. Jänner 201                                        |
|                                          |                                                                           |                                                       |
|                                          |                                                                           |                                                       |
|                                          |                                                                           |                                                       |

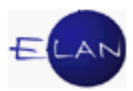

# 1.1.4. Anhänge

Im Bereich Anhänge werden alle im Fall gespeicherten Anhänge angezeigt.

| Q RS-                   | Zusatztext: |            | Änder      | n Ges:  | 0,00 MB      |             | 🕲 Anhang hinzufüg | gen 🔒    |           | ŀ |
|-------------------------|-------------|------------|------------|---------|--------------|-------------|-------------------|----------|-----------|---|
| zuge-<br>wiesen         | Anhangsart  | Datum      | ON/Beilage | RolleNr | Größe(KB)    | ERV-QueIIID | Zugriff           | tech dr. | fachl dr. | T |
|                         | Beschluss   | 29.01.2013 | 4          |         | 19           |             | Extern/Intern     | Ľ        | ~         | 1 |
|                         | Beilage     | 29.09.2012 | В          |         | 19           |             | Extern/Intern     | Ľ        | ~         |   |
|                         | Beilage     | 29.11.2012 | A          |         | 17           |             | Extern/Intern     |          |           |   |
| intscheidi<br>erantworf | ung 🗹       | ▼ Datum    | c [        | c       | rdnungsnumme | er:         |                   |          |           |   |

# 🔍 "Zoom-in"

Durch Klick auf das Lupensymbol wird ein vergrößertes Fenster mit allen im Fall vorhandenen Anhängen angezeigt.

#### "RS-Zusatztext:"

In diesem Feld kann der Inhalt einer Rückschein-Abfertigung zusätzlich beschrieben werden und wird neben der Ordnungsnummer am Rückschein gedruckt. Als Defaultwert wird der Inhalt des Feldes "ON/Beilage" aller ausgewählten Anhänge vorgegeben und kann mit Klick auf die Schaltfläche "Ändern" abgeändert werden.

#### "Ges:" (zB Ges: 1,16 MB)

Hier wird die Gesamtgröße aller ausgewählten PDF-Anhänge angezeigt. Bei Überschreitung des Limits wird der Text rot dargestellt.

#### "Anhang hinzufügen"

Mit der Schaltfläche "Anhang hinzufügen" kann im Zuge einer Abfertigung ein noch nicht im Fall vorhandener Anhang zum Fall gespeichert werden. Alle im Zuge einer Abfertigung hinzugefügten Anhänge werden defaultmäßig dem Abfertigungsschritt zugewiesen.

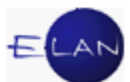

**Beachte**: Bei Erledigungen, die in der Textverarbeitung erstellt werden ist eine Fertigung gemäß § 79 GOG vorzunehmen. (Elektronische Ausfertigung gemäß § 79 GOG).

Die im Zuge einer Abfertigung hinzugefügten Anhänge können bis zur Speicherung des Abfertigungsschrittes über das Kontextmenü wieder gelöscht werden.

| wiesen                 |           |            |    |                 |                                |                  |      |        |   |   |   |
|------------------------|-----------|------------|----|-----------------|--------------------------------|------------------|------|--------|---|---|---|
| r                      | Protokoll | 29.01.2013 | 7  | nach obon       |                                |                  |      | Intern | Ľ | ¥ |   |
|                        | Beschluss | 29.01.2013 | 4  |                 |                                |                  |      | Intern | r | V |   |
|                        | Beilage   | 29.09.2012 | B  | 🕨 nach unten    |                                |                  |      |        | V | V |   |
|                        | Beilage   | 29.11.2012 | A  | neu erfassten A | nhang löschen                  |                  | Entf | Intern | r | Ľ |   |
|                        |           |            |    | Gesamte ERV-E   | ingabe zuweis                  | en               |      | -      |   | _ | - |
|                        |           |            |    |                 |                                |                  |      |        |   | - |   |
|                        |           |            |    |                 |                                |                  |      | -      |   |   |   |
| ntscheidi              |           |            |    | Gesamte Zuwei   | sung dieser ER                 | V-Eingabe aufheb | en   |        |   |   |   |
| ntscheidi<br>erantwort | ung 🗹     | ▼ Datum    |    | Gesamte Zuwei   | sung dieser ER                 | N-Eingabe aufheb | en   |        |   |   |   |
| ntscheidi<br>erantwort | ung 🗹     | ▼ Datum    | n: | Gesamte Zuwei   | sung dieser ER<br>Drdnungsnumn | N-Eingabe aufheb | en   |        |   |   |   |

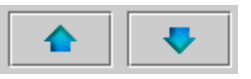

Mit Hilfe der beiden Pfeiltasten kann ein markierter Anhang nach oben/unten gereiht werden.

#### "zugewiesen"

Durch Aktivierung der Checkbox wird ein Anhang dem Erledigungsschritt zugewiesen. Ausgewählte Anhänge werden in der Tabelle in der Reihenfolge der Auswahl nach oben sortiert.

Hinweis: Über das Kontextmenü kann eine Zuweisung sämtlicher PDF-Anhänge einer ERV-Eingabe zu einem Schritt vorgenommen (bzw wieder aufgehoben) werden.

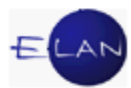

| zuge-<br>wiesen | Anhangsart  |          | Datum              | ON/Beilage     | RolleNr    | Größe(KB)   | ERV-QueIIID       | Zugriff       | tech dr. | fachl dr. |
|-----------------|-------------|----------|--------------------|----------------|------------|-------------|-------------------|---------------|----------|-----------|
|                 | Jonsuges    |          | 20.00.2009         |                |            | 39          | 000 393 NC 000170 | Externation   |          |           |
|                 | Sonstiges   |          | 26.06.2009         |                |            | 418         | 008 999 NC 6861/0 | Extern/Intern | r        | ~         |
|                 | Sonstiges   |          | 26.06.2009         |                |            | 10.148      | 008 999 NC 6861/0 | Extern/Intern | Ľ        | r         |
|                 | Schriftsatz |          | 26.06.2009         |                |            | 2           | 008 999 NC 6861/0 | Extern/Intern | r        | ~         |
|                 | Sonstiges   |          | 07.07.0000         |                |            | 35          | 008 999 NC 4811/0 | Extern/Intern | r        | ~         |
|                 | Schriftsatz | nach 💼   |                    |                |            | 2           | 008 999 NC 4811/0 | Extern/Intern | r        | 1         |
|                 |             | 🗣 nach i |                    |                |            |             |                   |               |          |           |
|                 | ·           | neu e    | rfassten Anhang lö | schen          |            | Entf        |                   |               |          |           |
| ntashaidu       | 10 g        | Gesa     | nte ERV-Eingabe z  | uweisen        |            |             |                   |               |          |           |
| nischeidi       | ung 💌       | Gesa     | nte Zuweisung die  | ser ERV-Eingat | oe aufhebe | n           |                   |               |          |           |
| arantwort       | lich: SRI   |          | ▼ Datum:           |                | Ordr       | ungsnummer: |                   |               |          |           |

Im Ausdruck wird auf die in der Sendung enthaltenen Anhänge verwiesen.

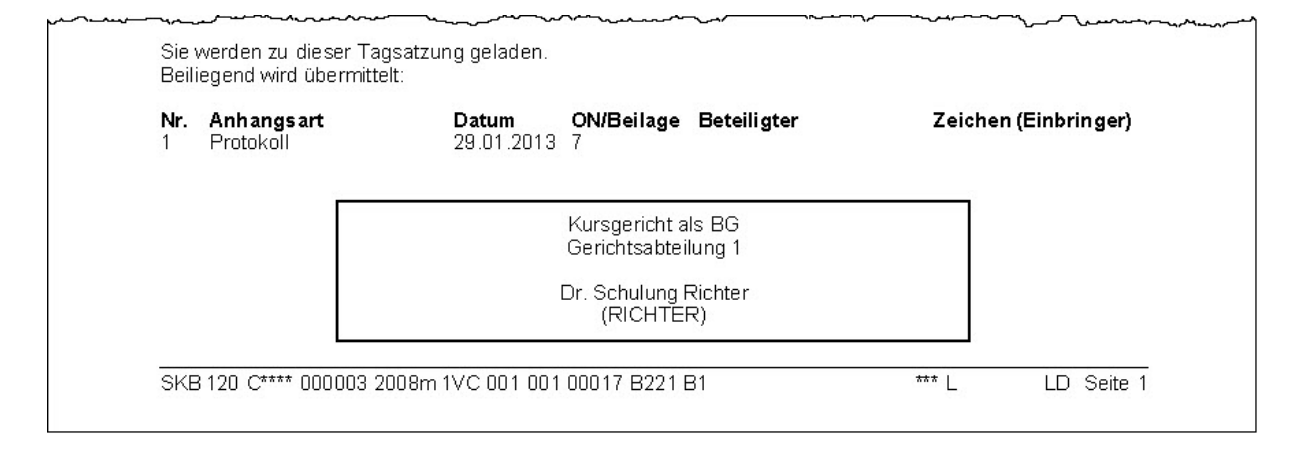

**Hinweis:** Beim lokalen Druck von Abfertigungen werden Anhänge nicht mitgedruckt. Diese können in der Fallbearbeitung in der Übersicht der Anhänge bzw Fallansicht in den Details zum jeweiligen Schrittcode nachgedruckt werden.

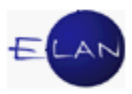

## 1.2. Beschluss

Für sämtliche Beschlüsse, die über keinen eigenen Schrittcode verfügen, ist der Schritt "B" zu verwenden.

**Beachte**: Die Abfertigung eines Beschlusses mit Schrittcode "B" ersetzt nicht die Erfassung der händischen Erledigungsschritte (zB "b" für Sachbeschluss).

Nach Eingabe des Schrittcodes "B" öffnet sich nachstehendes Dialogfenster.

|                                             | RolleNr                                                                        | Name                                                            | Adres                                                                  | 20                                                                                                    |                                 |                                                                                                    | AbfArt                           | Abfl.ok                                                                                 | Anhang    | Ident     |   |
|---------------------------------------------|--------------------------------------------------------------------------------|-----------------------------------------------------------------|------------------------------------------------------------------------|----------------------------------------------------------------------------------------------------|---------------------------------|----------------------------------------------------------------------------------------------------|----------------------------------|-----------------------------------------------------------------------------------------|-----------|-----------|---|
|                                             | KL 01                                                                          | Johann Taschnor                                                 | Kölgor                                                                 | 000000 20 A 11                                                                                                    | 10 Mion                         |                                                                                                    | AbiAit                           | ADILOK                                                                                  | Annang    | Ident     |   |
|                                             | RE 01                                                                          | Österreichische Versicher                                       | rung A(Kärptn                                                          | arctroß o 22/1 A                                                                                                    | 1010 Mion                       |                                                                                                    |                                  | 6                                                                                       |           |           |   |
|                                             | BK 02                                                                          | Roman Casel                                                     | Moidla                                                                 | 12000 14/2/2 A.1                                                                                                    | 110 Wien                        |                                                                                                    |                                  |                                                                                         | -         |           |   |
|                                             | 11/ 01                                                                         | Dr Andreas/DOSCHEK R                                            | Pechtes Reisn                                                          | aretraße 20/7 4.                                                                                                    | 1030 Wien                       |                                                                                                    |                                  |                                                                                         | 1         |           |   |
|                                             | 21/ 01                                                                         | Dr. Wolfgang/HOEER Rec                                          | chtson Helfer                                                          | etorferetraße 4/1                                                                                                    | 2 A-1010 W                      | lien                                                                                                    |                                  |                                                                                         |           |           |   |
|                                             | 21/ 02                                                                         | Dr. Wolfgang/HOEER Rec                                          | chtean Helfer                                                          | storferetraße 4/1                                                                                                    | 2 A-1010 W                      | lien                                                                                                    |                                  |                                                                                         |           |           |   |
|                                             | SV 01                                                                          | Univ Prof Dr. Bernhard Wie                                      | elke lesse                                                             | ngaese 2 A-110                                                                                                    | 0 Wien                          | ion                                                                                                    |                                  |                                                                                         | -         |           |   |
|                                             | ZG 01                                                                          | Kristina landi                                                  | Kölger                                                                 | ngasse 28 A-11                                                                                                    | 10 Wien                         |                                                                                                    |                                  |                                                                                         | -         |           |   |
|                                             | ZG 02                                                                          | Maria Jandi                                                     | Kölger                                                                 | ngasse 28 A-11                                                                                                    | 10 Wien                         |                                                                                                    |                                  |                                                                                         | -         | ľ         |   |
|                                             | ZG 02                                                                          | Gerald Gruber                                                   | Kaiser                                                                 | rehersdorferstrai                                                                                                    | Re 114-117/                     | 2/33 A-1110 Wien                                                                                                    | 21                               |                                                                                         | -         | ľ         |   |
|                                             | 20 00                                                                          |                                                                 | T GIOCI                                                                | repersonnerstad                                                                                                    | 00 114 1117                     | 2/00,711110 11101                                                                                                    |                                  |                                                                                         |           |           | _ |
|                                             |                                                                                |                                                                 |                                                                        |                                                                                                    |                                 |                                                                                                    |                                  |                                                                                         |           |           |   |
| Idente<br>Beschl                            | Daten Nicht<br>usstext                                                         | idente Daten                                                    |                                                                        | 🗇 🚺 det                                                                                                    | fault 🔻                         | klein 🔻 🖪 [                                                                                                    | KI (LI (AR) (A                   |                                                                                         |           |           | C |
| Idente<br>Beschl<br>Anhän                   | Daten Nicht<br>usstext:<br>ge                                                  | Idente Daten                                                    |                                                                        | Andern     Ändern     Änd | fault 💌                         | klein V F F                                                                                                    | <u>(1)</u>                       | t E E E                                                                                 | inzufinen |           | e |
| Idente<br>Beschl<br>Anhän                   | Daten Nicht<br>usstext<br>ge<br>RS-Zusatztext:                                 | Idente Daten                                                    |                                                                        | Andern                                                                                                    | fault ▼                         | Klein V (F) ()                                                                                                    |                                  | Anhang h                                                                                | inzufügen |           | 6 |
| Anhän<br>Zuge-<br>wiese                     | Daten Nicht<br>usstext<br>ge<br>RS-Zusatztext:<br>en Anhang:                   | idente Daten                                                    | Datum                                                                  | Andern  ON/Beilage                                                                                                    | fault ▼<br>Ges: 0,00<br>RolleNr | Mein V F I                                                                                                    | KIIA A                           | g E E E E                                                                               | inzufügen | E E 🥎     |   |
| Anhän<br>Zuge-<br>wiese                     | ge<br>RS-Zusatztext:<br>Anhang:<br>Protokoll                                   | idente Daten                                                    | Datum<br>9.01.2013                                                     | Andern  ON/Beilage  7                                                                                                    | fault ▼<br>Ges: 0,00            | Mein V (F) (I<br>MB<br>Größe(KB)<br>17                                                                                | (민준) (민준) (주) (주)<br>ERV-QuellID | E E E E                                                                                 | inzufügen | E E 🥎     |   |
| Anhän<br>Zuge-<br>wiese                     | ge<br>RS-Zusatztext:<br>Anhange<br>Protokoll<br>Beschlus                       | idente Daten                                                    | Datum<br>9.01.2013<br>9.012013                                         | Andern      ON/Beilage      7      4                                                                                                    | fault  Ges: 0,00 RolleNr        | Klein ▼         F         I           0 MB         Größe(KB)         17           19         19                       | 도 및 쇼핑 A                         | E E E E                                                                                 | inzufügen | F F 🔶     |   |
| Anhän<br>Zuge-<br>wiese                     | ge<br>RS-Zusatztext:<br>Protokoll<br>Beschlug<br>Beilage                       | idente Daten sart 2 ss 2 2                                      | Datum<br>9.01.2013<br>9.01.2013<br>9.09.2012                           | Andern      ON/Beilage      7      4      B                                                                                                    | fault  Ges: 0,00 RolleNr        | ) MB<br>Größe(KB)<br>17<br>19                                                                                         | 도 및 쇼핑 A                         | E E E E                                                                                 | inzufügen | E E 🥎     |   |
| Anhän<br>Zuge-<br>wiese                     | ge<br>RS-Zusatztext:<br>Anhange<br>Protokoll<br>Beschlus<br>Beilage<br>Beilage | idente Daten sart                                               | Datum<br>9.01.2013<br>9.09.2012<br>9.09.2012<br>9.11.2012              | A                                                                                                    | Ges: 0,00                       | ■ Klein ▼ (F) (J<br>0 MB<br>Größe(KB)<br>17<br>19<br>19<br>17<br>17                                                   | [인 [쇼핑 ] A<br>ERV-QuellID        | Anhang h<br>Zugriff<br>Extern/Intern<br>Extern/Intern<br>Extern/Intern<br>Extern/Intern | inzufügen | E E 🥎     |   |
| Idente<br>Beschl<br>Anhän<br>vies<br>I      | ge<br>RS-Zusatztext:<br>Anhang:<br>Protokoll<br>Beilage<br>Beilage             | idente Daten sart 2 ssart 2 s 2 2 2 2 2 2 2 2 2 2 2 2 2 2 2 2 2 | Datum<br>9.01.2013<br>9.01.2013<br>9.09.2012<br>9.11.2012              | A                                                                                                    | fault  Ges: 0,00 RolleNr        | Klein         F         I           D MB         Größe(KB)         17           19         19           17         19 | 도 및 조 존<br>ERV-QueIIID           | Anhang h<br>Zugriff<br>Extern/Intern<br>Extern/Intern<br>Extern/Intern<br>Extern/Intern | inzufügen | F F ()    |   |
| Idente<br>Beschl<br>Anhän<br>Zuge-<br>wiest | ge<br>RS-Zusatztext<br>Protokoll<br>Belage<br>Belage                           | idente Daten sart 2 ssart 2 2 2 2 2 2 2 2 2 2 2 2 2 2 2 2 2 2 2 | Datum<br>9.01.2013<br>9.01.2013<br>9.09.2012<br>9.09.2012<br>9.11.2012 | Andern      Andern      ON/Beilage      A      A                                                                                                    | Ges: 0,00                       | Mein V F 7<br>0 MB<br>Größe(KB)<br>17<br>19<br>19<br>17                                                               | 또 및 쇼 스                          | E E E E E E E E E E E E E E E E E E E                                                   | inzufügen | Fields    |   |
| Anhän<br>Zuge-<br>wiess                     | ge<br>RS-Zusatztext:<br>Anhange<br>Protokoll<br>Beelage<br>Beilage             | idente Daten sart                                               | Datum<br>9.01.2013<br>9.012013<br>9.09.2012<br>9.11.2012               | A                                                                                                    | Ges: 0,00                       | klein 	 (F) [Л<br>) MB<br>Größe(KB)<br>17<br>19<br>19<br>17<br>17                                                     | [ 및 쇼핑 A                         | Anhang h<br>Zugriff<br>Extern/Intern<br>Extern/Intern<br>Extern/Intern<br>Extern/Intern | inzufügen | E E 🥎     |   |
| Idente<br>Beschl<br>Anhän<br>zuge-<br>wies  | ge<br>RS-Zusatztext:<br>Anhang:<br>Protokoll<br>Beschlus<br>Beilage<br>Beilage | idente Daten sart 2 sart 2 s 2 2 2 2 2 2 2 2 2 2 2 2 2 2 2 2 2  | Datum<br>9.01.2013<br>9.01.2013<br>9.09.2012<br>9.11.2012              | A                                                                                                    | Ges: 0,00                       | Klein         F         I           D MB         Größe(KB)         17           19         19           17         19 | K 및 관 ▲                          | Anhang h<br>Zugniff<br>Extern/Intern<br>Extern/Intern<br>Extern/Intern                  | inzufügen | Fachi dr. |   |

Abhängig von der Gattung stehen unterschiedliche Rechtsmittelbelehrungen bzw Hinweise zur Verfügung.

Die Checkbox "Rechtssache drucken" ist defaultmäßig markiert. Bei Deaktivierung dieser Checkbox muss die Rechtssache in den Beschlusstext aufgenommen werden.

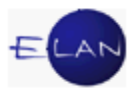

💐 Hinweis: Für das Beschlusslayout (Überschriften Beschluss und Begründung) steht der zentrale Textbaustein "zbeschluss" zur Verfügung.

| for the second state and a second state and the second state of the second state of th | and and a second and a second a second a second a second and a second a second a s |
|----------------------------------------------------------------------------------------------------|----------------------------------------------------------------------------------------------------|
| Beschlusstext:                                                                                                    | 💎 📝 defauit 🔍 🕶 🕅 K 🔟 🗚 🖓 🗄 🗐 🗁 🖅 🗄 👘                                                                                                    |
|                                                                                                    | Beschluss                                                                                                    |
| \$Text\$                                                                                                    |                                                                                                    |
|                                                                                                    | Begründung:                                                                                                    |
| \$Begründung\$                                                                                                    |                                                                                                    |
| and the second second second second second second second second second second second second second second second                                                                                                    |                                                                                                    |

Im Entscheidungsblock ist das Entscheidungsdatum des Beschlusses zu erfassen.

Für die Erstellung von Entwürfen und Urschriften ist zumindest ein Empfänger auszuwählen, die Checkbox "Entscheidung" zu deaktivieren und der Dialog mit der

Funktion Übernehmen/Drucken/Schließen (Strg+P oder Symbol 🝼 ) zu verlassen.

| Entscheidung Verantwortlich: Datum: Ordnungsnummer: |        | ~ |
|-----------------------------------------------------|--------|---|
|                                                     | er 🗸 🗡 | ? |

Nach Bestätigung des darauffolgenden Druckdialogs wird der erfasste Text (ohne Rechtssache) ausgedruckt.
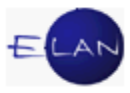

### 1.3. Protokolle

Für Protokolle steht der Schritt "PROT" zur Verfügung. Nach Eingabe des Schrittcodes "PROT" öffnet sich nachstehendes Dialogfenster.

|                              |                                                                            |                             | 100                                                           |                                          |                                                          |                                                                                                    |                                    | 54                                                                          | 1.000     |             |
|------------------------------|----------------------------------------------------------------------------|-----------------------------|---------------------------------------------------------------|------------------------------------------|----------------------------------------------------------|----------------------------------------------------------------------------------------------------|------------------------------------|-----------------------------------------------------------------------------|-----------|-------------|
|                              | RolleNr                                                                    | Name                        | Adresse                                                       |                                          |                                                          |                                                                                                    | AbfArt                             | AbfLok                                                                      | Anhang    | Iden        |
|                              | KL 01                                                                      | Johann Taschner             | Kölgengas                                                     | se 28, A-111                             | 0 Wien                                                   |                                                                                                    |                                    |                                                                             |           | ~           |
|                              | BK 01                                                                      | Österreichische Versicheru  | ing Kärntnerstr                                               | aße 23/1, A-1                            | 1010 Wier                                                | 1                                                                                                    |                                    |                                                                             |           | <b>_</b>    |
| 1                            | BK 02                                                                      | Roman Gassi                 | Meidlgasse                                                    | e 14/2/2, A-11                           | 10 Wien                                                  |                                                                                                    |                                    |                                                                             |           |             |
| 1                            | 10 01                                                                      | Dr. Andreas^DOSCHEK Re      | ch Reisnerstr                                                 | aße 29/7, A-1                            | 030 Wien                                                 |                                                                                                    |                                    |                                                                             |           |             |
| 믐                            | 20 01                                                                      | Dr. Wolfgang^HOFER Rech     | nts: Helferstorfe                                             | erstraise 4/12                           | A-1010 V                                                 | Vien                                                                                                    |                                    |                                                                             |           |             |
| 믐                            | 20 02                                                                      | Dr. Wolfgang^HOFER Rech     | nts: Helferstorfe                                             | erstraise 4/12                           | , A-1010 V                                               | vien                                                                                                    |                                    |                                                                             |           |             |
|                              | SV 01                                                                      | Univ.Prof.Dr. Bernhard Wiel | IKe Jessengas                                                 | se 2, A-1190                             | wien                                                     |                                                                                                    |                                    |                                                                             |           |             |
| 믐                            | 26 01                                                                      | Maria Jandi                 | Kolgengas                                                     | Se 28, A-111                             | 0 Wien                                                   |                                                                                                    |                                    |                                                                             |           |             |
| H                            | ZG 02                                                                      | Corold Crubor               | Koigerigas                                                    | se zo, A-TTT                             | 0 Wien                                                   | 1110 A 1110 M                                                                                                    | Vion                               |                                                                             |           |             |
| Prot                         | okollstext:                                                                | Nichtldente Daten           | default                                                       | ▼ klein                                  | F                                                        |                                                                                                    |                                    |                                                                             |           | e 4 (       |
| Anh                          | nte Daten<br>tokollstext:<br>änge<br>, RS-Zusa                             | Vichtldente Daten           | default                                                       | ▼ klein                                  | ▼ F<br>Āndern                                            | (₭) (⊻) (₳ <sup>₽</sup> )<br>Ges: 0,00 ME                                                                                                    | R C Anh                            | ang hinzufüge                                                               | en 🔺      |             |
| Anh                          | nte Daten<br>tokolistext:<br>änge<br>, RS-Zusa<br>ge-<br>anna              | Vichtldente Daten           | default                                                       | ▼ klein                                  | Ē                                                        | [K] [∐] [A <sup>2</sup> ]<br>] Ges: 0,00 ME<br>Größe(KB) E                                                                                                    | RY-QuellID                         | ang hinzufüge                                                               | en tech d | E 🆘 🥐       |
| Prot<br>Anh<br>Q<br>zu<br>wi | nte Daten<br>tokollstext:<br>änge<br>RS-Zusa<br>ge-<br>esen Anha           | Vichtldente Daten           | Datum                                                         | V klein                                  | <ul> <li>▼ F</li> <li>Ändern</li> <li>RolleNi</li> </ul> | K         ⊥         A <sup>2</sup> Ges: 0,00 ME         Größe(KB)         E                                                                                                    | RV-QuellID                         | ang hinzufüge                                                               | en tech d | E 🆘 🥐       |
| Prot<br>Anh<br>Q<br>Zu<br>wi | iange<br>RS-Zusa<br>ge-<br>esen<br>Proto<br>Resci                          | Nichtldente Daten           | Datum<br>29.01.2013                                           | klein       ON/Beilage       7       4   | FI     Ändern     RolleNi                                | K         ⊥         A <sup>2</sup> Ges: 0,00 ME         Größe(KB)         E           17         19         19                                                                                                    | At E E                             | ang hinzufüge<br>Zugriff<br>Extern/Interr                                   | en tech d | r. fachi dr |
| Prot<br>Anh<br>Q<br>Zu<br>wi | iange<br>RS-Zusa<br>ge-<br>esen<br>Proto<br>Beida<br>Beida                 | Nichtldente Daten           | Datum<br>29.01.2013<br>29.02.012                              | Vklein<br>ON/Beilage                     | FI Ändern RolleNi                                        | [K]         [⊥]         [A <sup>2</sup> ]           Ges:         0,00 ME           Größe(KB)         E           17         19           19         19                                                                                                    | Art E E<br>B (것 Anh<br>ERV-QuellID | ang hinzufüge<br>Zugriff<br>Extern/Interr<br>Extern/Inter                   | en lech d | r. fachl dr |
| Anh                          | iange<br>RS-Zusa<br>ge-<br>esen Anha<br>Proto<br>Besci<br>Beilag<br>Beilag | Nichtldente Daten           | Datum<br>29.01.2013<br>29.01.2013<br>29.09.2012<br>29.11.2012 | Vklein<br>ON/Beilage<br>7<br>4<br>B<br>A | ▼ FI<br>Ändern<br>RolleNi                                | K         ⊥         A <sup>2</sup> Ges: 0,00 ME         Größe(KB)         E           17         19         19           17         19         17                                                                                                    | Art E E<br>B 🛃 Anh<br>ERV-QuellID  | ang hinzufüge<br>Zugriff<br>Extern/Interr<br>Extern/Interr<br>Extern/Interr | en tech d | r. fachi dr |
| Anh                          | iange<br>RS-Zusa<br>ge-<br>esen<br>Protol<br>Beilag<br>Beilag<br>Beilag    | Nichtldente Daten           | Datum<br>29.01.2013<br>29.01.2013<br>29.09.2012<br>29.11.2012 | Vklein<br>ON/Beilage<br>7<br>4<br>8<br>A | Āndern      RolleNi                                      | [K]         [⊥]         [A <sup>2</sup> ]           Ges:         0,00         ME           Größe(KB)         E           17         19           19         17           17         19           17         19           17         19           17         19 | Art E E                            | ang hinzufüge<br>Zugriff<br>Extern/Interr<br>Extern/Interr<br>Extern/Interr | en tech d | r. fachi dr |

Im Entscheidungsblock ist das Datum der Verhandlung/Vernehmung zu erfassen.

#### 1.4. Urteile

Für Urteile steht der Schritt "URT" zur Verfügung.

**Beachte**: Die Abfertigung eines Urteils mit Schrittcode "URT" ersetzt nicht die Erfassung der händischen Urteilsschritte (zB ug, ua, zur, tur etc).

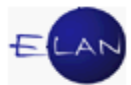

|                                   | KL 01<br>BK 01                                                    | Johann Taschner                                                                                                    | Adresse                                                                                                    |                                                          |                          |                                                                                                    |            |                                                                                                    | Abtlok                                                                     | Annand      |             |
|-----------------------------------|-------------------------------------------------------------------|----------------------------------------------------------------------------------------------------|----------------------------------------------------------------------------------------------------|----------------------------------------------------------|--------------------------|----------------------------------------------------------------------------------------------------|------------|----------------------------------------------------------------------------------------------------|----------------------------------------------------------------------------|-------------|-------------|
|                                   | BK 01                                                             | Juliann Taschnei                                                                                                    | Kölgongog                                                                                                    | CO 20 A 111                                              | 0 Wien                   |                                                                                                    | _          | AVIAIT                                                                                                    | ADILOK                                                                     | Annang      |             |
|                                   |                                                                   | Osterreichische Versi                                                                                                    | icherung Kärntnersti                                                                                                    | raRe 23/1 A-                                             | 1010 Wien                | 1                                                                                                    | _          |                                                                                                    |                                                                            |             |             |
|                                   | BK 02                                                             | Roman Gassi                                                                                                    | Meidloass                                                                                                    | e 14/2/2, A-11                                           | 110 Wien                 |                                                                                                    |            |                                                                                                    |                                                                            |             | V           |
|                                   | 1V 01                                                             | Dr. Andreas^DOSCH                                                                                                    | EK Rech Reisnerstr                                                                                                    | aße 29/7, A-1                                            | 1030 Wien                |                                                                                                    |            |                                                                                                    |                                                                            |             |             |
|                                   | 2V 01                                                             | Dr. Wolfgang^HOFER                                                                                                    | Rechts: Helferstorfe                                                                                                    | erstraße 4/12                                            | 2, A-1010 V              | Vien                                                                                                    |            |                                                                                                    |                                                                            |             | V           |
|                                   | 2V 02                                                             | Dr. Wolfgang^HOFER                                                                                                    | Rechts: Helferstorfe                                                                                                    | erstraße 4/12                                            | 2, A-1010 V              | Vien                                                                                                    |            |                                                                                                    |                                                                            |             | V           |
|                                   |                                                                   |                                                                                                    |                                                                                                    |                                                          |                          |                                                                                                    |            |                                                                                                    |                                                                            |             |             |
|                                   |                                                                   |                                                                                                    |                                                                                                    |                                                          |                          |                                                                                                    |            |                                                                                                    |                                                                            |             |             |
|                                   |                                                                   |                                                                                                    |                                                                                                    |                                                          |                          |                                                                                                    |            |                                                                                                    |                                                                            |             |             |
| Ident                             | to Doton                                                          |                                                                                                    |                                                                                                    |                                                          |                          |                                                                                                    |            |                                                                                                    |                                                                            |             |             |
| Urteil                            | Istext                                                            | Nichtidente Daten                                                                                                    | 🔅 📝 default                                                                                                    | ▼ klein                                                  | ▼ F                      |                                                                                                    | <u>A</u> ş |                                                                                                    |                                                                            |             |             |
| Urteil<br>Anhä                    | Istext:                                                           |                                                                                                    | I default                                                                                                    | ▼ klein                                                  | • <b>F</b>               |                                                                                                    |            |                                                                                                    |                                                                            |             |             |
| Urteil<br>Anhä                    | inge<br>RS-Zusa                                                   | atztext:                                                                                                    | I defauit                                                                                                    | ▼ klein                                                  | Ť F                      | K □ A <sup>*</sup> Ges: 0,00                                                                                                    | I AŢI      | E E                                                                                                    | ang hinzufüg                                                               | en <b>(</b> |             |
| Urteil<br>Anhä<br>Q<br>zug<br>wie | inge<br>RS-Zusa<br>ge-<br>Anh                                     | atztext:                                                                                                    | default                                                                                                    | ▼ klein                                                  | Ăndern<br>RolleNı        | K □ ▲ K □ ▲ K □ ↓ ↓ Ges: 0,00 Größe(KB)                                                                                                    | MB ERV-    | E E Anh                                                                                                    | ang hinzufüg                                                               | en tech d   | E 🧄         |
| Urteil<br>Anhä<br>Q<br>zug<br>wie | inge<br>RS-Zus:<br>sen Anh<br>Proto                               | atztext                                                                                                    | default      default      Datum      29.01.2013                                                                                                    | ✓ klein       ON/Beilage       7                         | Andern       RolleNi     | К         Ц         А           Ges: 0,00         Größe(KB)         17                                                                                                    | MB [       | الله الله الله الله الله الله الله الله                                                                                    | ang hinzufüg<br>Zugriff<br>Extern/Interr                                   | en tech d   | r. fachl dr |
| Urteil<br>Anhä<br>Q<br>zug<br>wie | inge<br>RS-Zusa<br>ge-<br>sen<br>Proto<br>Beso                    | atztext:                                                                                                    | Image: Constraint of the second second sec                                                    | ✓ klein       ✓       ON/Beilage       7       4         | F     Āndern     RolleNi | K ⊥ A <sup>2</sup> Ges: 0,00 Größe(KB) 17 19                                                                                                    | MB [       | (E) (E)<br>(C) Anh<br>QuellID                                                                                              | ang hinzufüg:<br>Zugriff<br>Extern/Intern<br>Extern/Intern                 | en tech d   | r. fachi dr |
| Urteil<br>Anhä<br>Q<br>Zug<br>wie | inge<br>RS-Zusa<br>pe-<br>Seen<br>Proto<br>Beso<br>Beila          | atztext angsart obkoll chluss age                                                                                                    | Image: Constraint of the second second sec                                                    | V klein                                                  | ▼ F<br>Ândern RolleNi    | K         ⊥         A <sup>2</sup> Ges: 0,001         Größe(KB)           17         19           19         19                                                                 | MB [       | Anh<br>QuellID                                                                                                    | ang hinzufüg<br>Zugriff<br>Extern/Intern<br>Extern/Intern                  | en tech d   | F. fachl dr |
| Urteil<br>Anhä                    | inge<br>RS-Zusa                                                   | atztext                                                                                                    | I defauit                                                                                                    | ▼ klein                                                  | Ť F                      | [K] [∐] [A <sup>™</sup><br>] Ges: 0,001                                                                                                    | MB         | E E                                                                                                    | ang hinzufüg                                                               | en <b>(</b> |             |
| Urteil<br>Anhä<br>Q<br>zug<br>wie | inge<br>RS-Zusa<br>isen Anh<br>Proto                              | atztext:                                                                                                    | <ul> <li>default</li> <li>default</li> <lidefault< li=""> <lidefault< li=""> <lidefault< li=""> <li< td=""><td>V klein</td><td>Fi</td><td>K         ⊥         A           Ges: 0,00         Größe(KB)           17         17</td><td>MB [</td><td>الله الله من الله من الله من الله من الله من الله من الله من الله من الله من الله من الله من الله من الله من ال<br/>QuellID</td><td>ang hinzufüg<br/>Zugriff<br/>Extern/Intern</td><td>en tech d</td><td>r. fachi dr</td></li<></lidefault<></lidefault<></lidefault<></ul> | V klein                                                  | Fi                       | K         ⊥         A           Ges: 0,00         Größe(KB)           17         17                                                                                             | MB [       | الله الله من الله من الله من الله من الله من الله من الله من الله من الله من الله من الله من الله من الله من ال<br>QuellID | ang hinzufüg<br>Zugriff<br>Extern/Intern                                   | en tech d   | r. fachi dr |
| Urteil<br>Anhä<br>Q<br>zug<br>wie | inge<br>RS-Zusa<br>ge-<br>sen Anh<br>Proto<br>Besc                | atztext:                                                                                                    | default      default      Datum      29.01.2013      29.012013      29.012013      29.012013      29.012013      29.012013      29.012013      29.012013      29.012013      29.012013      29.012013      29.012013      29.012013      29.012013      29.012013      29.012013      29.012013      29.012013      29.012013      29.012013      29.012013      29.012013      29.012013      29.012013      29.012013      29.012013      29.012013      29.012013      29.012013      29.012013      29.012013      29.012013      29.012013      29.012013      29.012013      29.012013      29.012013      29.012013      29.012013      29.012013      29.012013      29.012013      29.012013      29.012013      29.012013      29.012013      29.012013      29.012013      29.012013      29.012013      29.012013      29.012013      29.012013      29.012013      29.012013      29.012013      29.012013      29.012013      29.012013      29.012013      29.012013      29.012013      29.012013      29.012013      29.012013      29.01201      29.01201      29.01201      29.01201      29.01201      29.01201      29.01201      29.01201      29.01201      29.01201      29.01201      29.01201      29.01201      29.01201      29.01201      29.01201      29.01201      29.01201      29.01201      29.01201      29.01201      29.01201      29.01201      29.01201      29.01201      29.01201      29.01201      29.01201      29.01201      29.01201      29.01201      29.01201      29.01201      29.01201      29.01201      29.01201      29.01201      29.01201      29.01201      29.01201      29.01201      29.01201      29.01201      29.01201      29.01201      29.01201      29.01201      29.01201      29.01201      29.01201      29.01201      29.01201      29.01201      29.01201      29.0120      29.01201      29.0120      29.0120      29.0120      29.0120      29.0120      29.0120      29.0120      29.0120      29.0120      29.0120      29.0120      29.0120      29.0120      29.0120      29.0120      29.0120      29.0120      29.012      29.0120                                       | ✓ klein       ✓     N/Beilage       7     4              | Āndern      RolleNi      | К         Ц         А           Ges: 0,00         Größe(KB)           17         19                                                                                             | MB [       | الله الله الله الله الله الله الله الله                                                                                    | ang hinzufüg<br>Zugriff<br>Extern/Intern<br>Extern/Inter                   | en tech d   | r. fachl dr |
| Urteil<br>Anhä<br>Zug<br>wie      | inge<br>RS-Zusa<br>je-<br>sen Anh<br>] Proto<br>] Bess<br>] Beila | atztext:                                                                                                    | Image: Constraint of the second second sec                                                    | V klein                                                  | Āndem     RolleNi        | K         L         A <sup>2</sup> Ges: 0,00         Größe(KB)           17         19           19         19                                                                  | MB [       | Anh:<br>QuellID                                                                                                    | ang hinzufüg:<br>Zugriff<br>Extern/Interr<br>Extern/Interr                 | en tech d   | E son       |
| Anhä<br>Zug<br>wie                | inge<br>RS-Zusa<br>esen Anh<br>Besc<br>Beila<br>Beila<br>Beila    | Alignment and a second second | defauit     defauit     d                                  | ✓ klein       ON/Beilage       7       4       B       △ | Āndem                    | К         Ц         А           Ges: 0,00         Größe(KB)         17           19         19         19           17         19         19           19         17         19 | MB [       | E E                                                                                                    | ang hinzufüg<br>Zugriff<br>Extern/Interr<br>Extern/Interr<br>Extern/Interr | en tech d   | r. fachl dr |

Nach Eingabe des Schrittcodes "URT" öffnet sich nachstehendes Dialogfenster.

Abhängig von der Gattung stehen unterschiedliche Rechtsmittelbelehrungen zur Verfügung.

Im Entscheidungsblock ist das Entscheidungsdatum des Urteils zu erfassen.

**Hinweis:** Ausfertigungen gerichtlicher Urteile, die mittels automationsunterstützter Datenverarbeitung erstellt und über die Poststraße abgefertigt werden, bedürfen keines allgemeinen Gerichtssiegels. Auf Antrag sind diese Ausfertigungen jedoch mit dem allgemeinen Gerichtssiegel zu versehen.

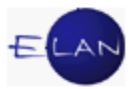

### 2. "Abfertigungsmodell Neu"

### 2.1. Noten

Erledigungen der Gerichte und Staatsanwaltschaften, für die kein eigener Schrittcode vorhanden ist, werden mit dem Schrittcode "N" (Note) abgefertigt (zB Vermögensverzeichnis, Aktenübersendung, Anfragen, Mitteilungen, etc).

Nach Eingabe des Schrittcodes "N" und Verlassen des Feldes wird das untergeordnete Dialogfenster für Noten geöffnet.

| Dearbeite    | en <u>Ansicht Auswahl F</u> enste   | si                      |                     |         |              |                 |         |               |           |
|--------------|-------------------------------------|-------------------------|---------------------|---------|--------------|-----------------|---------|---------------|-----------|
| )aten erfas  | sen ( <u>1</u> ) Empfänger wählen ( | (2) Abweichende Daten e | fassen ( <u>3</u> ) |         |              |                 |         |               |           |
| onstiges - f | reier Text:                         |                         |                     | 🗇 🚺 de  | fault 🔻 klei | n ▼ (F) (K) (U) |         |               | E E 🦏     |
|              |                                     |                         |                     |         | 7            |                 |         |               |           |
|              |                                     |                         |                     |         |              |                 |         |               |           |
|              |                                     |                         |                     |         |              |                 |         |               |           |
| nhänge       |                                     |                         |                     |         |              |                 |         |               |           |
| RS-Z         | usatztext:                          |                         | Ändern Ges:         | 0,00 MB |              |                 | Anhar   | ng hinzufügen | <b>•</b>  |
| zuge-        | Anhangsart                          | Datum                   | ON/Beilage          | RolleNr | Größe(KB)    | ERV-QueIIID     | Zugriff | tech dr.      | fachl dr. |
| Wiesen       |                                     |                         |                     |         |              |                 |         |               |           |
|              |                                     |                         |                     |         |              |                 |         |               |           |
|              |                                     |                         |                     |         |              |                 |         |               |           |
|              |                                     |                         |                     |         |              |                 |         |               |           |
|              |                                     |                         |                     |         |              |                 |         |               |           |
|              |                                     |                         |                     |         |              |                 |         |               | _         |
|              |                                     |                         |                     |         |              |                 |         |               |           |
|              |                                     |                         |                     |         |              | _               |         |               |           |
|              |                                     |                         |                     |         | -            |                 |         |               |           |
|              |                                     |                         |                     |         |              |                 |         |               |           |
|              |                                     |                         |                     |         |              |                 |         |               |           |
|              |                                     |                         |                     |         | <u>.</u>     |                 |         |               |           |
|              |                                     |                         |                     |         |              |                 |         |               |           |
|              |                                     |                         |                     |         |              |                 |         |               |           |
|              |                                     |                         |                     |         |              |                 |         |               |           |
|              |                                     |                         |                     |         |              |                 |         |               |           |
|              |                                     |                         |                     |         |              |                 |         |               |           |
|              |                                     |                         |                     |         |              |                 |         |               |           |

Der Dialog für Noten ist in nachstehende drei Laschen unterteilt:

- Daten erfassen (Alt + 1)
- Empfänger wählen (Alt + 2)
- Abweichende Daten erfassen (Alt + 3)

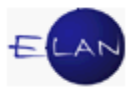

### 2.1.1. Daten erfassen

#### "Sonstiges – freier Text:"

In diesem Feld ist der zu sendende Text einzugeben. Für wiederkehrende Texte wird das Anlegen von Textbausteinen empfohlen.

Der Text kann über das Menü Auswahl bzw über die Symbolleiste formatiert werden.

Mit Klick auf das Symbol Sifnet sich ein Dialog, in dem alle diesem Schritt noch nicht zugewiesenen Anhänge aufgelistet sind.

In diesem Dialog ist es möglich durch Eingabe eines Suchbegriffs und Betätigen der Enter-Taste nach Anhängen zu suchen.

Für eine erneute Suche muss der eingegebene Suchbegriff mit der Schaltfläche "Filter löschen" entfernt werden.

| atei <u>B</u> earbeiten       | Ansicht Auswa | ahl Eenster |       |   |             |           |                |             |   |         |          |          |           |
|-------------------------------|---------------|-------------|-------|---|-------------|-----------|----------------|-------------|---|---------|----------|----------|-----------|
| hänge sortierer               | n, filtern    |             |       |   |             |           |                |             |   |         |          |          |           |
| Gesamt 🔻                      |               |             |       |   |             |           | Filter löschen | ]           |   |         |          |          |           |
| Gesamt<br>Anhangsart<br>Datum | ngsart        | \$          | Datum | ٥ | ON/Beilag 🛇 | RolleNr 🛇 | Größe (KB)     | ERV-QueIIID | ٥ | Zugriff | Freigabe | tech dr. | fachl dr. |
| DN / Beilage                  |               |             |       |   |             |           |                |             |   |         |          |          |           |

Mit der Checkbox in der Spaltenüberschrift können alle sichtbaren Anhänge auf einmal aus- und auch wieder abgewählt werden. Ist ein Filter gesetzt werden nur die angezeigten Anhänge aus- bzw wieder abgewählt.

| Anhangsart | <b></b> | Datum |
|------------|---------|-------|
|------------|---------|-------|

Mit Klick auf das Symbol 🛇 kann die jeweilige Spalte auf- bzw absteigend sortiert werden.

#### 2.1.2. Empfänger wählen

In der Lasche "Empfänger wählen" werden alle im Fall erfassten Verfahrensbeteiligten angezeigt.

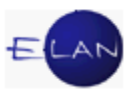

Nach Auswahl eines Empfängers wird im Bereich "Anschriften" dessen Defaultanschrift ausgewählt.

| Mognetie Empla | anger                |                       |                    |                                                                        |            |                      |             |
|----------------|----------------------|-----------------------|--------------------|------------------------------------------------------------------------|------------|----------------------|-------------|
|                |                      | Filte                 | rlöschen           |                                                                        |            |                      |             |
|                |                      | Empfänger             |                    |                                                                        | Textanhang | abweichende<br>Daten |             |
| Ľ              | I                    | KL 01 Johann Tasch    | ner                |                                                                        |            |                      | <b>•</b>    |
|                | ]                    | BK 01 Österreichisch  | ne Versicherung AG | G                                                                      |            |                      |             |
| L              | ]                    | BK 02 Roman Gass      |                    |                                                                        |            |                      |             |
|                | 1                    | 1V 01 Dr. Andreas^D   | USCHEK Rechtsa     | inwait                                                                 |            |                      |             |
|                | 1                    | 2V01 Dr. Wolfgang4    | HOFER Rechtsanv    | Valt                                                                   |            |                      |             |
| H              | 1                    | SV 01 Univ Prof Dr. F | ternhard Wielke    | wait                                                                   |            |                      |             |
|                | j                    | ZG 01 Kristina land   |                    |                                                                        |            |                      |             |
|                | J                    | ZG 02 Maria Jandi     |                    |                                                                        |            |                      |             |
|                | ZG 02 Ma<br>ZG 03 Ge |                       |                    |                                                                        |            |                      |             |
|                |                      |                       |                    |                                                                        |            |                      |             |
|                |                      |                       |                    |                                                                        |            |                      |             |
|                |                      |                       |                    |                                                                        |            |                      |             |
|                |                      |                       |                    |                                                                        |            |                      |             |
|                |                      |                       |                    |                                                                        |            |                      | 1000        |
| l              |                      |                       |                    |                                                                        |            |                      | <b>•</b>    |
| Anechriften    |                      |                       |                    |                                                                        |            |                      |             |
| Anschnitten    |                      |                       |                    |                                                                        |            |                      |             |
| Anschmen       |                      |                       |                    |                                                                        |            |                      |             |
|                | AbfLok               |                       | AbfArt             | Anschrift                                                              |            |                      |             |
|                | AbfLok               | F                     | AbfArt<br>EN       | Anschrift<br>Kölgengasse 28, A-1110 Wien                               |            |                      | 0000        |
|                | AbfLok               | F                     | AbfArt<br>EN       | Anschrift<br>Kölgengasse 28, A-1110 Wien<br>Riemergasse 7, A-1010 Wien |            |                      | <b>▲</b>    |
|                | AbfLok               | F                     | AbfArt<br>EN       | Anschrift<br>Kölgengasse 28, A-1110 Wien<br>Riemergasse 7, A-1010 Wien |            |                      |             |
|                | E                    | F                     | AbfArt<br>EN       | Anschrift<br>Köldengasse 28, A-1110 Wien<br>Riemergasse 7, A-1010 Wien |            |                      |             |
|                | E                    | F                     | AbfArt<br>EN       | Anschrift<br>Kölgengasse 28, A-1110 Wien<br>Riemergasse 7, A-1010 Wien |            |                      |             |
|                | E                    | F                     | AbfArt<br>EN       | Anschrift<br>Kölgengasse 28, A-1110 Wien<br>Riemergasse 7, A-1010 Wien |            |                      |             |
|                | AbfLok<br>E          | F                     | AbfArt<br>FEN      | Anschrift<br>Kölgengasse 28, A-1110 Wien<br>Riemergasse 7, A-1010 Wien |            |                      |             |
|                | AbfLok               | F                     | AbfArt<br>EN       | Anschrift<br>Kölgengasse 28, A-1110 Wien<br>Riemergasse 7, A-1010 Wien |            |                      |             |
|                | AbfLok               | F                     | AbfArt<br>EN       | Anschrift<br>Kölgengasse 28, A-1110 Wien<br>Riemergasse 7, A-1010 Wien |            |                      |             |
|                | AbfLok               | F                     | AbfArt             | Anschrift<br>Köldengasse 28, A-1110 Wien<br>Riemergasse 7, A-1010 Wien |            |                      |             |
|                | AbfLok               | F                     | AbfArt<br>EN       | Anschrift<br>Kölgengasse 28, A-1110 Wien<br>Riemergasse 7, A-1010 Wien |            |                      |             |
|                | AbfLoł               | F                     | AbfArt             | Anschrift<br>Kölgengasse 28, A-1110 Wien<br>Riemergasse 7, A-1010 Wien |            |                      |             |
| - Fertiauna    | AbfLoF               |                       | AbfArt             | Anschrift<br>Kölgengasse 28, A-1110 Wien<br>Riemergasse 7, A-1010 Wien |            |                      |             |
| Fertigung      | AbfLoł               |                       | AbfArt<br>EN       | Anschrift<br>Kölgengasse 28, A-1110 Wien<br>Riemergasse 7, A-1010 Wien |            | en                   | tscheiden V |

Durch Eingabe eines Suchbegriffs und Betätigen der Enter-Taste kann nach einem bestimmten Empfänger gesucht werden. Als Suchbegriff können alle in der Spalte Empfänger enthaltene Werte (Rolle, Rollennummer, Titel, Vorname, Nachname) eingegeben werden.

| zg 01 | Filter löschen |  |
|-------|----------------|--|
|       |                |  |
|       | Empfänger      |  |

| ndl | Filter löschen       |      |
|-----|----------------------|------|
|     | Empfänger            | Text |
|     | ZG 01 Kristina Jandl |      |
|     | ZG 02 Maria Jandl    |      |

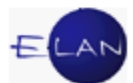

Mit der neben der Überschrift "Empfänger" angeordneten Checkbox können alle sichtbaren Empfänger der Note auf einmal aus- und auch wieder abgewählt werden.

| Empfänger                              |
|----------------------------------------|
| KL 01 Johann Taschner                  |
| <br>Jan whiterreichische Varian and AG |

Im Bereich Anschriften werden alle Anschriften des markierten Empfängers angezeigt. Bei der Auswahl eines Empfängers wird dabei die Defaultadresse ausgewählt.

| anno |        |        |                             |
|------|--------|--------|-----------------------------|
|      | AbfLok | AbfArt | Anschrift                   |
| r    | E      | FEN    | Kölgengasse 28, A-1110 Wien |
|      |        |        | Marxergasse 1a, A-1030 Wien |

Um eine Note abzufertigen müssen sämtliche Datenfelder des Bereichs "Fertigung" erfasst und mit dem Modus "entscheiden" gespeichert werden.

| Fertigung<br>Verantwortlich: SRI | Datum: 06.03.2013 Ordnungsnummer: 7 | entscheiden 🔻 |
|----------------------------------|-------------------------------------|---------------|
|                                  |                                     |               |

Eine Note kann auch im Modus "vorbereiten" gespeichert werden, wobei der Fertigungsblock in diesem Fall nicht ausgefüllt werden muss.

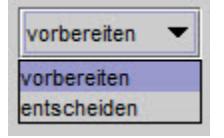

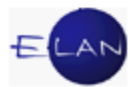

Abgefertigte Noten können innerhalb der 2-Stunden-Frist über das Kontextmenü im Register zurückgenommen werden.

| 9       | einb   | 25.03.2008 BK 02                                         |     |     |           |       |
|---------|--------|----------------------------------------------------------|-----|-----|-----------|-------|
| 10      | N      | 06.03.0043                                               |     |     |           |       |
|         |        | Bearbeiten                                               |     |     |           |       |
|         |        | Löschen                                                  |     |     |           |       |
|         |        | Entscheidung zurücknehmen                                |     |     |           | <br>- |
|         |        | Neuerliche Abfertigung                                   |     |     |           |       |
|         |        | Ausfertigung drucken                                     |     |     |           |       |
| ermine, | Kalenc | Ausfertigung ansehen<br>Urschrift drucken                |     |     |           |       |
|         | Co     | Urschrift ansehen<br>Alle lokalen Ausfertigungen drucken | Ort | Abb | Anmerkung | StrV  |

### 2.1.3. Abweichende Daten erfassen

In der Lasche "Abweichende Daten erfassen" kann durch Aktivierung der Checkboxen beim ausgewählten Empfänger ein abweichender (zusätzlicher) Text bzw Anhang erfasst werden.

| VJ - Fall: SKB 220 C 3/08 x - Note                                                                               |                     |                                |              |           |             |              |             |           |
|----------------------------------------------------------------------------------------------------|---------------------|--------------------------------|--------------|-----------|-------------|--------------|-------------|-----------|
| atei <u>B</u> earbeiten <u>A</u> nsicht Aus <u>w</u> ahl <u>F</u> enster                                         |                     |                                |              |           |             |              |             | H         |
| Daten erfassen (1) Empfänger wählen (2) Abweich                                                                  | ende Daten erfassen | (3)                            |              |           |             |              |             |           |
| Empfänger 1V.01 Dr. Andress-DOSCHEK Rechte                                                                       | anwait 💌            | Abwaichan                      | for Toxt     | 1         |             |              |             |           |
| Emplangel. IV VI DI. Andreas Doschere Recht                                                                      | anwai:              |                                |              |           |             |              |             |           |
|                                                                                                    |                     | Abweichend                     | e Annange    | J.        |             |              |             | <u></u>   |
| Sonstiges - freier Text:                                                                                         |                     | *                              | defaul       | ▼ klein ▼ |             |              |             |           |
| " Am 10.4.2013. 10.30 Uhr in Zimmer 631 wird der Kläger<br>vom 1.2.2013 vernommen werden. Es steht Ihnen frei zu | zum Wiedereinsetzur | ngsantrag der klag<br>"heinen" | enden Partei |           |             |              |             |           |
|                                                                                                    | ronnenn ang za erec |                                |              |           |             |              |             |           |
|                                                                                                    |                     |                                |              |           |             |              |             |           |
|                                                                                                    |                     |                                |              |           |             |              |             |           |
|                                                                                                    |                     |                                |              |           |             |              |             |           |
|                                                                                                    |                     |                                |              |           |             |              |             |           |
|                                                                                                    |                     |                                |              |           |             |              |             |           |
|                                                                                                    |                     |                                |              |           |             |              |             |           |
|                                                                                                    |                     |                                |              |           |             |              |             |           |
|                                                                                                    |                     |                                |              |           |             |              |             |           |
|                                                                                                    |                     |                                |              |           |             |              |             |           |
| Anhänge                                                                                                    |                     |                                |              |           |             |              |             | 1         |
|                                                                                                    |                     |                                |              |           |             |              |             |           |
| RS-Zusatztext:                                                                                                   |                     | Ges: 0,00 ME                   | 3            |           |             | 🍈 Anhang hin | zufügen 💧 👚 |           |
| zuge-<br>wiesen Anhangsart                                                                                       | Datum               | ON/Beilage                     | RolleNr      | Größe(KB) | ERV-QueIIID | Zugriff      | tech dr.    | fachl dr. |
|                                                                                                    |                     |                                |              |           |             |              |             |           |
|                                                                                                    |                     |                                |              |           |             |              |             |           |
|                                                                                                    |                     |                                |              |           |             |              |             |           |
|                                                                                                    |                     | -                              |              |           | 1           |              |             |           |
|                                                                                                    |                     |                                | -            |           |             |              |             |           |
|                                                                                                    |                     |                                |              |           |             |              |             |           |
|                                                                                                    |                     |                                |              |           |             |              |             |           |
|                                                                                                    |                     |                                |              |           |             |              |             |           |
|                                                                                                    |                     | -                              |              |           |             |              |             |           |
|                                                                                                    |                     | -                              |              |           |             |              |             |           |
|                                                                                                    |                     |                                |              |           |             |              |             |           |
|                                                                                                    |                     |                                |              |           |             |              |             |           |
|                                                                                                    |                     |                                | -            |           |             |              |             | 1000      |
|                                                                                                    |                     |                                |              |           |             |              |             | <b>•</b>  |
|                                                                                                    |                     |                                |              |           |             |              |             |           |
|                                                                                                    |                     |                                |              |           |             |              |             |           |
|                                                                                                    |                     |                                |              |           |             |              | 1.7         |           |

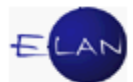

In der Lasche "Empfänger wählen" wird beim jeweiligen Empfänger auf abweichende Daten symbolisch hingewiesen.

| h |    | Bhot Ostellenoord the ordered the ordered | ~ |   |
|---|----|----------------------------------------------------------------------------------------------------|---|---|
|   |    | BK 02 Roman Gassi                                                                                                    |   |   |
|   | V  | 1V 01 Dr. Andreas^DOSCHEK Rechtsanwalt                                                                                                    |   |   |
|   | V. | 2V 01 Dr. Wolfgang/HOFER Rechtsanwalt                                                                                                    |   | 7 |

Mit dem Symbol Urschrift Drucken ( vird die Note in das Register übernommen und eine Urschrift ausgedruckt.

Hinweis: Eine Urschrift kann auch über das Kontextmenü im Register ausgedruckt werden.

#### 220 C 3/08 x - 7

" Am 10.4.2013. 10.30 Uhr in Zimmer 631 wird der Kläger zum Wiedereinsetzungsantrag der klagenden Partei vom 1.2.2013 vernommen werden. Es steht Ihnen frei, zur Vernehmung zu erscheinen".

#### Wien, 06. März 2013

ΖV

1.1V Dr. Andreas\*DOSCHEK Rechtsanwalt; Reisnerstraße 29/7, 1030 Wien; (FEN, E)

1.2V Dr. Wolfgang^HOFER Rechtsanwalt; Helferstorferstraße 4/12, 1010 Wien; (FEN, E)

Sind in einer Note mehrere Empfänger mit der Abfertigungslokation "L" vorhanden können alle Ausfertigungen mit dem Befehl "Alle lokalen Ausfertigungen drucken" im Kontextmenü des Registers ausgedruckt werden.

| Bearbeiten                          |
|-------------------------------------|
| Löschen                             |
| Entscheidung zurücknehmen           |
| Neuerliche Abfertigung              |
| Ausfertigung drucken                |
| Ausfertigung ansehen                |
| Urschrift drucken                   |
| Urschrift ansehen                   |
| Alle lokalen Ausfertigungen drucken |

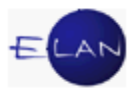

### 3. Neuerliche Abfertigung

Für alle über System erstellte Ausfertigungen kann jederzeit eine neuerliche Abfertigung mit einem in der Zukunft liegenden Datum veranlasst werden. Der - die Ausfertigung auslösende - Abfertigungsschritt ist zu markieren und im Kontextmenü der Eintrag "Neuerliche Zustellung" auszuwählen.

| 9  | einb            | 25.03.2008 | BK 02 |      | -     |
|----|-----------------|------------|-------|------|-------|
| 10 |                 | 13         |       |      |       |
| 11 | Bearbeiten      | 13         |       |      |       |
|    | Löschen         |            |       |      |       |
|    | Neuerliche Abf  | ertigung   |       | <br> | <br>- |
|    | Ausfertigung dr | rucken     |       |      | <br>+ |
|    | Ausfertigung ar | nsehen     |       |      | <br>+ |
|    | Ausfertigung ar | nsehen     |       |      | _     |

Im darauffolgenden Dialogfenster sind jene Verfahrensbeteiligte auszuwählen, an die eine neuerliche Zustellung erfolgen soll.

| VJ - Fall: S<br>atei <u>B</u> ear | KB 120 C 18/1<br>beiten <u>A</u> nsic | 2 y - Neuerliche<br>ht Aus <u>w</u> ahl | : Abfertigung<br><u>F</u> enster | <u>H</u> ilfe |
|-----------------------------------|---------------------------------------|-----------------------------------------|----------------------------------|---------------|
| Zustellda<br>Möglich              | tum: 29.01.2<br>ne Empfänger          | 013                                     |                                  |               |
|                                   |                                       |                                         | Filter löschen                   |               |
|                                   | Empfänger                             |                                         |                                  |               |
|                                   | BK 01 A&H                             | HELEKTO GmbH                            |                                  |               |
|                                   | IVUI DI.M                             | anneurLAWFE                             |                                  |               |
|                                   |                                       |                                         |                                  |               |
|                                   |                                       |                                         |                                  |               |
|                                   |                                       |                                         |                                  |               |
| Anschr                            | iften                                 |                                         |                                  |               |
|                                   | Abfl.ok                               | AbfArt                                  | Anschrift                        |               |
|                                   | ADIEOK                                | 7150741                                 | Wollzeile 11, A-1010 Wien        | <b></b>       |
| 2                                 |                                       |                                         |                                  |               |
|                                   |                                       |                                         |                                  |               |
|                                   |                                       |                                         |                                  |               |
| Fertigu                           | ung                                   |                                         |                                  | entscheiden 🔻 |
| Veran                             | twortlich:                            |                                         | Datum: Ordnungsnummer:           |               |
|                                   |                                       |                                         |                                  |               |
| 20                                |                                       |                                         |                                  | - / Y - 2     |
| 2 22                              |                                       |                                         |                                  | <b>V 🔨 3</b>  |

Im Feld "Zustelldatum:" wird defaultmäßig immer das Tagesdatum angezeigt. Hier ist jenes Datum einzugeben, an welchem der Abfertigungsschritt neuerlich aus- und abgefertigt werden soll.

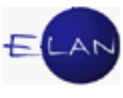

Mit Speichern des Dialogfensters wird im Register der Schrittcode "NEUABF" gesetzt.

**Beachte**: Auch bei einem in der Zukunft liegenden Zustelldatum kann eine neuerliche Zustellung nach Ablauf von 2 Stunden nicht mehr rückgängig gemacht werden.

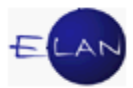

# E. Textbausteineditor und Textverarbeitung

Häufig vorkommende Texte können in beliebiger Länge und Formatierung als Textbaustein gespeichert werden. Jeder Textbaustein wird mit einem eindeutigen Kürzel identifiziert.

### 1. Arten der Textbausteine

#### Zentrale Textbausteine

Zentrale Textbausteine werden vom BMJ allen Anwendern bundesweit zur Verfügung gestellt und zentral vom Bundesrechenzentrum verwaltet.

### **Dienststellen Textbausteine**

Dienststellen Textbausteine stehen allen Benutzern einer Dienststelle zur Verfügung und werden vom Dienststellenadministrator (Vorsteher der Geschäftsstelle oder IT-Leitbediener) verwaltet.

#### Persönliche Textbausteine

Persönliche Textbausteine können von jedem Benutzer selbst angelegt und innerhalb der Dienststelle von jedem Benutzer verwendet werden.

Zur Vermeidung von Namensgleichheiten beginnen

- > Zentrale Textbausteine mit dem Buchstaben "z"
- > Dienststellen Textbausteine mit dem Buchstaben "d"

**Beachte**: Persönliche Textbausteine dürfen weder mit "z" noch mit "d" beginnen.

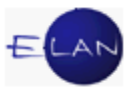

### 2. Der Textbausteineditor

Der Textbausteineditor kann mit einem Doppelklick auf den Eintrag Textbausteineditor im Auswahlbereich gestartet werden.

| ranageberichte zt                      | The second statement of the second second se |
|----------------------------------------|----------------------------------------------------------------------------------------------------|
| 📃 间 Elektronische Eing                 | gaben vom Strafregisteramt                                                                                                    |
| Textbausteineditor                     |                                                                                                    |
| Anschriftcode verwalte                 | en                                                                                                    |
| ~~~_~~~~~~~~~~~~~~~~~~~~~~~~~~~~~~~~~~ |                                                                                                    |

Alle vorhandenen Textbausteine sind tabellarisch in den einzelnen Registerlaschen aufgelistet.

| 🔬 Textbausteine - Edito                                                                                                    | or                                      |                             |                                                                                                    | ×                                            |
|----------------------------------------------------------------------------------------------------|-----------------------------------------|-----------------------------|----------------------------------------------------------------------------------------------------|----------------------------------------------|
| Datei Bearbeiten Ar                                                                                                    | nsicht Aus <u>w</u> ahl <u>F</u> enster |                             |                                                                                                    | <u>H</u> ilfe                                |
| 🔇 zentrale Textbaust                                                                                                    | teine 🏾 💎 Dienststellen Textbausteine   | I persönliche Textbausteine |                                                                                                    |                                              |
| Textbaustein Übersich                                                                                                    | ıt                                      |                             |                                                                                                    | Gehe zu:                                     |
| Nr.                                                                                                    | Kürzel                                  | ♦ Kategorie                 | Beschreibung 🔷                                                                                                    | Text                                         |
| <₽ 1                                                                                                    | z1                                      | Allq-Zu                     | Zustellanstand - an Adresse unbekannt                                                                                      | diese/r an der angegebenen Adresse ur 🔺      |
| < 2                                                                                                    | z11                                     | Alla                        | ZPForm 11: Auftrag zum Erlag eines Kostenvorschusses (Bes                                                                  | d B E S C H L U S S Der \$welche\$ Partei 1  |
| <⇒3                                                                                                    | z1901                                   | StrafStA ERL                | Einstellung gemäß § 190 Z 1 StPO (für freien Text bei ERL)                                                                 | Die Einstellung erfolgte gemäß § 190 Z       |
| < 4                                                                                                    | z1901t                                  | StrafStA ERL                | Teileinstellung gemäß § 190 Z 1 StPO (für freien Text bei ERL)                                                             | Die Einstellung erfolgte nur hinsichtlich:   |
| <₺ 5                                                                                                    | z1902                                   | StrafStA ERL                | Einstellung gemäß § 190 Z 2 StPO (für freien Text bei ERL)                                                                 | Die Einstellung erfolgte gemäß § 190 Z :     |
| <∞ 6                                                                                                    | z1902t                                  | StrafStA ERL                | Teileinstellung gemäß § 190 Z 2 StPO (für freien Text bei ERL)                                                             | Die Einstellung erfolgte nur hinsichtlich:   |
| <₹>7                                                                                                    | z1911                                   | StrafStA ERL                | Einstellung gemäß § 191 (1) StPO (für freien Text bei ERL)                                                                 | Die Einstellung erfolgte gemäß § 191 At      |
| < 8 €                                                                                                    | z1911t                                  | StrafStA ERL                | Teileinstellung gemäß § 191 (1) StPO (für freien Text bei ERL)                                                             | Die Einstellung erfolgte nur hinsichtlich:   |
| <br><br><td>719211eg</td> <td>StrafStA_ERI</td> <td>Finstellung gemäß § 192 (1) 7 1 StPO endgültig (für freien Tex</td> <td>Die Einstellung erfolgte gemäß § 192 At</td> | 719211eg                                | StrafStA_ERI                | Finstellung gemäß § 192 (1) 7 1 StPO endgültig (für freien Tex                                                             | Die Einstellung erfolgte gemäß § 192 At      |
| 10                                                                                                    | z19211teg                               | StrafStA ERL                | Teileinstellung gemäß § 192 (1) Z 1 StPO endgültig (für freien                                                             | T Die Einstellung erfolgte nur hinsichtlich  |
| 11                                                                                                    | 719211tuv                               | StrafStA_ERI                | Teileinstellung gemäß § 192 (1) 7 1 StPO unter Vorbehalt (für f                                                            | r Die Einstellung erfolgte nur hinsichtlich  |
| 12                                                                                                    | 719211uv                                | StrafStA_ERI                | Einstellung gemäß § 192 (1) 7 1 StPO unter Vorbehalt (für freie                                                            | n Die Einstellung erfolgte gemäß § 192 At    |
| 13                                                                                                    | 71921260                                | StrafStA_ERI                | Einstellung gemäß § 192 (1) 7 2 StPO endgültig (für freien Tex                                                             | Die Einstellung erfolgte gemäß § 192 At      |
| 14                                                                                                    | 719212teg                               | StrafStA_ERI                | Teileinstellung gemäß § 192 (1) 7 2 StPO endgültig (für freien                                                             | T Die Einstellung erfolgte nur hinsichtlich: |
| 15                                                                                                    | 719212tuv                               | StrafStA_ERI                | Teileinstellung gemäß § 192 (1) 7 2 StPO unter Vorbehalt (für f                                                            | r Die Einstellung erfolgte nur hinsichtlich: |
| 16                                                                                                    | 71021200                                | StrafStA ERI                | Einstellung gemäß § 192 (1) 7 2 StPO unter Vorbehalt (für freie                                                            | n Die Einstellung erfolgte gemäß § 192 At    |
| 17                                                                                                    | 72                                      | Allo-Zu                     | Zustellanstand - ungenügende Adresse                                                                                       | die angegebene Adresse ungenügend in         |
| 18                                                                                                    | 73                                      | Allo-Zu                     | Zustellanstand - verzogen                                                                                                  | diese/rverzogen ist                          |
| 10                                                                                                    | 7210                                    | Hy II                       | Nachträgliche Strafmilderung gem § 31a StGB                                                                                | Die mit obiger Entscheidung rechtskräffi     |
| < 20                                                                                                    | 737                                     | Cas                         | Nicht bekannte Untersuchungstermine - Bekanntrabe durch S                                                                  | a Da dem Gericht die Untersuchungsterm       |
| 1 21                                                                                                    | 729                                     | Zivil                       | Cleichschrift und Halbschrift v Einspruch werden gesondert ül                                                              | Die Gleichschrift und die Halbschrift des    |
| (1) 22                                                                                                    | 7/                                      | Allo-Zu                     | Zustellanstand - unbekannte Adresse                                                                                        | die angegebene Adresse unbekannt ist         |
| (1) 23                                                                                                    | 24                                      | Allo                        | Zustellanstand - unbekannte Aulesse                                                                                        | Benachrichtigung des Vorgesetzten Hei        |
| 1 24                                                                                                    | 75                                      | Allo-Zu                     | Zustellanstand - kein regelmäßiger Aufenthalt                                                                              | diese/r sich an der angegebenen Ansch        |
| 25                                                                                                    | 2510                                    | Allo-Zu                     | Zustellanstand - Kein regernalsiger Autentitati                                                                            |                                              |
| 26                                                                                                    | 251a<br>751h                            | Allo-Zu                     | ZPForm 51: Zustellanstand, Antragstellung vorbenalten, Entsch<br>ZPForm 51: Zustellanstand, Rekanntrabe einer Abrabestelle | E BENACHRICHTIGUNG VOM UNTERBLE              |
| 27                                                                                                    | 2510                                    | Allo-Zu                     | ZPForm 51: Zustellanstand, bekannigabe einer Abgabesteile,                                                                 | BENACHRICHTIGUNG VOM UNTERBLE                |
| 1 28                                                                                                    | 2510<br>251d                            | Alla Zu                     | ZPF orm 51: Zustellanstand, Antragstellung vorbenalten                                                                     | DEMACHRICHTIGUNG VOM UNTERDIE                |
| (1) 20                                                                                                    | 2510<br>7510                            | F                           | ZEF offiti 51. Zustellaristanu, bekannigabge einer Abgabestelle                                                            | N DEMACHRICHTIGUNG VOM UNTERBLE              |
| (†) 30                                                                                                    | 2016                                    | Allo Zu                     | ZEEP 51. Benacinicilitidung von Onterbielben einer zustenung (<br>Zustellanstand, versterben                               | diago/rvorstorbon.ist                        |
| (1) 21                                                                                                    | 20                                      | Alla                        | Zustellanstanu - verstorben                                                                                                | Des sefertiste Caricht arquebt um Bücks      |
| (1) 32                                                                                                    | 70                                      | Allo Zu                     | Zustallanstand, unbekanntverzegen                                                                                          | diaco/ryorzagon ist (unbokannt wohin)        |
|                                                                                                    |                                         |                             |                                                                                                    |                                              |
| Textbaustein                                                                                                    |                                         |                             | 📝 default 🔻 klein ▼ F 🥂 🛄 👫 🗛                                                                                              | 888888                                       |
|                                                                                                    |                                         |                             |                                                                                                    | 1                                            |
|                                                                                                    |                                         |                             |                                                                                                    |                                              |
|                                                                                                    |                                         |                             |                                                                                                    |                                              |
|                                                                                                    |                                         |                             |                                                                                                    |                                              |
|                                                                                                    |                                         |                             |                                                                                                    |                                              |
|                                                                                                    |                                         |                             |                                                                                                    |                                              |
|                                                                                                    |                                         |                             |                                                                                                    |                                              |
|                                                                                                    |                                         |                             |                                                                                                    |                                              |
|                                                                                                    |                                         |                             |                                                                                                    |                                              |
| 00                                                                                                    |                                         |                             |                                                                                                    |                                              |
| 00                                                                                                    |                                         |                             |                                                                                                    | U 🖣 🗶 🕺                                      |
|                                                                                                    |                                         |                             |                                                                                                    |                                              |

### "Kürzel":

Bezeichnung des Textbausteines der zur Entschlüsselung dient.

#### "Kategorie":

Mit Hilfe der Kategorie können Textbausteine nach Bereichen sortiert werden.

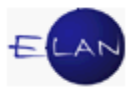

### "Beschreibung":

Hier kann der Inhalt des Textbausteines beschrieben werden.

#### "Text":

Hier wird der Beginn des Textes angezeigt.

Das Feld "Gehe zu" dient zur schnellen Auffindung von Textbausteinen. Durch Eingabe eines Suchbegriffes und drücken der Entertaste, wird ausgehend vom fokussierten Textbaustein zum nächsten navigiert, der den Suchbegriff beinhaltet. Durch weiteres Betätigen der Entertaste wird der jeweils nächste entsprechende Textbaustein markiert.

Die in der Tabelle dargestellten Textbausteine können mit Hilfe der Pfeilsymbole nach Kürzel, Kategorie bzw Beschreibung sortiert werden. Die zuletzt gewählte Sortierung bleibt für den nächsten Aufruf des Textbausteineditors erhalten.

Nr. Kürzel 🛆 Kategorie 🔕 Beschreibung

Über das Menü Datei kann der Inhalt oder eine Übersichtsliste aller bzw ausgewählter Textbausteine gedruckt bzw in der Druckvorschau aufgerufen werden. Mehrere direkt untereinander stehende Textbausteine können bei gleichzeitigem Gedrückt halten der Umschalttaste mit der linken Maustaste bzw mit den Cursorpfeilen markiert werden.

**Beachte**: Aufgrund der großen Anzahl vorhandener Textbausteine sollte das Drucken aller Textbausteine vermieden werden.

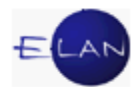

| 🛃 Textbausteine - Editor        |                             |                             | ζ                 |
|---------------------------------|-----------------------------|-----------------------------|-------------------|
| Datei Bearbeiten Ansicht Auswah | ıl <u>F</u> enster          |                             |                   |
| Textbausteine drucken           | Liste drucken               |                             |                   |
| Import/Export                   | 🔒 Druck <u>v</u> orschau a  | ller Textbausteine          |                   |
| Speichern Strg-S                | 🞒 ausge <u>w</u> ählte(n) 1 | Textbaustein(e) drucken     |                   |
|                                 | 🔒 Druckvorsc <u>h</u> au a  | usgewählte(r) Baustein(e    | ا ح               |
| Speichern/Schlieisen Strg-L     | 🖨 Übersicht aller Te        | extbausteine drucken        | {                 |
| Alt-X                           | 🔒 Druckvorschau e           | iner Übersicht aller Textba | austeine          |
| 🔆 4 dkne                        | 🞒 Übersicht ausger          | wählte(r) Baustein(e) druc  | ken e             |
| dko                             | 🗳 Druckvorschau e           | iner Übersicht ausgewähl    | te(r) Baustein(e) |
|                                 | /D/                         | VZN                         | keine             |
| down                            | v                           | VZN                         | keine             |
| dpz                             |                             | VZB                         |                   |

### 2.1. Erstellen eines persönlichen Textbausteines

Um einen persönlichen Textbaustein zu erstellen, ist in der nächsten freien Zeile ein Kürzel und nach Bedarf eine Kategorie bzw Beschreibung einzugeben.

| 🋓 Text        | oausteine - Edit            | tor       |                              |         |            |            |        |                        |         |              |      |   |      |     |          | ×             |
|---------------|-----------------------------|-----------|------------------------------|---------|------------|------------|--------|------------------------|---------|--------------|------|---|------|-----|----------|---------------|
| <u>D</u> atei | <u>B</u> earbeiten <u>A</u> | Ansicht / | Aus <u>w</u> ahl <u>F</u> en | ster    |            |            |        |                        |         |              |      |   |      |     |          | <u>H</u> ilfe |
| 🛷 ze          | ntrale Textbaus             | steine    | Dienststell                  | len Tex | tbausteine | persö      | nliche | Textbau                | usteine |              |      |   |      |     |          |               |
| Textba        | ustein Übersich             | ht        |                              |         |            |            |        |                        |         |              |      |   | Gehe | zu: |          |               |
| Nr.           | Kürzel                      | 0         | Kategorie                    | 0       | Beschreib  | ung        |        |                        |         | ٥            | Text |   |      |     |          |               |
| 1             | SVQ                         |           | Allgemein                    |         | SV-Gebühr  | en         |        |                        |         |              |      |   |      |     |          | A             |
|               |                             |           |                              |         |            |            |        |                        |         |              |      |   |      |     |          | 1000          |
|               |                             |           |                              |         |            |            | 8      |                        |         |              |      |   |      |     |          | •             |
| Textbau       | ustein                      |           |                              | 1       | default    | ▼ mittel ▼ | E      | <u> </u> <u>K</u>   [] |         | [ <u>A</u> ₹ |      | 3 |      |     |          | \$ 0          |
| 1             |                             |           |                              |         |            |            |        |                        |         |              |      |   |      |     |          |               |
|               |                             |           |                              |         |            |            |        |                        |         |              |      |   |      |     |          |               |
|               |                             |           |                              |         |            |            |        |                        |         |              |      |   |      |     |          |               |
|               |                             |           |                              |         |            |            |        |                        |         |              |      |   |      |     |          |               |
|               |                             |           |                              |         |            |            |        |                        |         |              |      |   |      |     |          |               |
|               |                             |           |                              |         |            |            |        |                        |         |              |      |   |      |     |          |               |
|               |                             |           |                              |         |            |            |        |                        |         |              |      |   |      |     |          |               |
|               |                             |           |                              |         |            |            |        |                        |         |              |      |   |      |     |          |               |
|               |                             |           |                              |         |            |            |        |                        |         |              |      |   |      |     |          |               |
|               |                             |           |                              |         |            |            |        |                        |         |              |      |   |      |     |          |               |
|               |                             |           |                              |         |            |            |        |                        |         |              |      |   |      |     |          |               |
| 0             | $\sim$                      |           |                              |         |            |            |        |                        |         |              |      |   |      |     | By       | <b>V</b> 2    |
| 0             | 1                           |           |                              |         |            |            |        |                        |         |              |      |   |      | - U | <b>V</b> | A 3           |

Im Feld "Textbaustein" ist der Inhalt des Textbausteines einzugeben.

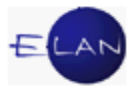

Für fallspezifische Textteile können

- > Stoppcodes,
- Eingabefelder und
- > Variable

verwendet werden.

#### Stoppcodes

Stoppcodes sind Textstellen, welche mit Hilfe der Funktionstaste F12 markiert und mit dem jeweiligen Text überschrieben werden können. Dazu muss der Anfang und das Ende der Textstelle mit einem \$-Zeichen markiert werden.

#### ... auf dessen Konto Nr. \$KtoNr\$ bei der \$Bank\$ ...

Zwischen den \$-Zeichen muss zumindest ein (beliebiges) Zeichen stehen.

#### Eingabefelder

In diese Felder können nur Werte eingegeben werden, welche dem Typ entsprechen. Zur Auswahl stehen Nummern-, Datums-, Zeit- und Währungseingabefelder. Diese Eingabefelder können analog der Felder in der Verfahrensautomation Justiz ausgefüllt werden (zB h = heutiges Datum). Diese typgeprüften Felder können über das Menü Auswahl bzw Kontextmenü definiert werden.

| 🛓 Textb | austeine - Editor   |     |                |                                                          | -            |            |
|---------|---------------------|-----|----------------|----------------------------------------------------------|--------------|------------|
| Datei E | Bearbeiten Ansicht  | Aus | <u>w</u> ahl   | <u>F</u> enster                                          |              |            |
| 🗇 zer   | trale Textbausteine | Ø   | zoom           | in<br>•                                                  |              | <br>au     |
| Textbau | istein Übersicht    |     | Ausri          | ichtung                                                  |              | \$         |
| Nr.     | Kürzel 🛇            | 9   | Text           | drucken                                                  |              |            |
| 1       | svq                 | 4   | Druc           | kvorschau                                                |              |            |
|         |                     |     | Num<br>Datu    | mern-Eingabefeld hinzufügen<br>ms-Eingabefeld hinzufügen |              |            |
| Textbau | stein               |     | Zeit-E<br>Währ | Eingabefeld hinzufügen<br>rungs-Eingabefeld hinzufügen   |              | <u>[</u> ] |
|         |                     |     | Seite          | numbruch einfügen                                        | Strg-Eingabe |            |

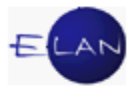

Das ausgewählte Eingabefeld wird an der Cursorposition eingefügt.

Bei Verwendung des Textbausteines wird mit der Funktionstaste F12 zu den einzelnen Feldern navigiert.

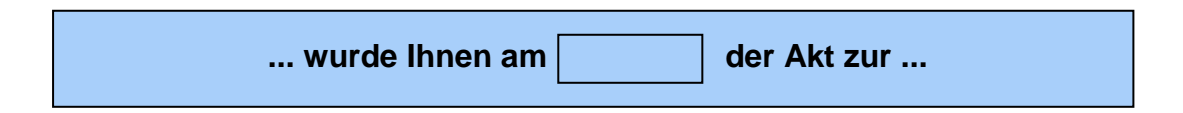

#### Variable

Mit Hilfe von Variablen können bestimmte Daten des Geschäftsfalles in den Text übernommen werden. Diese bestehen immer aus zwei aufeinanderfolgenden Istgleich-Zeichen und Code der Variablen.

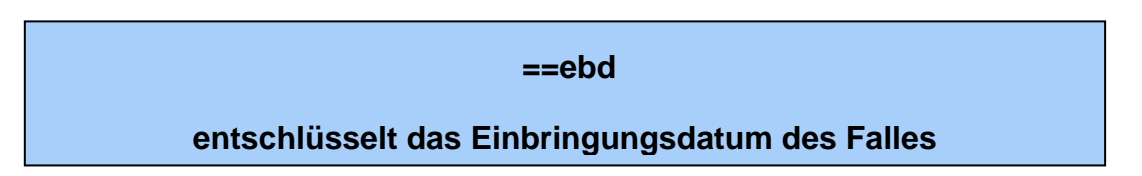

Bei Variablen, welche sich auf Verfahrensbeteiligte beziehen, muss auch die entsprechende Rolle samt Nummer angegeben werden.

==Code:Bezeichnung des Verfahrensbeteiligten

z.B. ==vb:1.kl (Titel, Vorname, Name des 1. Klägers)

Wenn alle erfassten Personen der gleichen Rolle entschlüsselt werden sollen, kann anstelle der Nummer ein "a" eingegeben werden.

z.B. ==vb:a.kl (Titel, Vorname, Name aller Kläger)

Es besteht auch die Möglichkeit der Verwendung von Stoppcodes in den Variablen. Dies ist sinnvoll, wenn die Nummer der Partei variiert.

z.B. ==vb:\$x\$.kl (Titel, Vorname, Name des x Kläger)

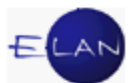

Wenn bei der Definition einer Variablen ein Leerzeichen folgt, wird diese sofort mit Aufruf des eigentlichen Textbausteines entschlüsselt (ausgenommen davon sind Variable mit Stoppcode).

Hinweis: Sämtliche Variablen sind im VJ-Online Handbuch tabellarisch aufgelistet.

#### 2.2. Textbausteine verwenden

Die Verwendung von Textbausteinen ist in allen Textfeldern möglich.

Textbausteine werden nach Eingabe eines #-Zeichens und nachfolgendem Textbausteinnamen durch die Eingabe eines Leerzeichens entschlüsselt.

| #Textbausteinname |  |
|-------------------|--|
| z.B. #zzkw15n     |  |

Durch die zusätzliche Voranstellung des BKZ und Eingabe des Zeichens "@" können persönliche Textbausteine aller Benutzer innerhalb der Dienststelle verwendet werden.

#### **#BKZ@Textbausteinname**

z.B. #huber@psvg

**Beachte**: Das Speichern des Falles ist nur möglich, wenn alle Stoppcodes und typgeprüften Felder ausgefüllt sind. Im Meldungsbereich wird auf nicht ausgefüllte "Platzhalter" verwiesen.

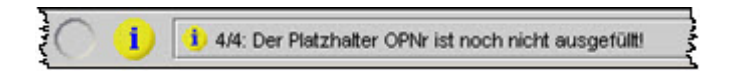

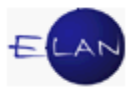

### 2.3. Textbausteine exportieren/importieren

Mit der Funktion "Import/Export" können Textbausteine auf Datenträger gespeichert und so beispielsweise anderen Benutzern zur Verfügung gestellt werden.

| Date | i <u>B</u> earbeiten <u>A</u> nsicht | Aus <u>w</u> ah | I <u>F</u> enster   | -12                                   |                       |         |
|------|--------------------------------------|-----------------|---------------------|---------------------------------------|-----------------------|---------|
| 9    | Textbausteine drucken                | . •             | iststellen          | Textbausteine                         | 🗇 persönliche T       | extbaus |
|      | Import/Export                        | •               | Alle Text           | bausteine expor                       | tieren                |         |
| 8    | S <u>p</u> eichern                   | Strg-S          | Ausgewa<br>Textbaus | ählte Textbauste<br>steine importiere | ine exportieren<br>en | 1       |
| 1    | Speichern/Schließen                  | Strg-L          | ein                 | SV-Gebühr                             | en                    |         |
| X    | Abbruch                              | Alt-X           |                     |                                       |                       |         |
|      |                                      | 2               |                     | 22                                    |                       | 2       |

Dabei werden mit der jeweiligen Funktion alle bzw nur die markierten Textbausteine in eine Datei (.templ) exportiert.

Im Dialog "Speichern" werden Speicherort und Dateiname festgelegt.

| Speichern              | -                             | ×                   |
|------------------------|-------------------------------|---------------------|
| Spe <u>i</u> chern in: | B Transfer (\\0070S0249) (T:) |                     |
| Abt 02<br>Abt 03       |                               | abt 09     Abt 10   |
| Datei <u>n</u> ame:    |                               |                     |
| Da <u>t</u> eityp:     | Textbausteine (.templ)        | -                   |
|                        |                               | Speichern Abbrechen |

Über die Funktion "Textbausteine importieren..." kann eine Datei (.templ) in den Textbausteineditor geladen werden.

Danach müssen die Textbausteine in gewohnter Form mit der Funktion "Speichern" bzw. "Speichern/Schließen" gespeichert werden. Bei namensgleichen

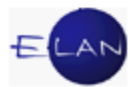

Textbausteinen wird eine entsprechende Meldung angezeigt. In diesem Fall ist der Textbausteinname abzuändern.

| $\odot$ | 😢 1/1: Der Textbaustein svg ist nicht eindeutig! | 100 |
|---------|--------------------------------------------------|-----|
| -       |                                                  | _   |

### 3. Textbaustein-Volltextsuche

Die Textbaustein-Volltextsuche kann im Auswahlbereich durch Einfachklick auf den Eintrag Textbausteineditor gestartet werden.

| Suchfenster                       |                    |             |                   |
|-----------------------------------|--------------------|-------------|-------------------|
| T <u>e</u> xtbaus<br>Textbausteir | teineditor starten |             |                   |
| zentrale Text                     | bausteine 🔻        |             | Suchen Bearbeiten |
| Textbausteir                      | ie:                |             |                   |
|                                   | Kürzel             | ♦ Kategorie | Beschreibung 🔷    |
|                                   |                    |             |                   |
|                                   |                    |             |                   |
|                                   |                    |             |                   |
|                                   |                    |             |                   |
|                                   |                    |             |                   |
|                                   |                    |             |                   |
|                                   |                    |             |                   |
| -                                 |                    |             |                   |
|                                   |                    |             |                   |
|                                   |                    |             |                   |
| Liste lös                         | chen               | icken       |                   |

Mit der Textbaustein-Volltextsuche wird in den Spalten Kürzel, Kategorie und Beschreibung der ausgewählten Textbausteinart nach dem eingegebenen Suchbegriff gesucht.

Nach Markierung eines Textbausteines im Suchergebnis und drücken der Schaltfläche "Bearbeiten" wird der Textbausteineditor gestartet und der ausgewählte Textbaustein angezeigt.

### 4. Integrierte Textverarbeitung

Die integrierte Textverarbeitung steht in allen formatierbaren Textfeldern und im Textbausteineditor zur Verfügung.

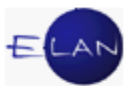

Formatierungen des Textes sind über das Menü Auswahl, das Kontextmenü bzw über die Symbolleiste möglich.

| 🛓 Textb | austeine - Editor               |         | S Among Street                  |                  |      |
|---------|---------------------------------|---------|---------------------------------|------------------|------|
| Datei I | <u>B</u> earbeiten <u>A</u> nsi | cht Aus | wahl <u>F</u> enster            |                  |      |
| 🗇 zer   | ntrale Textbaustei              | ne 📝    | zoom in                         |                  | aust |
| Textbau | ıstein Übersicht                |         | Schrift                         |                  |      |
| Nr.     | Kürzel                          | 0 🚑     | Text drucken                    | ,                |      |
| <₽ 1    | SVQ                             | - 4     | Druckvorschau                   |                  |      |
|         |                                 |         | Nummern-Eingabefeld hinzufügen  |                  |      |
|         |                                 |         | Datums-Eingabefeld hinzufügen   |                  | _    |
| Teythau | istoin                          |         | Zeit-Eingabefeld hinzufügen     |                  | m    |
| Textbad | Istem                           |         | Währungs-Eingabefeld hinzufügen | L.               |      |
|         |                                 |         | Seitenumbruch einfügen          | Strg-Eingabe     |      |
|         |                                 |         | Blattwechsel einfügen           | Strg+Alt-Eingabe |      |
|         |                                 |         | Suchen / Ersetzen               | Strg-F3          | į    |
|         |                                 |         | Rechtschreibprüfung             | Strg-F2          |      |
|         |                                 |         | Zeichen zählen                  |                  | 1    |
|         |                                 |         | Aufzählungszeichen Ein/Aus      |                  |      |
|         |                                 | 1<br>2: | Nummerierung Ein/Aus            |                  |      |
|         |                                 | \$      | Rückgängig                      | Strg-Z           |      |
|         |                                 | 0       | Wiederherstellen                | Strg-Y           |      |
|         |                                 |         | Öffne XMLDOC Datei              |                  |      |
|         |                                 |         | Speichere als XMLDOC Datei      |                  |      |

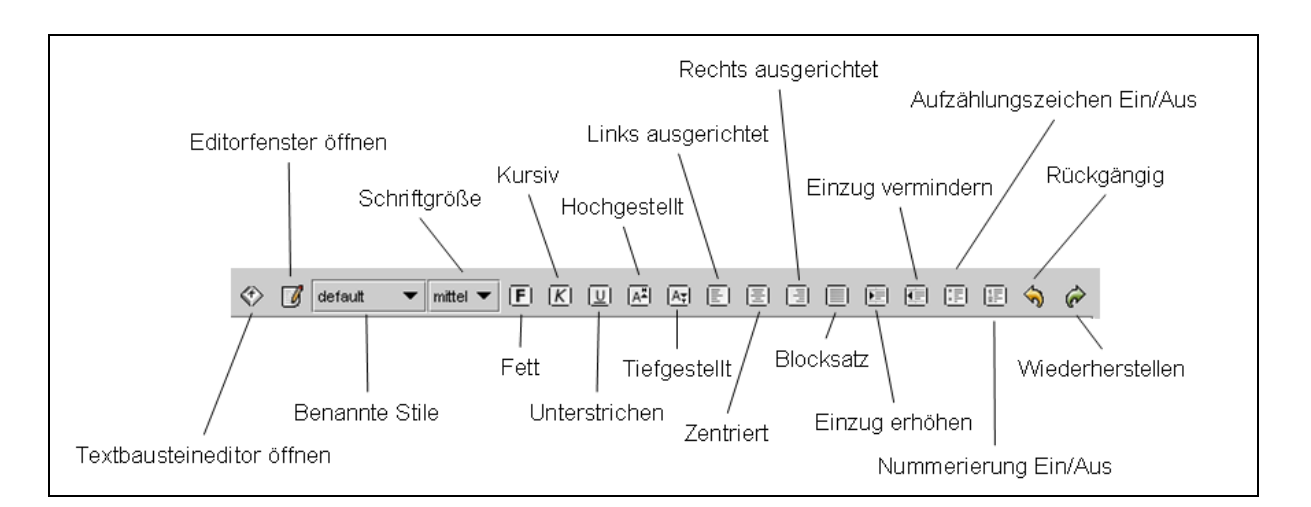

Um einem Text Zeichenformate (zB Fett) zuweisen zu können, muss dieser vorher markiert werden. Für die Zuweisung von Absatzformaten (zB Zentriert) muss der Cursor im jeweiligen Absatz platziert sein.

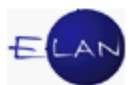

**Beachte**: Um Formatierungen in Verbindung mit Stoppcodes, typgeprüften Feldern bzw Variablen beizubehalten, muss jeweils das Leerzeichen davor und danach mitformatiert werden.

In der nachstehenden Tabelle sind die wichtigsten Formatierungsmöglichkeiten aufgezählt.

|               |       |         |                 |                   | Fo              | rma  | tieru  | ings          | möç          | glich        | keit               |           |           |                     |               |
|---------------|-------|---------|-----------------|-------------------|-----------------|------|--------|---------------|--------------|--------------|--------------------|-----------|-----------|---------------------|---------------|
|               | Schr  | riftart | C               | Größ              | е               |      | A      | ttribu        | ut           |              |                    | Au        | srich     | itung               |               |
| Stil          | Arial | Courier | Klein (8 Punkt) | Mittel (10 Punkt) | Groß (12 Punkt) | Fett | Kursiv | Unterstrichen | Hochgestellt | Tiefgestellt | Links ausgerichtet | Zentriert | Blocksatz | Rechts ausgerichtet | Einzug        |
| default       | Х     |         |                 | х                 |                 |      |        |               |              |              | х                  |           |           |                     |               |
| klein         | Х     |         | Х               |                   |                 |      |        |               |              |              | Х                  |           |           |                     |               |
| groß          | Х     |         |                 |                   | Х               |      |        |               |              |              | х                  |           |           |                     |               |
| Überschrift   | Х     |         |                 |                   | х               | Х    |        |               |              |              |                    | х         |           |                     |               |
| Überschrift2  | Х     |         |                 | х                 |                 | Х    |        |               |              |              |                    | х         |           |                     |               |
| Urteilsspruch | Х     |         |                 | х                 |                 |      |        |               |              |              |                    |           |           |                     | mehr-<br>fach |
| Endnotentext  | Х     |         | х               |                   |                 |      |        |               |              |              | х                  |           |           |                     |               |

### "Zoom in":

Mit der Funktion "Zoom in" kann ein formatierbares Textfeld vergrößert werden.

#### "Text drucken, Druckvorschau":

Über das Menü "Auswahl – Text drucken" kann der Inhalt des Textfeldes ausgedruckt werden. Mit der Funktion Druckvorschau wird dieser nur am Bildschirm angezeigt.

#### "Seitenumbruch einfügen, Blattwechsel einfügen":

Durch einen Seitenumbruch beginnt der Ausdruck ab dieser Stelle auf einer neuen Seite. Bei einem Blattwechsel beginnt der Ausdruck ab dieser Stelle mit einem neuen Blatt. Seitenumbrüche bzw Blattwechsel werden immer mit einer Trennlinie angezeigt.

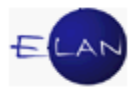

### "Suchen/Ersetzen":

Mit der Funktion Suchen/Ersetzen kann der Text nach dem eingegebenen Begriff durchsucht bzw dieser durch Texteingaben ersetzt werden. Mit der Aktivierung der Checkbox "Exakte Suche" wird bei der Suche die Groß-/Kleinschreibung berücksichtigt.

### "Rechtschreibprüfung":

Mit der Rechtschreibprüfung kann der erfasste Text überprüft werden. Basis der Rechtschreibprüfung ist ein mit justizspezifischen Begriffen erweitertes Wörterbuch.

#### "Zeichen zählen":

Mit der Funktion "Zeichen zählen" wird die Summe der Zeichen im Meldebereich angezeigt. Diese Funktion ist nur für Schreibkräfte relevant.

🤹 1/1: Text enthält 4.698 Netto-Zeichen (85,4 Normzeilen bzw. 2,7 Normseiten). 💐

#### "Aufzählungszeichen Ein/Aus":

- Mit der Funktion "Aufzählungszeichen Ein/Aus" können unnummerierte Aufzählungen erstellt werden.
- Jeder Absatz beginnt mit einem Aufzählungszeichen.

#### "Nummerierung Ein/Aus":

- 1. Nummerierte Listen können mit Hilfe der Funktion "Nummerierung Ein/Aus" erstellt werden.
- 2. Jeder Absatz beginnt mit einer fortlaufenden Zahl.

Hinweis: Mit Hilfe von Absatzeinrückungen können bei Aufzählungen und Nummerierungen mehrstufige Listen erstellt werden.

#### "Rückgängig /Wiederherstellen":

Mit diesen Funktionen können die letzten 100 Schritte rückgängig gemacht bzw wiederhergestellt werden.

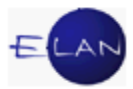

### "Speichere als XMLDOC Datei, Öffne XMLDOC Datei":

Mit der Auswahl "Speichere als XMLDOC Datei" können Texte als Datei im Format "xmldoc" gespeichert und mit "Öffne XMLDOC Datei" in alle formatierbaren Textfelder geladen werden.

| Speichern              |                             |                      |
|------------------------|-----------------------------|----------------------|
| Spe <u>i</u> chern in: | Transfer (\\0070S0249) (T:) | ▼ 🖬 🏛 🖽 🗄            |
| Abt 02<br>Abt 03       |                             | ☐ abt 09<br>☐ Abt 10 |
| Datei <u>n</u> ame:    |                             |                      |
| Da <u>t</u> eityp:     | XML Document (.xmldoc)      | Speichern Abbrechen  |

#### "Kopieren und Einfügen von Texten":

Texte, welche mit der Windows-Funktion "Kopieren" (Strg+C) aus anderen Anwendungen in die Zwischenablage kopiert wurden, können mit der Funktion "Einfügen" (Strg+V) in alle formatierbaren Textfelder eingefügt werden.

**Beachte**: Beim Einfügen der Texte gehen alle Formatierungen verloren.

Beim Einfügen werden im Text enthaltene Sonderzeichen (zB {, [, <sup>2</sup>, <sup>3</sup>, ], }) durch den Stoppcode **\$ungültiges Zeichen wurde entfernt\$** ersetzt.

Das Sonderzeichen für die Währung "Euro" - € - wird sowohl beim Einfügen als auch bei der direkten Eingabe über die Tastatur durch **"EUR"** ersetzt.

Hinweis: Beim Kopieren von Texten aus formatierbaren Textfeldern der VJ werden Formatierungen beim Einfügen beibehalten.

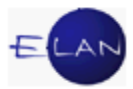

# F. Gebühren

### 1. Allgemeines

Gebühren und Kosten von Verfahren, die in der Verfahrensautomation Justiz geführt werden können im jeweiligen Fall vorgeschrieben und verwaltet werden.

Ein Gebührenvorgang umfasst alle notwendigen Vorgänge zur Bearbeitung eines bestehenden Mehr- oder Fehlbetrages (zB Lastschriftanzeige, Zahlungsauftrag, Gebühreneinzug, Zahlung, Rückzahlung).

**Hinweis:** Der Zahlungsauftrag ist ein Mandatsbescheid, die vollständige Bezeichnung lautet daher "Zahlungsauftrag (Mandatsbescheid)". In weiterer Folge wird in diesem Skriptum nur mehr die Bezeichnung Zahlungsauftrag verwendet.

Im Auswahlbereich des Falles kann der Eintrag Gebühren unterschiedliche Symbole aufweisen:

- € keine Gebührenvorgänge vorhanden
- *is* zumindest ein Gebührensaldo ist ungleich Null
- Sebührensaldo aller Gebührenvorgänge ist gleich Null

Abhängig von der Art der Gebühr und vom Zeitpunkt des Entstehens unterscheidet man:

- automationsunterstützte Gebührenvorgänge
   (Diese werden vom System auf Grund einer Erstentscheidung angelegt.)
- händische Gebührenvorgänge

(Im jeweiligen Verfahren kann jederzeit ein Gebührenvorgang angelegt werden; zB Vorschreibung einer Sachverständigengebühr.)

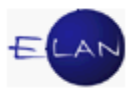

## 2. Gebührenvorgänge

Durch Klick auf den Eintrag Gebühren im Auswahlbereich des Falles gelangt man in nachstehende Tabelle, in der neue Gebührenvorgänge angelegt werden und allenfalls vorhandene Gebührenvorgänge sichtbar sind.

Eine durch die Erfassung der Erstentscheidung ermittelte Gebührendifferenz bildet immer den ersten Gebührenvorgang.

Mit Doppelklick auf einen vorhandenen Gebührenvorgang kann dieser bearbeitet werden.

| 🔮 VJ - Fall: SKB 220 C 66/05 g - FC 07: 1.KL: Karl Räumer - 1.BK: Mi | ichael Blec | h, Streitwert: 9.000,0 | DO EUR |                                        | Constantine in the |               |
|----------------------------------------------------------------------|-------------|------------------------|--------|----------------------------------------|--------------------|---------------|
| Datei Bearbeiten Ansicht Auswahl Fenster                             |             |                        |        |                                        |                    | <u>H</u> ilfe |
| Az: 002 💌 S 💌 🖉 13 🕼 🟹 220 C                                         | 66/05 g     | ▼ 🛧 😓                  |        |                                        |                    |               |
| ▶ S<br>♥ VJ - Fall: SKB 220 C 66/05 g                                |             |                        |        |                                        | n                  |               |
| - 🛃 Stammdaten                                                       |             | Datum                  | Saldo  |                                        | Status             |               |
| Mahnklagsdaten                                                       | 1           | 01.02.2005             |        | -606,10 EUR                            | OFFEN              |               |
| Register                                                             |             |                        |        |                                        |                    |               |
| – 💯 Anhänge                                                          |             |                        |        |                                        |                    | 88            |
| 🥑 Gebühren                                                           |             |                        |        |                                        |                    |               |
| 🤣 Verkettungen                                                       |             |                        |        |                                        |                    |               |
| 🛛 🕺 Verfahrensbeteiligte                                             |             |                        |        |                                        |                    |               |
| 🍳 🚊 1. KL Karl Räumer                                                |             |                        |        |                                        |                    |               |
| 1. 1V Dr. Wolfgang^RENNER Rechtsanwalt                               |             |                        |        |                                        |                    | 100 m         |
| and hak Michael Bloch                                                | $\sim$      |                        |        | ~~~~~~~~~~~~~~~~~~~~~~~~~~~~~~~~~~~~~~ |                    | man the       |

#### "Laufende Nummer":

Alle Gebührenvorgänge werden mit einer fortlaufenden Nummer angezeigt. Analog der bereits erlernten Vorgehensweise in Bezug auf Tabellen können Gebührenvorgänge mithilfe der fortlaufenden Nummer gelöscht werden.

**Beachte**: Es können nur händisch angelegte Gebührenvorgänge innerhalb der 2-Stundenfrist gelöscht werden.

#### "Datum":

Durch Eingabe des Tagesdatums und Verlassen des Feldes mit Tabulatortaste wird ein neuer Gebührenvorgang angelegt.

#### "Saldo":

Hier wird der aktuelle Saldo des jeweiligen Gebührenvorganges angezeigt.

#### "Status":

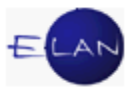

Hier ist der aktuelle Status des jeweiligen Gebührenvorganges ersichtlich.

- OFFEN wird angezeigt, wenn bei einem Gebührenvorgang weder eine Lastschriftanzeige noch ein Zahlungsauftrag abgefertigt wurde.
- ZF wird angezeigt, wenn eine Lastschriftanzeige die letzte Abfertigung innerhalb dieses Gebührenvorganges war.
- ZT wird angezeigt, wenn ein Zahlungsauftrag die letzte Abfertigung innerhalb dieses Gebührenvorganges war.
- ZTV wird angezeigt, wenn der Gebührenvorgang mit einem vollstreckbaren Zahlungsauftrag erledigt wurde.
- EINZ wird angezeigt, wenn eine Gebühr mittels Gebühreneinzug eingehoben wurde.

### 3. Vorschreibung verwalten

Beim Anlegen eines neuen bzw Bearbeiten eines bestehenden Gebührenvorganges gelangt man in nachstehenden Dialog:

| Bearb    | eiten <u>A</u> nsich  | ht Aus <u>w</u> ahl <u>I</u> | enster                  |                        |                     |           |                                |                       |                         |
|----------|-----------------------|------------------------------|-------------------------|------------------------|---------------------|-----------|--------------------------------|-----------------------|-------------------------|
| rschre   | ibung, händ           | ische Schritt                | e ( <u>1</u> ):         |                        |                     |           |                                |                       |                         |
| ¢        | Gebühr <mark>?</mark> | Datum                        | Beisatz<br>Vorschreibun | Bemessung<br>grundlage | Code <mark>?</mark> | Datum     | Saldo-<br>veränder<br>0,00 EUF | Saldo<br>R -67,10 EUR | Beisatz<br>händischer S |
| 1        | G1                    | 01.11.2013                   |                         | 660,00 EUR             |                     |           | 0,00 EUF                       | R -67,10 EUR          |                         |
|          |                       |                              |                         |                        |                     |           |                                |                       |                         |
| bühre    | nübersicht (          | <u>2</u> ):                  |                         |                        |                     |           |                                | Eingeschrän           | nkte Ansicht <<         |
|          | Schrittda             | tum Code                     | Widmung                 | Saldo-<br>veränderu    | Sald                | þ         | Beisatz                        | Anmerkung             |                         |
| 1        | 01.11.2013            | 3 G1                         |                         | -67,10                 | EUR -               | 67,10 EUR |                                |                       |                         |
|          |                       |                              |                         |                        |                     |           |                                |                       |                         |
|          |                       |                              |                         |                        |                     |           |                                |                       |                         |
|          |                       |                              |                         |                        |                     |           |                                |                       |                         |
| nlungs   | pflichtige zu         | ır 'ungeteiltei              | n Hand' ( <u>3</u> ):   |                        |                     |           |                                | 1                     | 1 14                    |
| •        | Ro                    | lleNr                        | Name                    |                        | Haftung             | für:      |                                | Lastschriftan         | zeige (ZE)              |
| <u>v</u> | I KL                  | 01                           | Fa. Musterman           | n GesmbH               | Saldo               |           |                                |                       |                         |
|          |                       |                              |                         |                        |                     |           |                                | Zahlungs              | auf <u>t</u> rag        |
|          |                       |                              |                         |                        |                     |           | vol                            | Istreckbarer Za       | ahlungsauftrag          |
|          |                       |                              |                         |                        |                     |           | 333                            |                       |                         |

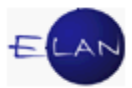

In diesem Dialog kann man zu einem Gebührenvorgang

- > eine oder mehrere Vorschreibungen erfassen und verwalten,
- > Lastschriftanzeigen und Zahlungsaufträge erlassen,
- > Zahlungsaufträge vollstreckbar machen oder
- > Gebühreneinzüge veranlassen.

### 3.1. Vorschreibung, händische Schritte

In dieser Tabelle können Vorschreibungen angelegt bzw Saldoveränderungen (zB aufgrund von Zahlungen) bei bestehenden Vorschreibungen vorgenommen werden.

### 3.1.1. Vorschreibung

Das Anlegen einer Vorschreibung erfolgt mittels Klick in die nächste freie Zeile.

| Beart | beiten <u>A</u> nsi | cht Aus <u>w</u> ahl <u>F</u> | Eenster                  |                          |        |       |                                   |                   |                               |
|-------|---------------------|-------------------------------|--------------------------|--------------------------|--------|-------|-----------------------------------|-------------------|-------------------------------|
| schre | ibung, händi        | sche Schritte ( <u>1</u> ):   |                          |                          |        |       |                                   |                   |                               |
| ¢     | Gebühr ?            | Datum                         | Beisatz<br>Vorschreibung | Bemessungs-<br>grundlage | Code ? | Datum | Saldo-<br>veränderung<br>0,00 EUR | Saldo<br>0,00 EUR | Beisatz<br>händischer Schritt |
| 1     |                     |                               |                          | 0,00 EUI                 | R      |       | 0,00 EUR                          | 0.00 EUR          |                               |

### "Fortlaufende Nr.":

Vorschreibungen werden mit einer fortlaufenden Nummer angezeigt.

Hinweis: Durch Klick auf das darüber liegende Eurozeichen-Symbol werden Eintragungen auf Regelkonformität geprüft.

#### "Gebühr":

Im Feld "Gebühr" wird der Code der Gebühr erfasst. Grundsätzlich setzt sich der Code einer Vorschreibung aus dem Buchstaben "G" und der entsprechenden Tarifpost nach dem GGG zusammen (zB G8 für Verlassenschaftsabhandlungen).

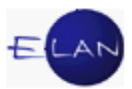

#### "Datum":

Hier ist der Tag an dem die Gebührenpflicht entstanden ist zu erfassen.

### "Beisatz Vorschreibung":

Dieser Beisatz wird bei jeder Gebührenabfertigung (ZF, ZT) gedruckt.

### "Bemessungsgrundlage":

Aufgrund der Bemessungsgrundlage wird die Höhe der Gebühr automatisch in das Feld "Saldoveränderung" eingetragen. Durch Eingabe eines Betrages in die Saldoveränderung wird die erfasste Bemessungsgrundlage gelöscht.

### "Saldo-Veränderung":

Hier ist der vorzuschreibende Betrag mit dem Vorzeichen "-" zu erfassen.

#### "Saldo":

Hier wird der aktuelle Saldo angezeigt.

Mit einem Gebührenvorgang können auch mehrere Vorschreibungen getätigt werden. Bei mehreren Vorschreibungen wird der Saldo des Gebührenvorganges im Spaltenkopf angezeigt.

| Saldo-<br>veränderung<br>-1.034,00 EUR | Saldo<br>-1.034,00 EUR                  | Beisatz<br>händischer Schritt          |   |
|----------------------------------------|-----------------------------------------|----------------------------------------|---|
| -934,00 EUR                            | -934,00 EUR                             |                                        | • |
| -100,00 EUR                            | -100,00 EUR                             |                                        |   |
| ~~~~~~~                                | ~~~~~~~~~~~~~~~~~~~~~~~~~~~~~~~~~~~~~~~ | ~~~~~~~~~~~~~~~~~~~~~~~~~~~~~~~~~~~~~~ |   |

### 3.1.2. Saldoveränderung

Bei einer bestehenden Vorschreibung kann eine Saldoveränderung durch Eingabe des entsprechenden Gebührenschrittes in der Spalte "Code" vorgenommen werden.

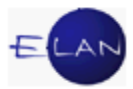

**Beachte**: Wurden in einem Gebührenvorgang mehrere Vorschreibungen angelegt, so ist die Saldoveränderung der jeweiligen Vorschreibung zuzuweisen. Dieser Vorgang wird in der VJ als Widmung bezeichnet.

| 7 | Gebühr ? | Datum      | Beisatz         | Bemessungs- | Code ? | Datum | Saldo-<br>veränderung | Saldo       | Beisatz          |
|---|----------|------------|-----------------|-------------|--------|-------|-----------------------|-------------|------------------|
|   |          |            | vorschreibung   | grundlage   |        |       | 0,00 EUR              | -326,00 EUR | nandischer Schnu |
|   | G33      | 24.01.2013 | Dr. Hans Gruber | 0,00 EUR    |        |       | 0,00 EUR              | -264,00 EUR |                  |
| 2 | G34      | 24.01.2013 | Sabine Steiner  | 0.00 EUR    |        |       | 0,00 EUR              | -62,00 EUR  |                  |

### "Code":

In Abhängigkeit von den Gebührendaten sind folgende Codes möglich:

|     |          | nen | entsprechenden Gode aus lorgender Liste.     |       |
|-----|----------|-----|----------------------------------------------|-------|
| Nr. | Kurzwert | 0   | Kurztext 🔷                                   |       |
| 1   | ab       |     | Abtretung                                    |       |
| 2   | ba       |     | Bagatellbetrag Ausland (§ 11 Abs 4 GEG)      | 100   |
| 3   | bi       |     | Bagatellbetrag Inland (§ 11 Abs 3 GEG)       | 0000  |
| 4   | hw       |     | händische Weiterbearbeitung der Gebühren/Kos | 0000  |
| 5   | kor      |     | Korrektur                                    | 8888  |
| 6   | rzlą     |     | Rückzahlung                                  | 8888  |
| 7   | un       |     | uneinbringlich                               | 8888  |
| 8   | vh       |     | Verfahrenshilfe                              | 00000 |
| 9   | zlą      |     | Zahlung                                      |       |
|     |          |     |                                              | •     |

#### ab (Abtretung)

Vor Abtretung eines Falles ist ein allfälliger Fehlbetrag mit dem Code "ab" auf Null zu setzen.

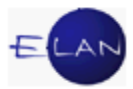

### ba (Bagatellbetrag Ausland)

Lautet ein Zahlungsauftrag, der in das Ausland zuzustellen wäre, auf einen Betrag, der 47 Euro nicht übersteigt, so ist von der Zustellung des Zahlungsauftrags und der Eintreibung abzusehen. In diesem Fall ist der Gebührensaldo mit dem Code "ba" auf Null zu setzen.

#### bi (Bagatellbetrag Inland)

Würde der geschuldete Betrag außer der Einhebungsgebühr die Wertgrenze von 7 Euro nicht übersteigen (Kleinbetrag), so hat die Erlassung eines Zahlungsauftrags zu unterbleiben und ist von der Eintreibung abzusehen. Der offene Saldo ist mit dem Code "bi" auf Null zu setzen.

#### hw (händisch weiter)

Ist die automationsunterstützte Abwicklung der Gebührenvorschreibung nicht möglich, dann ist mit dem Code "hw" der Gebührensaldo auf Null zu setzen und die Einhebung der Gebühr händisch vorzunehmen.

#### kor (Korrektur)

Wurden Gerichtsgebühren/-kosten auf Grund von Eingabefehlern falsch ermittelt, so ist mit dem Code "kor" und einem entsprechenden Beisatz die Richtigstellung vorzunehmen.

#### rzlg (Rückzahlung)

Sind Gebühren oder Kosten zurückzuzahlen, wird dies mit dem Code "rzlg" dokumentiert.

Hinweis: Für die Abfertigung der Zahlungsanweisung und Löschungsverfügung stehen zentrale Textbausteine zur Verfügung (zgeb57a und zgeb57b).

#### un (uneinbringlich)

Von der Einbringung der Gebühren und Kosten ist abzusehen, wenn mit Grund angenommen werden darf, dass diese mangels eines Vermögens erfolglos bleiben wird.

#### vh (Verfahrenshilfe)

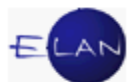

Wird bei offenen Gerichtsgebühren oder –kosten die Verfahrenshilfe nach Erstentscheidung bewilligt, so ist die Kostenevidenz mit dem Code "vh" richtig zu stellen.

### zlg (Zahlung)

Mit dem Code "zlg" werden Zahlungen von aushaftenden Gerichtsgebühren oder –kosten ersichtlich gemacht.

#### "Datum":

In diesem Feld wird das Datum der Saldoveränderung erfasst.

### "Beisatz händischer Schritt":

Hier können Anmerkungen zu Saldoveränderungen eingegeben werden. Bei den Schrittcodes "kor" und "hw" ist dieses Feld zwingend auszufüllen.

### 3.2. Gebührenübersicht

In der Tabelle "Gebührenübersicht" werden sämtliche Vorschreibungen, Gebührenschritte und Gebührenabfertigungen innerhalb eines Gebührenvorganges in chronologischer Reihenfolge angezeigt.

|   | ALCON TRANSPORT | Salda |         | 100 million 100 million 100 million 100 million 100 million 100 million 100 million 100 million 100 million 100 | 10.5        |                 |           |                                                                                                    |
|---|-----------------|-------|---------|----------------------------------------------------------------------------------------------------|-------------|-----------------|-----------|----------------------------------------------------------------------------------------------------|
|   | Schrittdatum    | Code  | Widmung | veränderung                                                                                                    | Saldo       | Beisatz         | Anmerkung |                                                                                                    |
| 1 | 24.01.2013      | G33   |         | -264,00 EUR                                                                                                    | -264,00 EUR | Dr. Hans Gruber |           | E Contraction of the second second se |
| 2 | 24.01.2013      | G34   |         | -62,00 EUR                                                                                                    | -326,00 EUR | Sabine Steiner  |           | Ľ                                                                                                    |
| 3 | 24.01.2013      | ZF    |         | 0.00 EUR                                                                                                    | -326.00 EUR |                 |           |                                                                                                    |

In dieser Tabelle können händische Schritte oder nicht entschiedene Gebührenabfertigungen gelöscht werden.

Hinweis: Sind in einem übernommenen Fall Gebühren vorzuschreiben, kann durch Löschen des händischen Schrittcodes "ab" (Abtretung) der Saldo neuerlich vorgeschrieben werden.

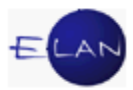

Gebührenabfertigungen können mittels Doppelklick bzw über das Kontextmenü geöffnet werden. Weiters können Lastschriftanzeigen und Zahlungsaufträge über das Kontextmenü lokal ausgedruckt werden.

Mittels der Schaltflächen "Eingeschränkte Ansicht" bzw "Erweiterte Ansicht" kann die Gebührenübersicht ein- und ausgeschaltet werden.

| Eingeschränkte Ansicht << | Erweiterte Ansicht >> |
|---------------------------|-----------------------|
| ,,                        | <br>,                 |

### 3.3. Zahlungspflichtige zur ungeteilten Hand

In der Tabelle "Zahlungspflichtige zur ungeteilten Hand" werden alle Verfahrensbeteiligte angezeigt, die grundsätzlich als Zahlungspflichtige eines Gebührenvorganges ausgewählt werden können.

| € | RolleNr | Name                  | Haftung für: |                                     |
|---|---------|-----------------------|--------------|-------------------------------------|
| V | KL 01   | Fa. Mustermann GesmbH | Saldo        | Lastschriftanzeige (ZF)             |
|   | BK 01   | Andreas Mustermann    |              | Zahlungsauftrag                     |
|   | BK 02   | Anna Mustermann       |              | Laniangsaurinag                     |
|   |         |                       |              | <br>vollstreckbarer Zahlungsauftrag |
|   |         |                       |              | <br>Gebühreneinzug                  |

**Hinweis:** Sind für einen Gebührenvorgang mehrere Verfahrensbeteiligte als zahlungspflichtig markiert, wird bei Gebührenabfertigungen automatisch der Zusatz "zur ungeteilten Hand" gedruckt.

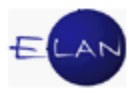

### 3.4. Lastschriftanzeige

Nach Auswahl der Schaltfläche "Lastschriftanzeige" öffnet sich das nachstehende Dialogfenster.

| AZ - S1B 001 C 3/14 w - Lastschriftanzeige (ZF), VNR: 2, Schrittdatum: 10.01.14 |                             |            |                                     |             |                                 |           |  |  |           |           |               |
|---------------------------------------------------------------------------------|-----------------------------|------------|-------------------------------------|-------------|---------------------------------|-----------|--|--|-----------|-----------|---------------|
| <u>Datei</u> B                                                                  | earbeiten                   | Ansic      | ht Aus <u>w</u> ahl <u>F</u> enster |             |                                 |           |  |  |           |           | <u>H</u> ilfe |
| Empfä                                                                           | nger                        |            |                                     |             |                                 |           |  |  |           |           |               |
|                                                                                 | RolleNr                     |            | Name                                | Adresse     | Adresse                         |           |  |  | AbfArt    | AbfLok    |               |
|                                                                                 | KL 01 Fa. Mustermann GesmbH |            |                                     |             | Mustermannstraße 2, A-1010 Wien |           |  |  | FEN       | E         | •             |
|                                                                                 | BK 01 Andreas Mustermann    |            |                                     |             | nstraße 7, A-                   | 1010 Wien |  |  |           |           |               |
|                                                                                 | BK 02                       |            | Anna Mustermann                     | Musterman   | nstraße 7, A-                   | 1010 Wien |  |  |           |           |               |
|                                                                                 |                             |            |                                     |             |                                 |           |  |  |           |           | 1000          |
|                                                                                 |                             |            |                                     |             |                                 |           |  |  |           |           | 39992         |
|                                                                                 |                             |            |                                     |             |                                 |           |  |  |           |           | 10000         |
|                                                                                 |                             |            |                                     |             |                                 |           |  |  |           |           |               |
| <u></u>                                                                         |                             |            |                                     |             |                                 |           |  |  |           |           |               |
| Vorsch                                                                          | nreibung-                   |            |                                     |             |                                 |           |  |  |           |           |               |
|                                                                                 |                             | 0.1        |                                     |             |                                 | Deter     |  |  |           |           |               |
|                                                                                 |                             | Gebl       | unr<br>(Delessterbergeböhner)       |             |                                 | Betrag    |  |  |           | 004.00 51 |               |
|                                                                                 |                             | G33 (      | (Doimeischergebühren)               |             |                                 |           |  |  | 264,00 EL |           |               |
| 2                                                                               |                             | 034 (      | (Zeugengebunnen)                    |             |                                 |           |  |  |           | 02,00 EC  |               |
|                                                                                 |                             |            |                                     |             |                                 |           |  |  |           |           | -             |
| Beisat                                                                          | tz:                         |            | 4                                   | > 📝 default | ▼ klein •                       | FK        |  |  |           | •         | ø             |
|                                                                                 |                             |            |                                     |             |                                 |           |  |  |           |           |               |
|                                                                                 |                             |            |                                     |             |                                 |           |  |  |           |           |               |
|                                                                                 |                             |            |                                     |             |                                 |           |  |  |           |           |               |
|                                                                                 |                             |            |                                     |             |                                 |           |  |  |           |           |               |
|                                                                                 |                             |            |                                     |             |                                 |           |  |  |           |           |               |
|                                                                                 |                             |            |                                     |             |                                 |           |  |  |           |           |               |
| Entse                                                                           | cheidung                    | <u>v</u> – |                                     |             |                                 |           |  |  |           |           |               |
| Vera                                                                            | ntwortlich                  | S1B        | KA1 👻                               | Datum:      |                                 |           |  |  |           |           |               |
|                                                                                 |                             |            |                                     |             |                                 |           |  |  |           |           |               |
| 00                                                                              | 1                           |            |                                     |             |                                 |           |  |  |           | - / )     | 1 2           |
| 1 1                                                                             | 2 I.                        |            |                                     |             |                                 |           |  |  |           | · · · ·   | ► <u> </u>    |

Die im Gebührenvorgang ausgewählten Zahlungspflichtigen und Vorschreibungen werden in die jeweiligen Tabellen übernommen.

Hinweis: Bei vertretenen Zahlungspflichtigen wird deren Vertreter als Empfänger angezeigt.

Im Feld "Beisatz:" kann ergänzender Text zur Lastschriftanzeige eingegeben werden.

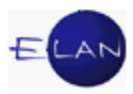

## 3.5. Zahlungsauftrag

Durch Klick auf die Schaltfläche "Zahlungsauftrag" wird nachstehendes Dialogfenster geöffnet.

| 1   | Z - SK        | B 220 C 5/12 x - Z      | ahlungsauftrag, VNR: 1, Schri      | ttdatum: 16.06.1 | 1                         |            |  |                 |             | ×             |
|-----|---------------|-------------------------|------------------------------------|------------------|---------------------------|------------|--|-----------------|-------------|---------------|
| Dat | ei <u>B</u> e | arbeiten <u>A</u> nsich | t Aus <u>w</u> ahl <u>F</u> enster |                  |                           |            |  |                 |             | <u>H</u> ilfe |
| E   | mpfän         | ger                     |                                    |                  |                           |            |  |                 |             |               |
| ΙГ  |               | RolleNr                 | Name                               |                  | Adresse                   |            |  | AbfArt          | AbfLok      |               |
|     |               | KL 01                   | Basler Securitas Versicher         | ingen AG         | Schottengasse 9, A-1010 V | /ien       |  | RSB             | E           | <b>A</b>      |
|     |               | BK 01                   | Florian Gruber                     |                  | Wollzeile 9, A-1010 Wien  |            |  |                 |             |               |
|     |               |                         |                                    |                  |                           |            |  |                 |             |               |
|     |               |                         |                                    |                  |                           |            |  |                 |             |               |
|     |               |                         |                                    |                  |                           |            |  |                 |             |               |
|     |               |                         |                                    |                  |                           |            |  |                 |             |               |
|     |               |                         |                                    |                  |                           |            |  |                 |             | <b>_</b>      |
| -ve | orschre       | eibung                  |                                    |                  |                           |            |  |                 |             |               |
| ΙF  |               | Gehühr                  |                                    | Betrag           | -                         | Mehrhetrag |  | Höbe Mehrbetrag |             |               |
|     | 1             | G1 (PG TP 1)            | GGG )                              | Dendy            | 92.00 EUR                 |            |  |                 | 20,00 EUR 🔺 |               |
|     |               | -                       |                                    |                  |                           |            |  |                 |             |               |
|     |               |                         |                                    |                  |                           |            |  |                 |             |               |
| E   | inhebu        | inasaebühr: 🔽           |                                    | 8.00 EUR         |                           |            |  |                 |             |               |
|     |               |                         |                                    |                  |                           |            |  |                 |             |               |
| В   | eisatz:       |                         |                                    |                  | Idefault 🖉                |            |  |                 |             |               |
|     |               |                         |                                    |                  |                           |            |  |                 |             |               |
|     |               |                         |                                    |                  |                           |            |  |                 |             |               |
|     |               |                         |                                    |                  |                           |            |  |                 |             |               |
|     |               |                         |                                    |                  |                           |            |  |                 |             |               |
|     | Entsch        | neidung 🗹 —             |                                    |                  |                           |            |  |                 |             |               |
|     | Verant        | wortlich:               |                                    | Datum:           |                           |            |  |                 |             |               |
|     | veram         |                         |                                    |                  |                           |            |  |                 |             |               |
| C   | C             |                         |                                    |                  |                           |            |  |                 | - 🗸 .       | X ?           |

Alle im Gebührenvorgang erfassten Empfänger und Vorschreibungen werden in den Dialog "Zahlungsauftrag" übernommen.

#### "Vorschreibung":

Im Bereich "Vorschreibung" wird zusätzlich der pauschalierte Mehrbetrag angezeigt. Mittels Checkbox wird entschieden, ob ein Mehrbetrag vorgeschrieben werden soll.

#### "Einhebungsgebühr:"

Die Checkbox für die Vorschreibung der Einhebungsgebühr ist defaultmäßig aktiviert.

#### "Beisatz:"

Im Feld "Beisatz:" können weitere Angaben zum Zahlungsauftrag eingegeben werden.

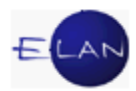

**Hinweis:** Soll der Zahlungsauftrag neuerlich an einen Zahlungspflichtigen zugestellt werden, ist der entsprechende Gebührenvorgang zu öffnen und die Schaltfläche "Zahlungsauftrag" zu betätigen. Im Dialogfenster Zahlungsauftrag können mit Ausnahme der Empfänger keine Änderungen vorgenommen werden. In der Anmerkungsspalte der Gebührenübersicht wird der Zusatz "neuerliche Zustellung" angezeigt.

|   | Schrittdatum | Code | Widmung | Saldo-<br>veränderung | Saldo      | Beisatz | Anmerkung             |   |
|---|--------------|------|---------|-----------------------|------------|---------|-----------------------|---|
| 1 | 02.01.2008   | G1   |         | -52,00 EUR            | -52,00 EUR |         |                       | 1 |
| 2 | 11.04.2008   | EG   |         | -8,00 EUR             | -60,00 EUR |         |                       |   |
| 3 | 11.04.2008   | mb-s | G1      | -26,00 EUR            | -86,00 EUR |         |                       |   |
| 4 | 11.04.2008   | ZT   |         | 0,00 EUR              | -86,00 EUR |         |                       |   |
| 5 | 11.04.2008   | ZT   |         | 0,00 EUR              | -86,00 EUR |         | neuerliche Zustellung |   |

### 3.6. Vollstreckbarer Zahlungsauftrag

Durch Klick auf die Schaltfläche "vollstreckbarer Zahlungsauftrag" wird nachstehendes Dialogfenster geöffnet.

| AL - 5KB 220 C 10/00 a                | - vollstreckbarer Zahlungsauftrag, VNR: 1 | , Schrittdatum: 02:01:08                                           |
|---------------------------------------|-------------------------------------------|--------------------------------------------------------------------|
| atei <u>B</u> earbeiten <u>A</u> nsio | ht Aus <u>w</u> ahl <u>F</u> enster       | Hilfe                                                              |
| Betroffene/Empfänger vo               | n Zahlungsaufträgen                       |                                                                    |
| RolleNr                               | Name                                      | Adresse                                                            |
| KP 01                                 | Stadt Wien - Wiener Wohnen fü             | r den 3.,4. und 11. Bezi Simmeringer Hauptstraße 108a, A-1110 Wien |
|                                       |                                           |                                                                    |
|                                       |                                           |                                                                    |
|                                       |                                           |                                                                    |
|                                       |                                           |                                                                    |
|                                       |                                           |                                                                    |
|                                       |                                           |                                                                    |
|                                       |                                           |                                                                    |
|                                       |                                           |                                                                    |
|                                       |                                           | <b>_</b>                                                           |
| ieisatz:                              |                                           |                                                                    |
| Entscheidung 🗹                        | Datum                                     | c [                                                                |

In der Tabelle "Betroffene/Empfänger von Zahlungsaufträgen" werden jene Verfahrensbeteiligten angezeigt, an die ein Zahlungsauftrag abgefertigt wurde.

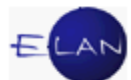

Durch die Abfertigung eines vollstreckbaren Zahlungsauftrags wird der Saldo des Gebührenvorganges automatisch auf "Null" gesetzt. Der vollstreckbare Zahlungsauftrag wird der Einbringungsstelle Wien im Wege des ERV übermittelt.

### 3.7. Gebühreneinzug

Durch Klick auf die Schaltfläche "Gebühreneinzug" öffnet sich nachstehendes Dialogfenster.

| 🕴 AZ - SKB 220 C 11/12 d - Gebühreneir | nzug, VNR: 1, Schrittdatum: 02.05.11                                                        | x             |
|----------------------------------------|---------------------------------------------------------------------------------------------|---------------|
| Datei Bearbeiten Ansicht Auswahl       | Eenster                                                                                     | <u>H</u> ilfe |
| Gebührenentrichter/Einziehungskonto:   |                                                                                             | -             |
| Zeichen Gebühreneinzug:                |                                                                                             |               |
| Gebühr/Betrag:                         | PG TP 1 GGG                                                                                 | 92,00 EUR     |
|                                        |                                                                                             |               |
| Entscheidung                           |                                                                                             |               |
| Verantwortlich:                        |                                                                                             |               |
| Ich ermächtige hiemit das              | ohen hezeichnete Gericht/die ohen hezeichnete Staatsanwaltschaft, den angegehenen Betrag    | Von           |
| meinem genannten Konto                 | durch Lastschrift einzuziehen. Für den Fall der Nichteinlösung weise ich meine Bank an, dem | von           |
| Gericht/der Staatsanwalts              | schaft auf Anforderung meinen Namen, meine Geburtsdaten und meine Adresse vollständig mitz  | uteilen.      |
|                                        |                                                                                             |               |
|                                        |                                                                                             |               |
|                                        |                                                                                             |               |
| Unterschrift                           |                                                                                             |               |
|                                        |                                                                                             |               |
|                                        |                                                                                             |               |
|                                        |                                                                                             |               |
|                                        |                                                                                             |               |
|                                        |                                                                                             |               |
|                                        |                                                                                             |               |
|                                        |                                                                                             |               |
|                                        |                                                                                             |               |
| 00                                     | ▼ .                                                                                         | <b>/ X</b> ?  |

#### "Gebührenentrichter/Einziehungskonto:"

In diesem Feld werden Zahlungspflichtige sowie deren Vertreter samt Kontoverbindung angezeigt, bei denen ein Einziehungskonto erfasst wurde.

#### "Zeichen Gebühreneinzug:"

Hier ist ein allfälliges Zeichen des Gebührenentrichters zu erfassen.
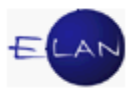

### Einzugsermächtigung:

Wird ein Gebühreneinzug von einer Partei vor Ort beantragt (zB bei Abholung von Kopien), so ist ein unterfertigter Bildschirmausdruck zum Akt zu nehmen.

**Beachte**: Bei Gebühreneinzügen über EUR 5.000,-- ist zur Vermeidung von irrtümlichen Eingaben bei Speicherung des Falles der Gebühreneinzug zu bestätigen. Generell ist ein Gebühreneinzug für Beträge größer als EUR 500.000,- nicht möglich.

## 4. Kostenevidenz

Entsteht durch die Erfassung der Erstentscheidung oder durch die Eingabe eines händischen Gebührenschrittes ein allfälliger Mehr- oder Fehlbetrag an Gerichtsgebühren, so wird dieser in der Kostenevidenz festgehalten. In diesem Fall hat der Kostenbeamte durch die Veranlassung von Einbringungsmaßnahmen bzw durch die Erfassung der entsprechenden Gebührenschritte darauf zu achten, dass der Gebührensaldo auf "0" gestellt wird.

Die Kostenevidenz dient der Suche nach Fällen mit offenem Gebührensaldo.

| Suchfenster                   |                          |   |  |
|-------------------------------|--------------------------|---|--|
| Kostenevidenz                 |                          |   |  |
| D <u>i</u> enststelle:        | S1B Schulung Wien als BG | - |  |
| <u>G</u> eschäftsabteilung:   |                          |   |  |
| Ga <u>t</u> tung:             | *                        |   |  |
| Stat <u>u</u> s:              | offen                    | - |  |
| Gebühren <u>v</u> organg bis: | 11.03.2008               |   |  |
| Abf <u>e</u> rtigung bis:     |                          |   |  |
| Suchen                        | Drucken                  |   |  |
|                               |                          |   |  |
|                               |                          |   |  |
|                               |                          |   |  |

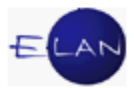

#### "Status:"

➢ "offen"

Angezeigt werden Gebührenvorgänge mit einem Saldo ungleich Null. Ausgenommen sind Fälle mit Gebührenindikator "V" (Verfahrenshilfe), wenn es für die betreffende Vorschreibung weder eine Lastschriftanzeige noch einen Zahlungsauftrag gibt.

**Hinweis:** Bei der Auswahl des Status "offen" wird das Feld "Gebührenvorgang bis" aktiv. Hier kann die Abfrage auf jene Fälle eingeschränkt werden, bei denen Gebührenvorgänge bis zu diesem Datum angelegt wurden und deren Saldi immer noch ungleich Null sind.

Lastschriftanzeige

Angezeigt werden alle offenen Gebührenvorgänge eines Falles, bei denen zumindest eine Lastschriftanzeige abgefertigt wurde.

> Zahlungsauftrag

Angezeigt werden alle offenen Gebührenvorgänge eines Falles, bei denen zumindest ein Zahlungsauftrag abgefertigt wurde.

**Hinweis:** Bei Auswahl des Status "Lastschriftanzeige" oder "Zahlungsauftrag" wird das Feld "Abfertigung bis: " aktiv. Hier kann durch Eingabe eines Datums die Abfrage auf jene Fälle eingeschränkt werden, bei denen eine Lastschriftanzeige bzw ein Zahlungsauftrag bis zu diesem Datum abgefertigt wurde.

 Gebühreneinzug; vollstreckbarer Zahlungsauftrag
Diese Abfragen wurden anlässlich der Umstellung auf den Euro zu
Kontrollzwecken benötigt. Diese haben in der Praxis keine Bedeutung mehr.

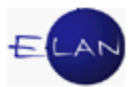

| atei                                                                                   | Bearbei | ten <u>A</u> n | isicht Ai | us <u>w</u> ahl | <u>F</u> enster |   |            |       |               |                  |               |
|----------------------------------------------------------------------------------------|---------|----------------|-----------|-----------------|-----------------|---|------------|-------|---------------|------------------|---------------|
| ST: SKB, GA: 220, GZ: *, Gebührenvorgangstatus: offen, Gebührenvorgang bis: 24.01.2013 |         |                |           |                 |                 |   |            |       |               | 3 3              |               |
| ۱r.                                                                                    | DST     | GA             | GZ        | AZ              | JJ              | P | Datum      | Saldo |               | Status           | Abfertigungso |
|                                                                                        | SKB     | 220            | A         | 3               | 08              | q | 11.04.2008 |       | -133,00 EUF   | ZF               | 11.04.2008    |
|                                                                                        | SKB     | 220            | С         | 66              | 05              | q | 01.02.2005 |       | -606,10 EUF   | OFFEN            |               |
|                                                                                        | SKB     | 220            | С         | 3               | 06              | V | 01.03.2006 |       | -77,50 EUF    | ZT               | 10.08.2006    |
|                                                                                        | SKB     | 220            | С         | 6               | 06              | k | 01.03.2006 |       | -51,70 EUF    | OFFEN            |               |
|                                                                                        | SKB     | 220            | С         | 5               | 08              | S | 04.04.2008 |       | -60,00 EUF    | ZT               | 08.04.2008    |
|                                                                                        | SKB     | 220            | С         | 6               | 08              | p | 02.01.2008 |       | -148,00 EUF   | ZT               | 07.04.2008    |
| S                                                                                      | SKB     | 220            | С         | 8               | 08              | q | 05.03.2008 |       | -154,00 EUF   | ZT               | 11.04.2008    |
| <u> </u>                                                                               | SKB     | 220            | С         | 9               | 08              | d | 11.04.2008 |       | -52,00 EUF    | OFFEN            |               |
| )                                                                                      | SKB     | 220            | С         | 10              | 08              | а | 02.01.2008 |       | -86,00 EUF    | ZT               | 11.04.2008    |
| 10                                                                                     | SKB     | 220            | С         | 11              | 08              | y | 09.04.2008 |       | 10,00 EUF     | OFFEN            |               |
| 11                                                                                     | SKB     | 220            | С         | 19              | 09              | а | 02.02.2009 |       | -140,00 EUF   | OFFEN            |               |
| 12                                                                                     | SKB     | 220            | С         | 4               | 10              | X | 11.01.2010 |       | -39,00 EUF    | OFFEN            |               |
| 13                                                                                     | SKB     | 220            | С         | 3               | 12              | b | 06.12.2011 |       | -285,00 EUF   | OFFEN            |               |
| 14                                                                                     | SKB     | 220            | С         | 5               | 12              | X | 16.06.2011 |       | -92,00 EUF    | OFFEN            |               |
| 15                                                                                     | SKB     | 220            | С         | 6               | 12              | V | 27.06.2011 |       | -39,00 EUF    | OFFEN            |               |
| 16                                                                                     | SKB     | 220            | С         | 11              | 12              | d | 02.05.2011 |       | -92,00 EUF    | OFFEN            |               |
| 17                                                                                     | SKB     | 220            | E         | 15              | 07              | s | 14.03.2007 |       | -81,00 EUF    | OFFEN            |               |
| 18                                                                                     | SKB     | 220            | E         | 5               | 11              | a | 01.03.2007 |       | -68,00 EUF    | OFFEN            |               |
| 19                                                                                     | SKB     | 220            | MSCH      | 1               | 11              | h | 12.08.2009 |       | -70,00 EUF    | -70,00 EUR OFFEN |               |
| 20                                                                                     | SKB     | 220            | NC        | 2               | 11              | f | 08.07.2011 |       | -70,00 EUR ZF |                  | 08.07.2011    |
| 21                                                                                     | SKB     | 220            | P         | 4               | 08              | s | 10.03.2008 |       | -14,00 EUR ZF |                  | 11.03.2008    |
|                                                                                        | -       |                | -         |                 | -               | - |            |       |               |                  |               |
|                                                                                        |         |                |           |                 |                 |   |            |       |               |                  |               |
|                                                                                        |         |                |           |                 |                 | - |            |       |               |                  |               |
|                                                                                        |         |                |           |                 |                 |   |            |       |               |                  |               |
|                                                                                        |         |                |           |                 |                 | - |            |       |               |                  |               |
|                                                                                        |         |                |           |                 |                 | + |            |       |               |                  |               |
|                                                                                        |         |                |           |                 |                 | 1 |            |       |               |                  |               |

Das Suchergebnis wird wie gewohnt in Form einer Tabelle dargestellt.

#### "Datum; Saldo; Status":

Angezeigt werden das Datum, der Saldo und der Status des jeweiligen Gebührenvorganges.

#### "Abfertigungsdatum":

Hier wird das Entscheidungsdatum einer eventuell vorhandenen Gebührenabfertigung (Lastschriftanzeige, Zahlungsauftrag) angezeigt.

Wird der Saldo eines Gebührenvorganges auf "0" gestellt, erfolgt automatisch die Löschung des Falles in der Kostenevidenz.

Hinweis: Jeder Geschäftsabteilung wird monatlich ein Auszug aus der Kostenevidenz, der alle Veränderungen und Gebühreneinzüge des jeweiligen Vormonats sowie alle offenen Salden enthält, übermittelt.

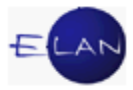

# 5. Allgemeine Gebührenvorschreibungen - Gattung Nc (FC 90).

Dieser Fallcode ist für Gebührenvorgänge zu verwenden, die in Verfahren anfallen, die nicht in der VJ geführt werden.

Nach Erfassung der gebührenpflichtigen Partei (1.1P) ist der Entscheidungsvorschlag aufzurufen. Der Fall ist sofort zu bewilligen und abzustreichen (Schrittcode "sona").

insbesondere 🍯 Hinweis: In der Praxis wird dieser Fallcode für Gebühreneinzüge verwendet, wenn beim betreffenden Gericht ein Bankomatterminal nicht installiert ist (zB Einhebung der Gebühr für Abschriften aus dem Grundbuch).